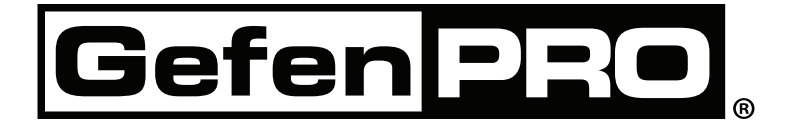

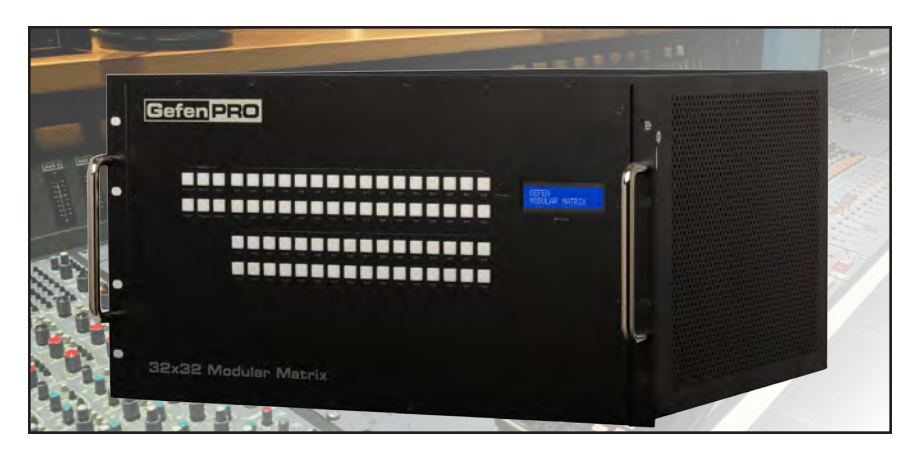

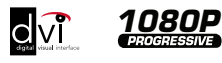

# 32x32 Modular Matrix

GEF-MOD-32432-DVI • GEF-MOD-32432-DVIELR GEF-MOD-32432-DVI1FO • GEF-MOD-32432-FM10001FO GEF-MOD-32432-DPDVI • GEF-MOD-32432-DPELR GEF-MOD-32432-DP1FO

**User Manual** 

## www.gefenpro.com

#### Technical Support:

| Telephone | (818) 772-9100 |
|-----------|----------------|
|           | (800) 545-6900 |

Fax (818) 772-9120

#### Technical Support Hours:

8:00 AM to 5:00 PM Monday through Friday, Pacific Time For 24 / 7 support, see the back of the product for the support number

#### Write To:

Gefen, LLC c/o Customer Service 20600 Nordhoff St Chatsworth, CA 91311

www.gefenpro.com support@gefenpro.com

#### Notice

Gefen, LLC reserves the right to make changes in the hardware, packaging and any accompanying documentation without prior written notice.

32x32 Modular Matrix is a trademark of Gefen, LLC

All trademarks are the property of their respective companies.

© 2012 Gefen, LLC, All Rights Reserved All trademarks are the property of their respective companies

| INTRODUCTION                               | 1  |
|--------------------------------------------|----|
| Features                                   | 2  |
| Package Includes                           | 2  |
| Pre-Configured Options                     | 3  |
| Front Panel Layout                         | 8  |
| Front Panel Descriptions                   | 9  |
| Back Panel Layout                          | 10 |
| Back Panel Descriptions                    | 11 |
| CONNECTING THE 32x32 MODULAR MATRIX        | 12 |
| Connections                                | 12 |
| Wiring Diagram                             | 12 |
| DisplayPort package options                | 19 |
| OPERATING THE 32x32 MODULAR MATRIX         | 20 |
| Booting Up / Standby Screen                | 20 |
| Displaying the current Routing State       | 21 |
| Routing Sources                            | 22 |
| Locking the Matrix                         | 24 |
| Using the Cancel button                    | 25 |
| Cycling between Information Screens        | 26 |
| Saving the current Routing State           | 27 |
| Recalling a stored Routing State           | 29 |
| Masking Outputs                            | 31 |
| EDID Management                            | 33 |
| Saving the Downstream EDID to Local memory | 33 |
| Saving the Default EDID to Local memory    | 35 |
| RS-232 / IP CONTROL                        | 37 |
| RS-232 Interface                           | 37 |
| RS-232 Settings                            | 37 |
| Configuring the IP Address                 |    |
| RS-232 / Telnet Commands                   | 39 |
| EDID Management                            | 39 |
| IP Configuration                           | 49 |
| Routing and Masking                        | 57 |
| System                                     | 67 |
| Using the Built-in Web server              | 75 |
| Routing                                    | 75 |
| Routing                                    | 75 |
| Preset Names                               | 79 |
| I/O Names                                  | 80 |
| +5V                                        | 81 |
| Output Masks                               | 83 |

| Status                        | 85 |
|-------------------------------|----|
| In / Out                      |    |
| System                        |    |
| Manage EDID                   |    |
| Assign                        |    |
| Bank Names                    |    |
| Upload / Download             |    |
| Configuration                 |    |
| APPENDIX                      |    |
| Card Removal and Installation |    |
| Firmware Update Procedure     |    |
| RACK MOUNT SAFETY INFORMATION |    |
| SPECIFICATIONS                |    |
| WARRANTY                      |    |
| LICENSING                     |    |
|                               |    |

#### READ THESE NOTES BEFORE INSTALLING OR OPERATING THE 32X32 MODULAR MATRIX

- There is no internal scaling in the 32x32 Modular Matrix. All of the attached monitors
  must be able to display the output resolutions of the source devices. For maximum
  compatibility it is recommended that only one compatible/common resolution be used
  by all of the source devices.
- Routing features can be accessed using the serial control interface or via Telnet. See page 37 - 74 for more information.
- The 32x32 Modular Matrix has several The Gefen 32x32 Modular Matrix provides several different pre-configured packages to suit the needs of your application. This User Manual covers all available configurations. See page 3 for information on identifying the type of 32x32 Modular Matrix that was purchased.

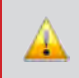

**IMPORTANT:** If the unit is installed in a closed or multi-rack assembly, do not block the ventilation holes of the enclosure.

Congratulations on your purchase of the 32x32 Modular Matrix. Your complete satisfaction is very important to us.

#### GefenPRO

In the realm of video distribution, certain features are invaluable in a commercial or broadcast environment. Accommodations such as a build-in power supply and flat black rack-mount enclosures set GefenPRO apart from our traditional products. Complex distribution units allow for professional DVI, 3G-SDI, and HDMI signals to be routed and converted easily and seamlessly, while being backed up by a renowned and dependable technical support team. Gefen invites you to explore the GefenPRO product line and hopes that you find the solution that fits your needs.

#### The Gefen 32x32 Modular Matrix

The GefenPRO 32x32 Modular Matrix provides an all-in-one professional-grade solution to route up to 32 DVI sources to any 32 DVI displays with resolutions up to 1920 x 1200. The modular design of this matrix provides the ultimate in flexibility by allowing the use of any combination of DVI, ELR, or 1FO output modules in any of its four output slots. This feature allows the GefenPRO 32x32 Modular Matrix to function as both a Matrix and as an Extender. The front-panel LCD displays the current routing status and each DVI source is accessible to any display by using the front-panel push buttons, via the RS-232 interface, or through IP Control (built-in Web server and Telnet). Hot-swappable dual redundant power supplies allow these matrixes to be used for applications in demanding applications where enhanced reliability, ease of servicing and zero down-time are required.

#### How It Works

Connect up to 32 DVI source devices using DVI cables to the inputs on the GefenPRO Modular Matrix. Connect up to 32 displays via DVI, CAT-5, or F ber Optic cables depending on which output modules are utilized. Connect an Ethernet cable from the network to the RJ-45 connector to use the built-in Web server or Telnet capability to control routing, EDID, and other functions. Connect an RS-232 cable from a RS-232 control device to control the matrix via RS-232. Connect the IEC connectors of the included AC power cords to the matrix and plug the power cords into available electrical outlets. The DVI sources will be routed as selected.

#### Features

- Supports resolutions up to 1920 x 1200
- Modular inputs and outputs organized into banks of 8 input or output devices
- Advanced EDID management for rapid integration of sources and displays
- RS-232 Serial interface for remote control via a computer or automation control system
- Front-panel LCD display
- Front-panel push buttons for local switching
- Built-in Web server, Telnet, and UDP control via IP
- Routing states can be stored and recalled at the touch of a button
- Dual redundant hot-swappable power supplies
- Removable and replaceable fan and filter
- Output masking command
- Standby mode
- Power ON / OFF switch
- Rack-mountable

#### Package Includes

See the information beginning on the next page for details on the available pre-configured options.

#### **Pre-Configured Options**

Before reading this User Manual, familiarize yourself with the rear panel of the 32x32 Modular Matrix.

The 32x32 Modular Matrix can accommodate up to four output cards and four input cards. Each card provides eight connectors, providing a total of 32 inputs and outputs. The 32x32 Modular Matrix is sold pre-configured with a combination of input and output cards best suited for the needs of your application. We will cover each configuration in the next section. First, we will identify the location of each input and output card on the matrix.

**NOTE:** When a card is not installed, it is recommended that a cover plate be installed over the expansion bay to prevent dust and other foreign particles from entering the matrix.

#### Matrix Layout

The bottom-four expansion bays of the matrix only accept *input* cards. The top-four expansion bays only accept *output* cards. Each expansion bay on the matrix is identified with a letter: A, B, C, and D, from top to bottom (see next page).

The inputs and outputs are numbered on each card, from left-to-right.

Blue LEDs on each card indicate that the card is properly powered.

Refer to page 10 for detailed information on the rear-panel layout.

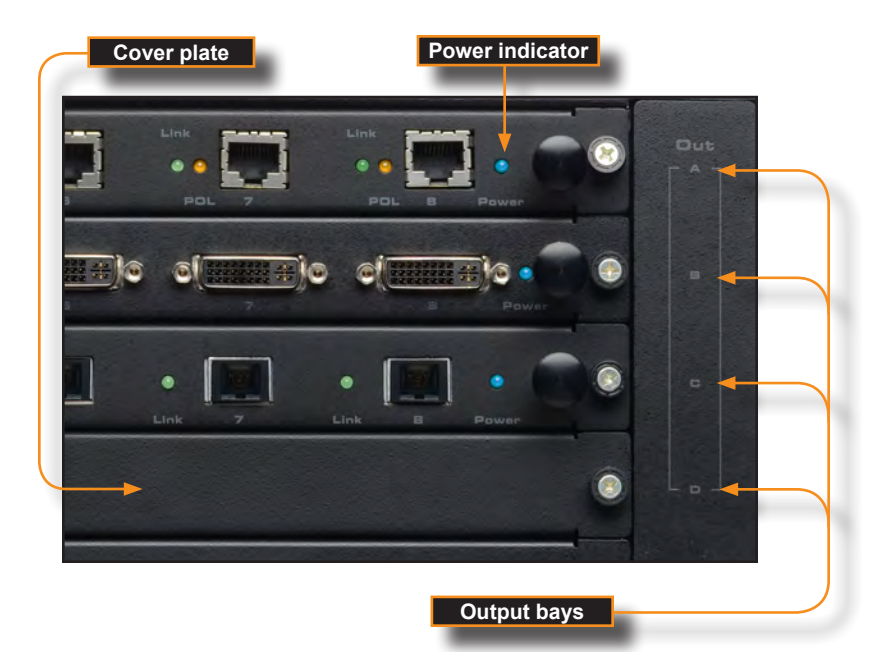

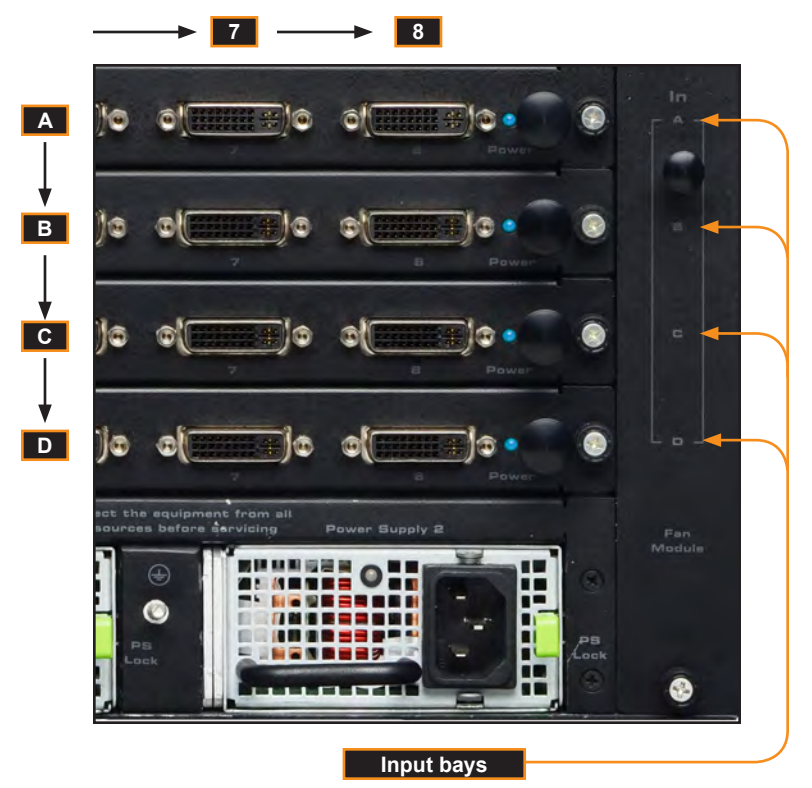

The following list outlines the available pre-configured options. Because this User Manual covers information on all available configurations, it is important to identify the type of 32x32 Modular Matrix that you have purchased:

#### GEF-MOD-32432-DVI

Four input cards. Each card contains eight DVI inputs, providing a total of 32 DVI inputs.

Four output cards. Each card contains eight DVI outputs, providing a total of 32 DVI outputs.

#### Package Includes:

- (1) 32x32 Modular Matrix Frame
- (1) DB-9 cable
- (2) AC power cords
- (4) Modular Matrix 8 DVI Input Cards
- (4) Modular Matrix 8 DVI Output Cards
- (1) Quick-Start guide

#### • GEF-MOD-32432-DVIELR

Four input cards. Each card contains eight DVI inputs, providing a total of 32 DVI inputs.

Four output cards. Each card contains eight ELR-POL outputs. Each of these ELR-POL outputs are connected to a Receiver unit, using a CAT-5e cable, allowing you to extend the DVI signal up to 330 feet (100 meters). 32 ELR-POL Receiver units are included with this package option.

#### Package Includes:

(1) 32x32 Modular Matrix Frame
 (1) DB-9 Cable
 (2) AC Power Cords
 (4) Modular Matrix 8 DVI Input Cards
 (4) Modular Matrix 8 DVI Sender over CAT-5 Cards
 (32) DVI ELR Receivers with POL
 (1) Quick-Start guide

#### GEF-MOD-32432-DVI1FO

Four input cards. Each card contains eight DVI inputs, providing a total of 32 DVI inputs.

Four output cards. Each card contains eight SC-type fiber optic connectors. Each of these fiber optic connectors are connected to a Receiver unit, allowing you to extend the DVI signal up to 6600 feet (2 kilometers) using 50µ OM3e multimode fiber optic cable. OM3 and OM1 fiber are also supported. 32 fiber optic Receiver units are included with this package option.

#### Package Includes:

- (1) 32x32 Modular Matrix Frame
- (1) DB-9 Cable
- (2) AC Power Cords
- (4) Modular Matrix 8 DVI Input Cards
- (4) Modular Matrix 8 DVI Sender over 1FO Cards
- (32) DVI Modular Receivers over 1FO
- (1) Quick-Start guide

#### • GEF-MOD-32432-FM10001FO

Four input cards. Each card contains eight DVI inputs, which provides a total of 32 DVI inputs. In addition, this package option includes 32 DVI FM 1000 Plus Extender Sender/Receiver pairs which allows you to connect DVI source devices from up to 1 kilometer away from the matrix.

Four output cards. Each card contains eight SC-type fiber optic connectors. Each of these fiber optic connectors are connected to a Receiver unit, allowing you to extend the DVI signal up to 6600 feet (2 kilometers) using  $50\mu$  OM3e multimode fiber optic cable. OM3 and OM1 fiber are also supported. 32 fiber optic Receiver units are included with this package option.

#### Package Includes:

(1) 32x32 Modular Matrix Frame
 (1) DB-9 Cable
 (2) AC Power Cords
 (4) Modular Matrix 8 DVI Input Cards
 (4) Modular Matrix 8 DVI Sender over 1FO Cards
 (32) DVI Modular Receivers over 1FO
 (32) DVI FM 1000 Plus Extenders (Sender / Receiver)
 (1) Quick-Start guide

#### GEF-MOD-32432-DPDVI

Four input cards. Each card contains eight DisplayPort inputs, providing a total of 32 DisplayPort inputs.

Four output cards. Each card contains eight DVI outputs, providing a total of 32 DVI outputs.

#### Package Includes:

- (1) 32x32 Modular Matrix Frame
- (1) DB-9 Cable
- (2) AC Power Cords
- (4) Modular Matrix 8 DisplayPort Cards
- (4) Modular Matrix 8 DVI Output Cards
- (1) Quick-Start guide

#### GEF-MOD-32432-DPELR

Four input cards. Each card contains eight DisplayPort inputs, providing a total of 32 DisplayPort inputs.

Four output cards. Each card contains eight ELR-POL outputs. Each of these ELR-POL outputs are connected to a Receiver unit, using a CAT-5e cable, allowing you to extend the DisplayPort signal up to 330 feet (100 meters). 32 ELR-POL Receiver units are included with this package option.

#### Package Includes:

(1) 32x32 Modular Matrix Frame
 (1) DB-9 Cable
 (2) AC Power Cords
 (4) Modular Matrix 8 DisplayPort Cards
 (4) Modular Matrix 8 DVI Sender over CAT-5 Cards
 (32) DVI ELR Receivers with POL
 (1) Quick-Start guide

#### GEF-MOD-32432-DP1FO

Four input cards. Each card contains eight DisplayPort inputs, providing a total of 32 DisplayPort inputs.

Four output cards. Each card contains eight SC-type fiber optic connectors. Each of these fiber optic connectors are connected to a Receiver unit, allowing you to extend the DisplayPort signal up to 6600 feet (2 kilometers) using 50µ OM3e multimode fiber optic cable. OM3 and OM1 fiber are also supported. 32 fiber optic Receiver units are included with this package option.

#### Package Includes:

- (1) 32x32 Modular Matrix Frame
- (1) DB-9 Cable
- (2) AC Power Cords
- (4) Modular Matrix 8 DisplayPort Input Cards
- (4) Modular Matrix 8 DisplayPort Sender over 1FO Cards
- (32) DVI Modular Receivers over 1FO
- (1) Quick-Start guide

If any of the items from these pre-configured packages are missing, call Gefen Technical Support between the hours of 8:00 AM and 5:00 PM, Monday through Friday, Pacific Time.

## INTRODUCTION

Front Panel Layout

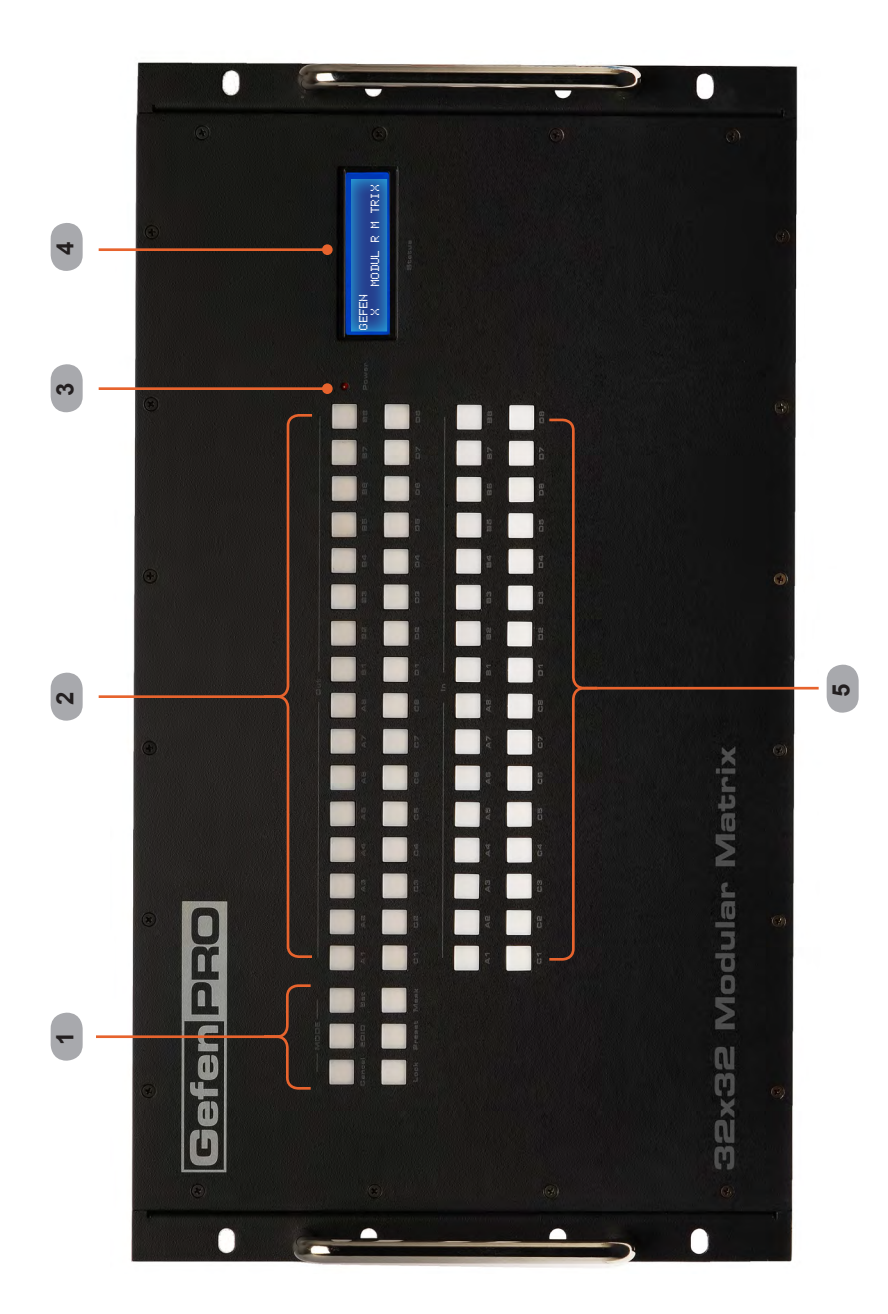

#### Front Panel Descriptions

#### 1 Mode Buttons

These buttons are used to control other features on the product. See pages 22 - 36 for more information.

#### 2 Output Buttons (1 - 32)

Used for routing an Input to an Output. Each of these buttons represents an Output. See page 22 for more information on routing DVI sources.

#### 3 Power Indicator

This LED indicator will glow red when the power is turned on.

#### 4 LCD Display

Displays the current routing status of the Matrix and is also used to manage source routing.

#### 5 Input Buttons (1 - 32)

Used for routing an Input to an Output. Each of these buttons represents an Input. See page 22 for more information on routing DVI sources.

## INTRODUCTION

#### **Back Panel Layout**

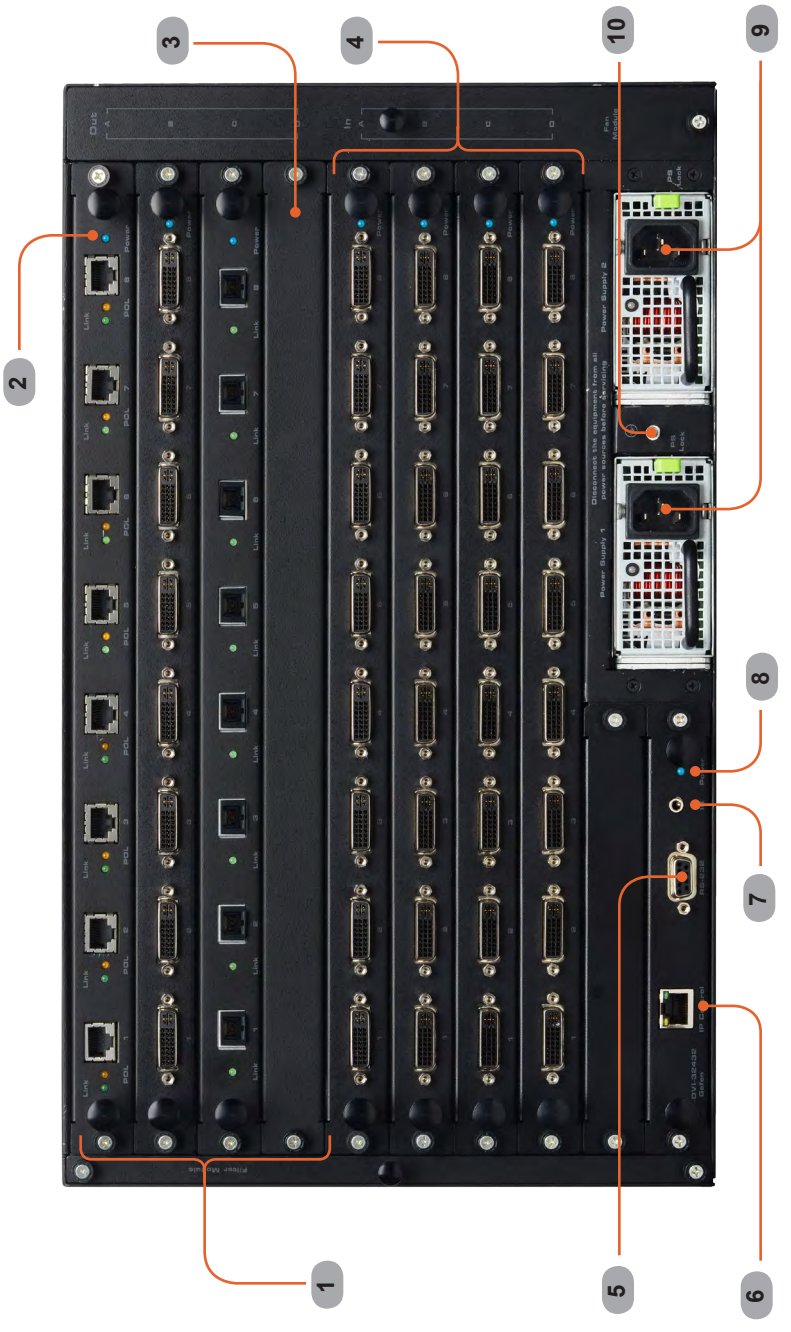

#### **Back Panel Descriptions**

#### 1 Out (1 - 32)

Connect the output devices to these ports. Output banks are shown using the GefenPRO ELR-POL Extender (GEF-DVI-8ELR-S), the GefenPRO Fiber Optic Extender (GEF-DVI-1FO-S), and the Gefen DVI Output Board (GEF-MOD-8DVI-O).

#### 2 Power (Input / Output boards)

Each Input and Output card has its own power indicator. This LED indicator will glow bright blue when the card is properly installed and the power to the 32x32 Modular Matrix is applied.

#### 3 Cover Plate

In the event that an Output (or Input) board is not required, the cover plate can be installed to prevent foreign particles or objects from entering the system.

#### 4 In (1 - 32)

Connect the source devices to each of these ports. At the time of this writing, only DVI input modules are available.

#### 5 RS-232 Serial Port

Connects to the RS-232 control device. The 32x32 Modular Matrix may be switched remotely using this port. See page 37 - 74 for more information.

#### 6 IP / UDP / Telnet Control

Connect the 32x32 Modular Matrix to a network in order to use IP / UDP / Telnet control.

#### 7 IR

Connect an IR extender to this IR port.

#### 8 Power

This LED indicator glows bright blue when the matrix is powered on.

#### 9 Power Supply (1 - 2)

Connect the included AC power cords from these receptacle to an available electrical outlet. The redundant (secondary) power cable should be connected to an electrical outlet on a different circuit. Each power supply is 110/220V AC.

#### 10 Grounding Terminal

Provides a discharge path to ground in case a short circuit occurs between the "hot" lead of the power supply and the enclosure of the Matrix. The grounding wire should be attached from the grounding terminal to an approved ground path.

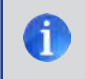

**NOTE:** Depending upon the package option of the 32x32 Modular Matrix that was purchased, the back-panel may differ.

#### Connections

Because there are several variations of the 32x32 Modular Matrix, we will cover each package option. Locate the connection instructions for the package which was purchased. The wiring diagram at the bottom of the page provides a general reference for connecting the 32x32 Modular Matrix. See the following pages for detailed connection instructions on each package option.

| • | GEF-MOD-32432-DVI          | 13  |
|---|----------------------------|-----|
| • | GEF-MOD-32432-DVIELR       | .13 |
| • | GEF-MOD-32432-DVI1FO       | 14  |
| • | GEF-MOD-32432-DVIFM10001FO | 16  |
| • | GEF-MOD-32432-DPDVI        | 19  |
| • | GEF-MOD-32432-DPELR        | 19  |
| • | GEF-MOD-32432-DP1FO        | 19  |

#### Wiring Diagram

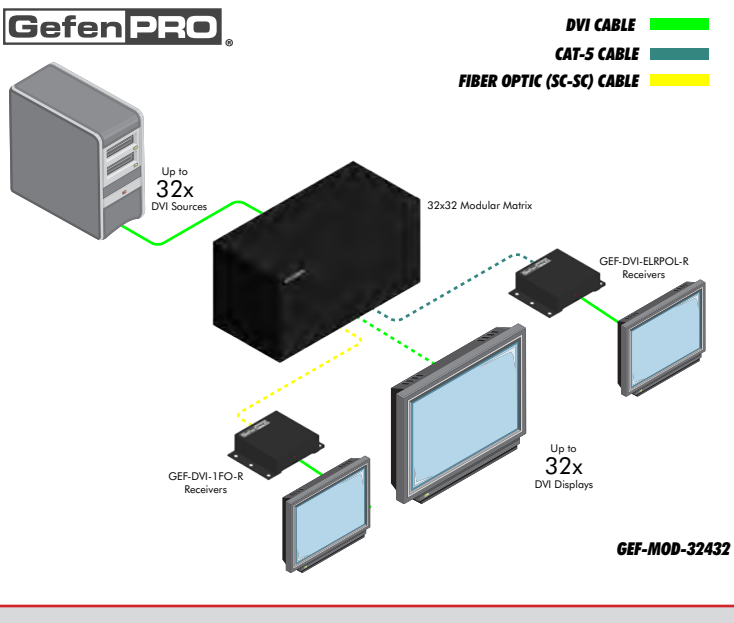

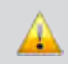

**WARNING:** This product should always be connected to a grounded electrical socket.

## GEF-MOD-32432-DVI / GEF-MOD-32432-DPDVI

- 1. Connect up to 32 DVI sources to the DVI inputs on the rear panel of the 32x32 *Modular Matrix* using DVI cables.
- 2. Connect up to 32 DVI displays to the DVI outputs on the rear panel of the 32x32 *Modular Matrix.*
- Connect both AC power cords from the 32x32 Modular Matrix to available electrical outlets. Connecting both AC power cords will provide redundancy should one of the power supplies fail. It is recommended to connect each power cord to electrical outlets on two separate circuits.

## GEF-MOD-32432-DVIELR

- 1. Connect up to 32 DVI sources to the DVI inputs on the rear panel of the 32x32 *Modular Matrix* using DVI cables.
- Connect a CAT-5e cable (or better), up to 330 feet (100 meters) from each ELR-POL jack on the Sender card to each of the included ELR-POL Receiver units, as shown below.

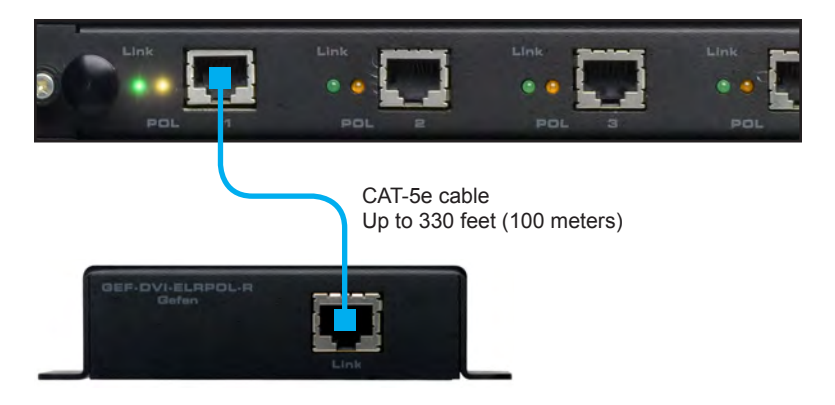

Once the matrix is powered, the Link indicators will glow bright green to indicate a solid link between the output card and the Receiver unit.

The POL indicators will glow bright amber to indicate that the Receiver unit is being powered.

(Continued on next page)

Connect a DVI cable from the DVI Out port on each ELR-POL Receiver unit to a DVI display.

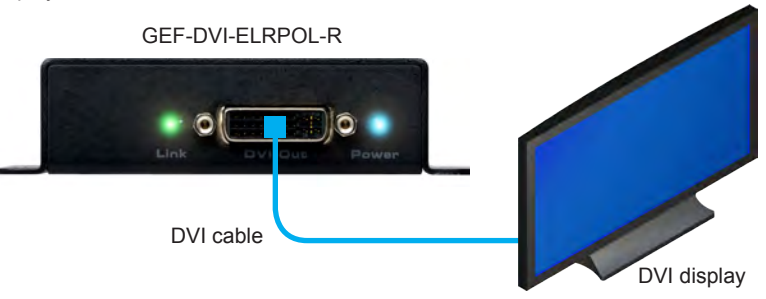

4. Connect both AC power cords from the 32x32 Modular Matrix to available electrical outlets. Connecting both AC power cords will provide redundancy should one of the power supplies fail. It is recommended to connect each power cord to electrical outlets on two separate circuits.

Power to the Receiver unit is delivered from the power supply in the matrix over the CAT-5e cable using Gefen Power Over Line (POL) technology. The Link indicator will glow bright green to indicate a solid connection between the matrix and the Receiver unit. The Power indicator will glow bright blue to indicate that the Receiver unit is being powered.

If either of these LED indicators are OFF, inspect the CAT-5 cable for loose connections or possible defects.

## GEF-MOD-32432-DVI1FO

- 1. Connect up to 32 DVI sources to the DVI inputs on the rear panel of the 32x32 *Modular Matrix* using DVI cables.
- Connect a single strand of SC-terminated 50µ OM3e multimode fiber optic cable from each SC connector on the Sender card to each Receiver unit, as shown below:

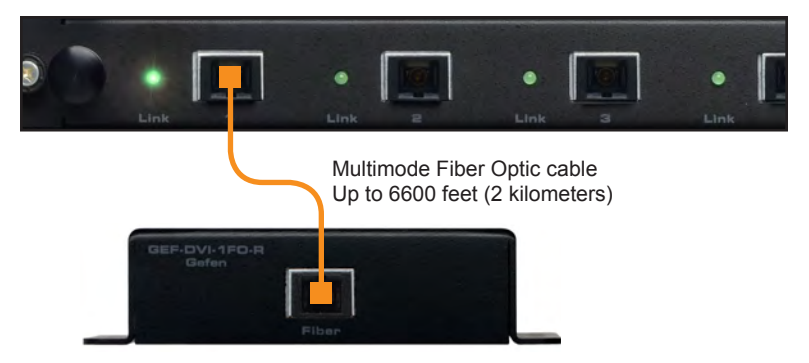

50µ OM3e, OM3, and 62.5µ OM1 multimode fiber optic cable can be used. However, the maximum extension distance will be dependent upon the type of fiber optic cable used. Refer to the table, below.

| Fiber type           | Maximum Distance         |
|----------------------|--------------------------|
| multimode, 50µ OM3e  | 6600 feet (2 kilometers) |
| multimode, 50µ OM3   | 2000 feet (600 meters)   |
| multimode, 62.5µ OM1 | 660 feet (200 meters)    |

 Connect the power supply to the 1FO Receiver unit then connect the power supply to an available electrical outlet.

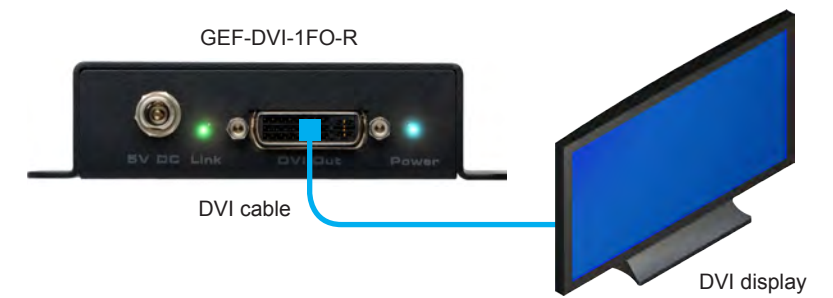

 Connect both AC power cords from the matrix to available electrical outlets. Connecting both AC power cords will provide power redundancy should one of the power supplies fail. It is recommended to connect each AC power cord to separate circuits.

The Link indicator (on the Receiver unit) will glow bright green to indicate a connection between the matrix and the Receiver unit. If the Link indicator is OFF, then inspect the fiber optic cable for loose connections or possible defects.

The Power indicator will glow bright blue to indicate that the Receiver unit is powered.

## GEF-MOD-32432-DVIFM10001FO

The GEF-MOD-32432-FM10001FO package comes with 32 pairs (Sender / Receiver) of DVI FM 1000 Plus fiber optic modules, allowing you to connect a DVI source device up to 3300 feet (1 kilometer) away from the matrix.

**IMPORTANT:** Before using the DVI FM 1000 PLUS fiber optic extenders, the Sender module must first be programmed with the EDID from the display (sink) device.

#### Virtual EDID Programming Procedure

1. Power-on the DVI display and connect the DVI FM1000 PLUS Sender module directly to the DVI port of the display.

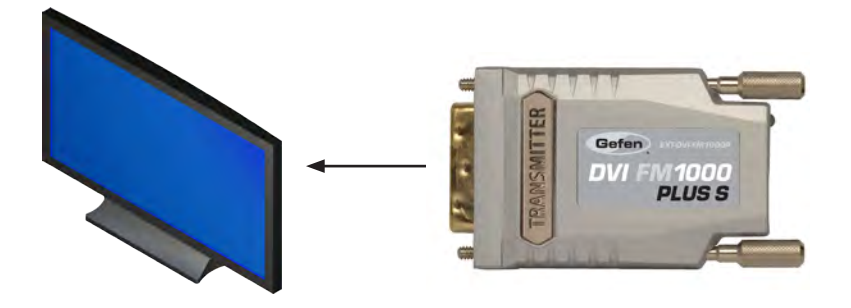

 Connect the 5V DC power supply to the power receptacle on the Sender module. The LED indicator will begin to flash rapidly, indicating that the EDID is being recorded.

After the EDID has been successfully recorded, the LED indicator will glow bright green.

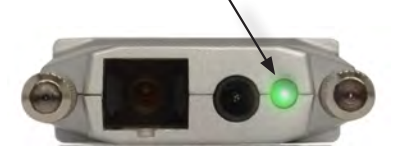

3. Disconnect the power supply from the Sender module.

- 4. Disconnect the Sender module from the display.
- 5. Repeat Steps 1 4 for each Sender module that will be used in the setup.
- 6. Continue with instructions below in order to complete the connection process.

#### **Connecting the Sender and Receiver Modules**

1. Connect each of the included DVI FM 1000 Plus Sender modules directly to each DVI source device.

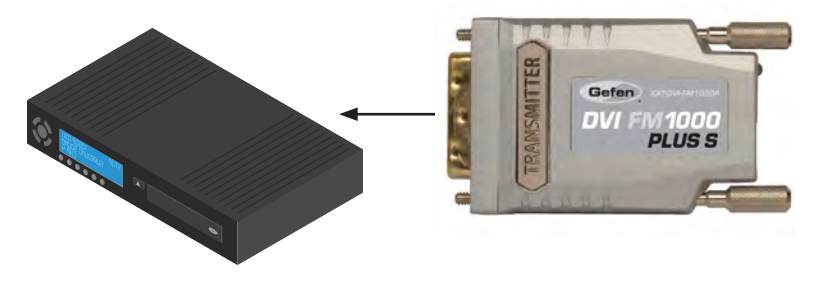

2. Connect each of the included DVI FM 1000 Plus Receiver modules to each of the DVI inputs on the *32x32 Modular Matrix*.

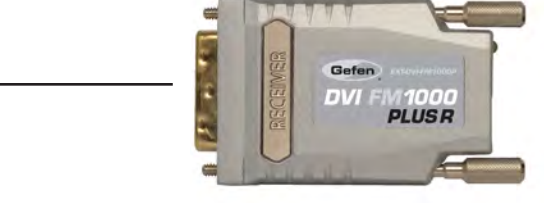

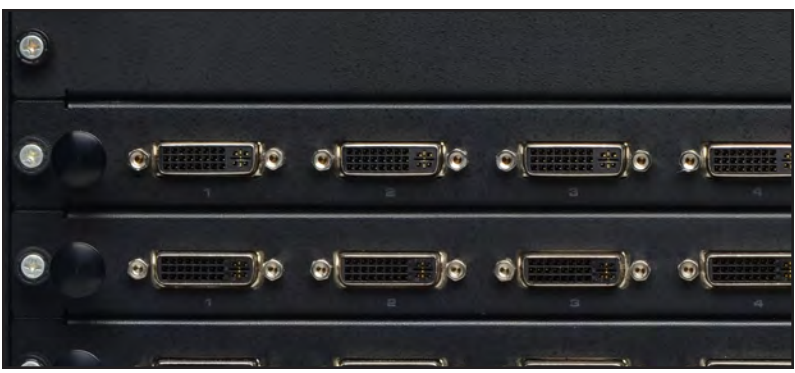

(Continued on next page)

 Connect a single strand of SC-terminated 50/125µ OM3e multimode fiber optic cable from each SC connector on the Sender module to each associated Receiver module.

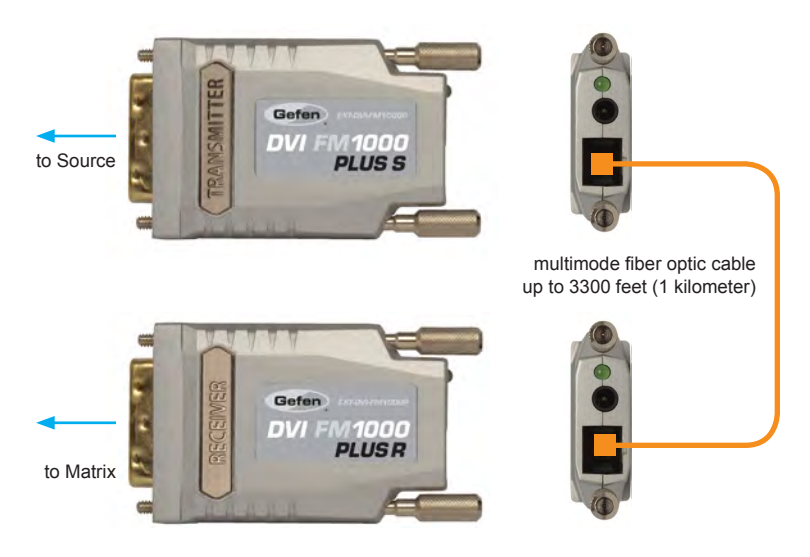

4. Once the DVI source is powered, the LED indicator (indicated by the arrow) on the Sender module will glow bright green. No external power supply is required.

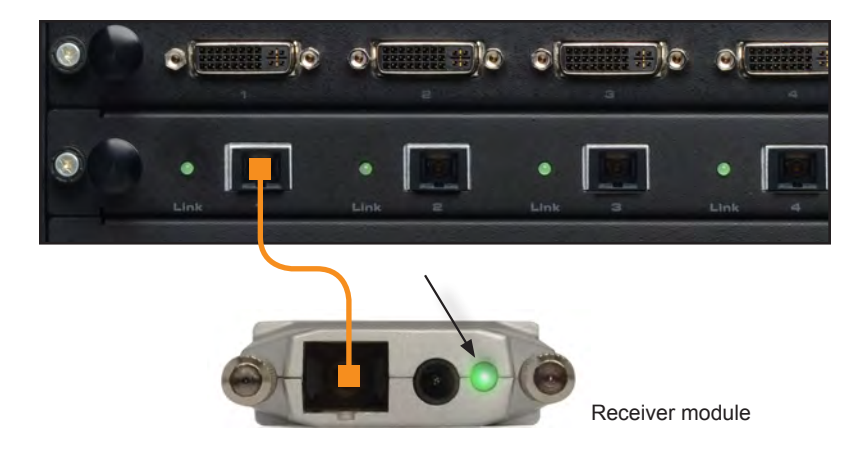

**NOTE:** If the LED indicator on the *Receiver module* does not turn on, then the 5V fiber optic feature must be enabled on the 32x32 Modular Matrix. Refer to the 32x32 Modular Matrix User Manual for details on using this feature.

i

#### DisplayPort package options

Each DisplayPort package is based on the DVI package options, except for the fact that all inputs will be DisplayPort instead of DVI. Refer to the connection instructions for the DVI version of each package if needed.

#### • GEF-MOD-32432-DPDVI (based on the GEF-MOD-32432-DVI)

- 1. Connect the up to 32 DisplayPort sources to the DisplayPort inputs on the matrix.
- 2. Connection up to 32 displays to the DVI outputs on the matrix using DVI cables.
- 3. Power the matrix.

#### • GEF-MOD-32432-DPELR (based on the GEF-MOD-32432-DVIELR)

- 1. Connect the up to 32 DisplayPort sources to each DisplayPort input on the matrix.
- Connect a CAT-5e cable (or better), up to 330 feet (100 meters) from each ELR-POL jack on the output card to each of the included ELR-POL Receiver units.
- 3. Power the matrix.

Once the matrix is powered, the Link indicators will glow bright green to indicate a solid link between the Matrix card and the Receiver unit. The POL indicators will glow bright amber to indicate that the Receiver unit is being powered.

#### • GEF-MOD-32432-DP1FO (based on the GEF-MOD-32432-DVI1FO)

- 1. Follow the Virtual EDID Programming Procedure starting on page 16.
- 2. Connect up to 32 DisplayPort sources to the DisplayPort inputs on the matrix.
- 3. Connect a single strand of SC-terminated  $50\mu$  OM3e multimode fiber optic cable from each SC connector on the Sender module to each Receiver module.

 $50\mu$  OM3e, OM3, and  $62.5\mu$  OM1 multimode fiber optic cable can be used. However, the maximum extension distance is dependent upon the type of fiber optic cable used:

- 6600 feet (2 kilometers) using 50µ OM3e multimode fiber optic cable.
- 2000 feet (600 meters) using 50µ OM3 multimode fiber optic cable.
- 660 feet (200 meters) using 62.5µ OM1 multimode fiber optic cable.
- 3. Connect the power supply to the 1FO Receiver unit then connect the power supply to an available electrical outlet.
- 4. Power the matrix.

#### Booting Up / Standby Screen

The front-panel LCD of the 32x32 Modular Matrix is a 16 character 2 line display. This display is used to aid in performing routing commands, as well as displaying additional system information. When the unit is powered on, the following screens are displayed:

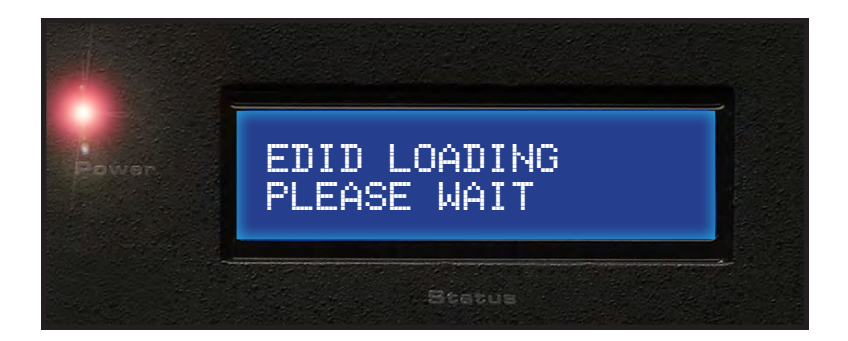

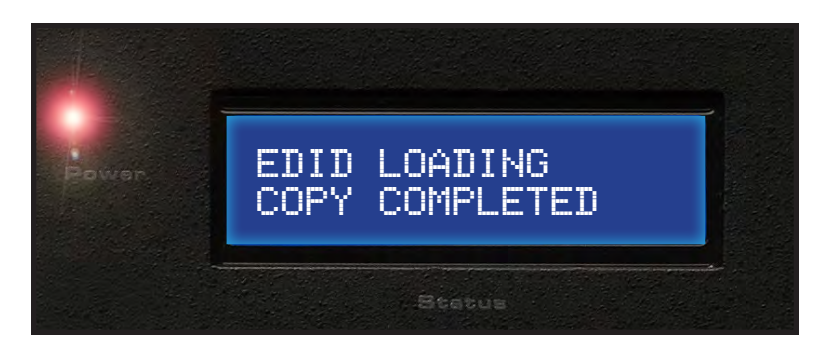

After a few moments, the standby screen is displayed:

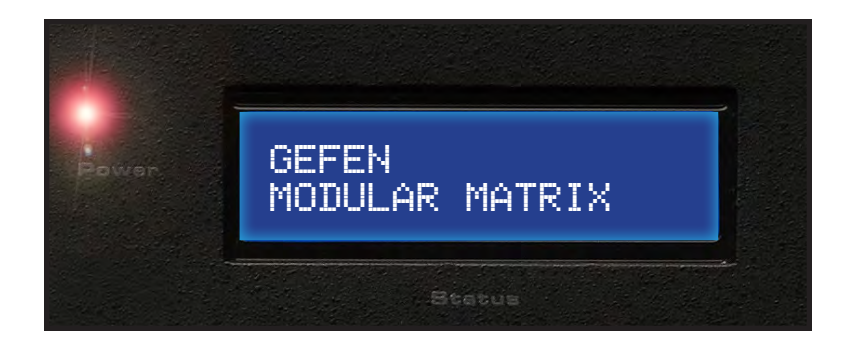

#### Displaying the Current Routing State

To display the current routing status of the Matrix, press any one of the Input or Output buttons on the front panel.

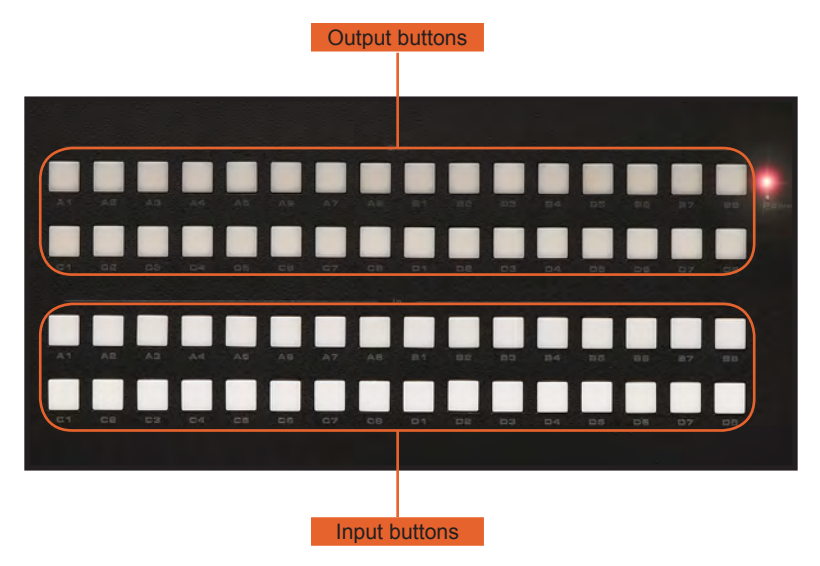

In the example above, Input A1 is routed to Output A4, Output A5, Output A7, Output A8, Output B1, Output B2, Output B3, Output C3, Output C5, and Output C6. A source does not need to be connected to the Matrix to display the current routing state. By default, all inputs are routed to their respective outputs (e.g. A1 - A1, A2 - A2, C3 - C3, D5 - D5, etc).

#### **Routing Sources**

1. To change the current routing state, press the **Set** button to activate Routing Mode.

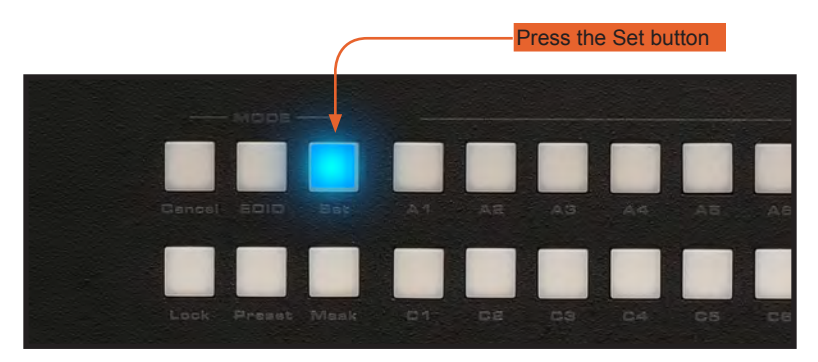

The front-panel LCD will indicate that Routing Mode has been selected:

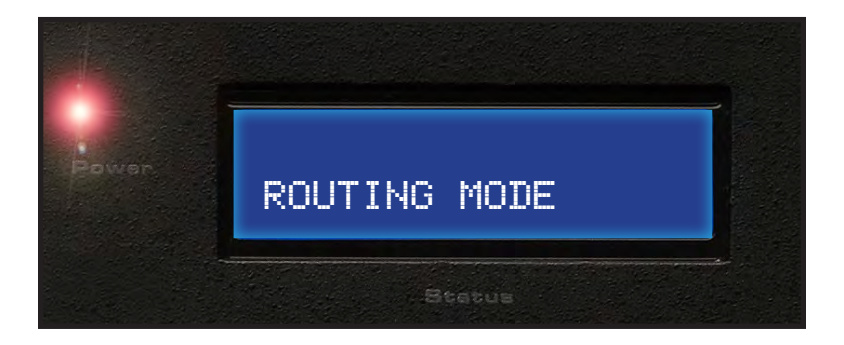

2. Press the desired Output button(s) from the top two rows of push-buttons. One or more Output buttons may be selected.

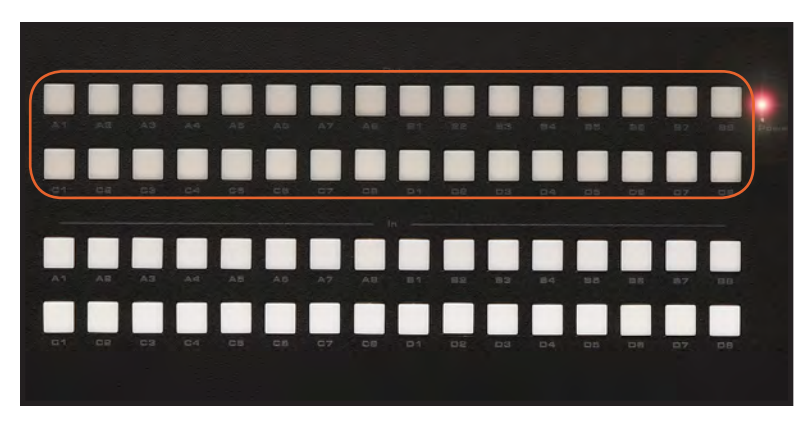

3. Select any Input from the bottom two rows of buttons (A1 - D8), corresponding to the source to be displayed on the output(s).

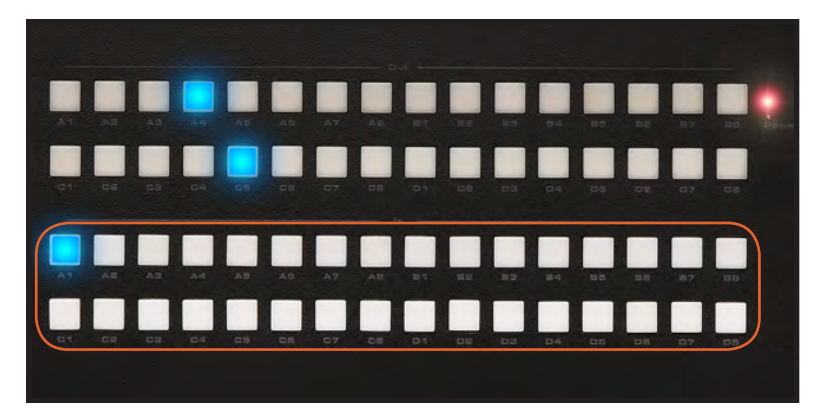

4. Press the **Set** button again to complete the operation.

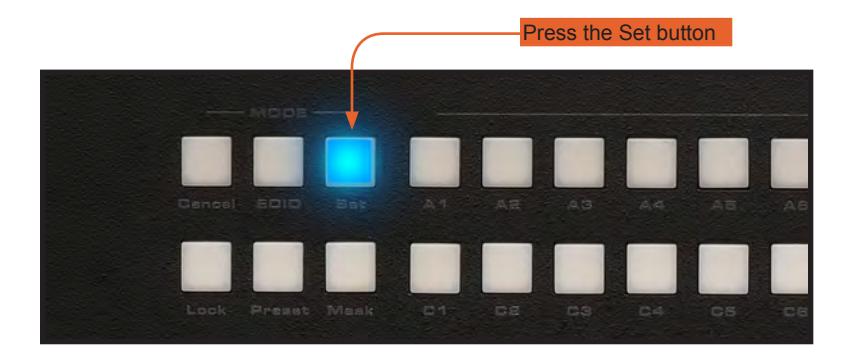

The front-panel LCD display will indicate that the routing process is complete:

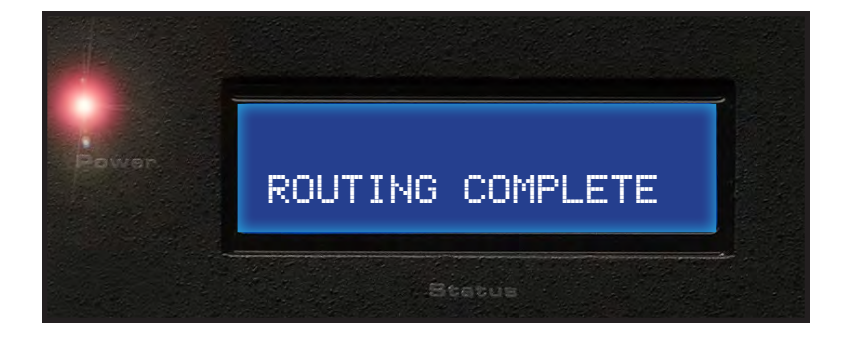

#### Locking the Matrix

Locking the Matrix prevents changes to any of the Matrix settings. This feature is useful in case any of the front panel buttons are pressed by accident. Locking the Matrix also prevents changes using the IR Remote Control Unit.

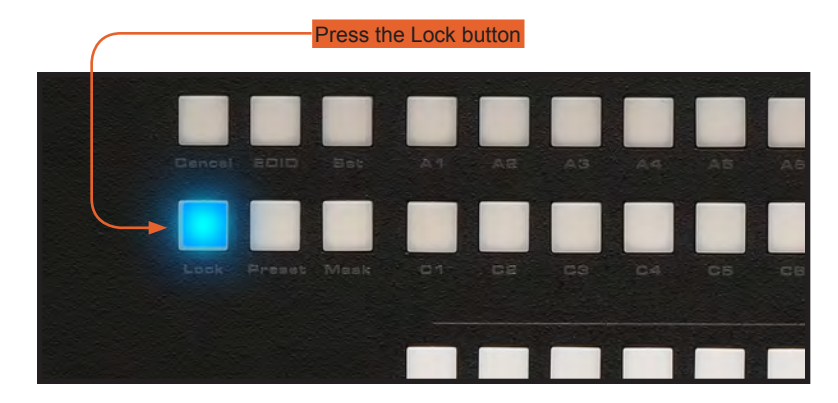

1. Press the Lock button to activate System Lock Mode.

The front-panel LCD screen will display the following while in System Lock Mode:

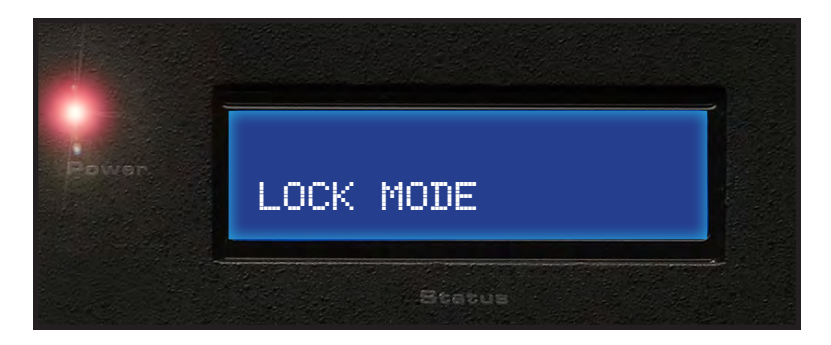

2. Press the Lock button a second time to deactivate System Lock Mode.

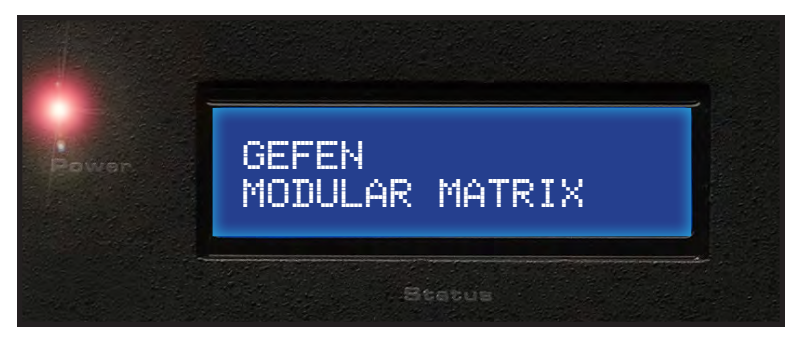

#### Using the Cancel button

Press the **Cancel** button, while in any mode, to return to cancel the current function and display the Standby Mode screen.

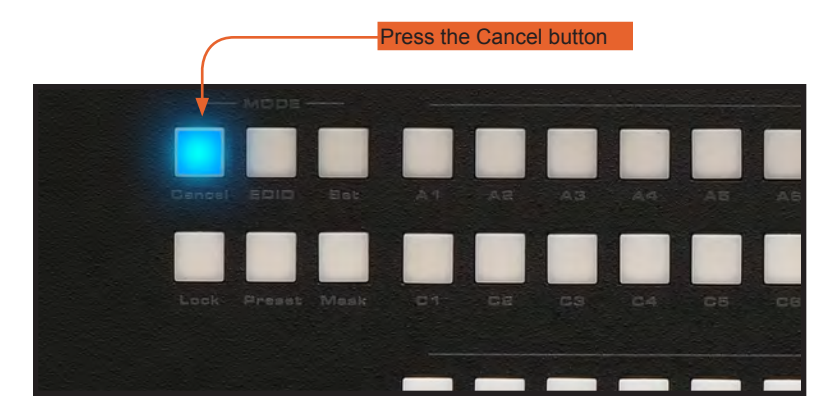

The 32x32 Modular Matrix front-panel LCD screen as it appears in Standby mode:

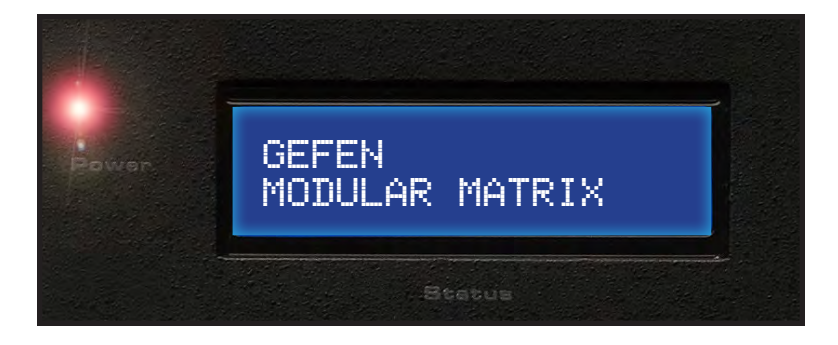

#### **Cycling between Information Screens**

Press the **Cancel** button more than once, while in Standby Mode, to cycle through each of the information screens:

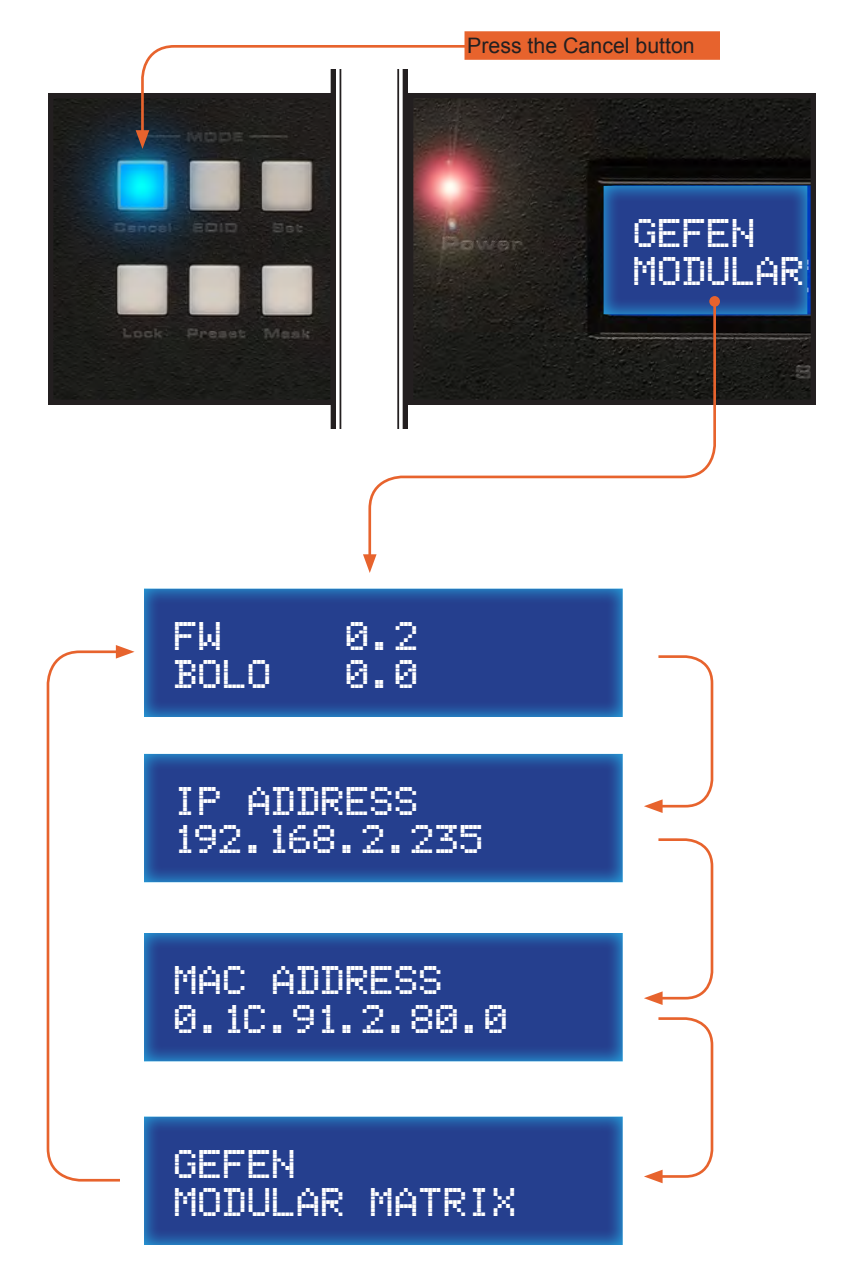

#### Saving the current Routing State

1. Set the routing state (see page 22), then press the **PreSet** button *twice* to activate **Preset** Mode.

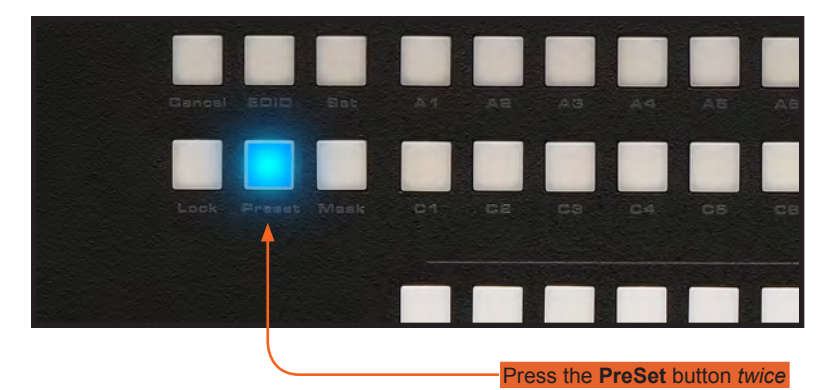

After pressing the **PreSet** button once, the following will be displayed on the frontpanel LCD screen:

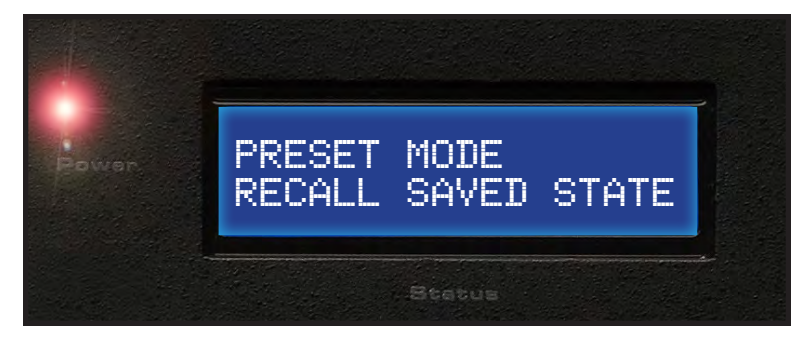

Press the **PreSet** button again. The following will be displayed on the front-panel LCD screen:

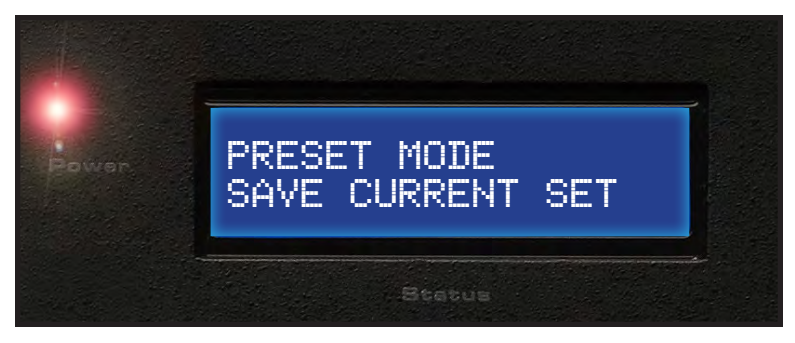

2. Press an Input button (A1 - D8) to store the current routing state.

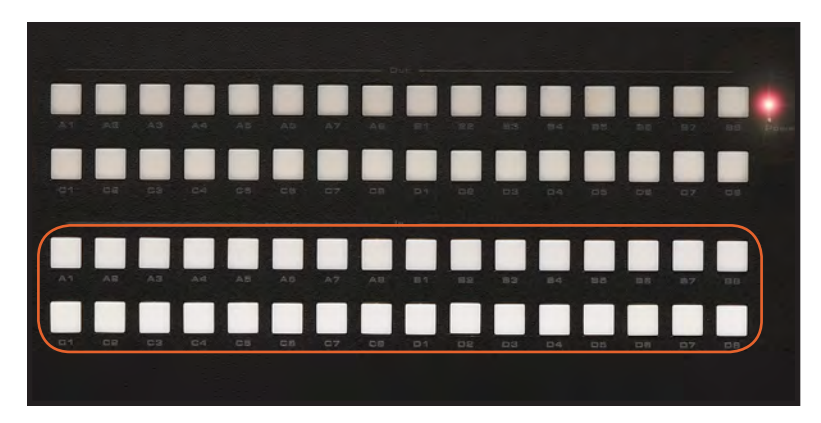

3. Press the **Set** button to complete the operation. The system will remain in Save Current Preset Mode.

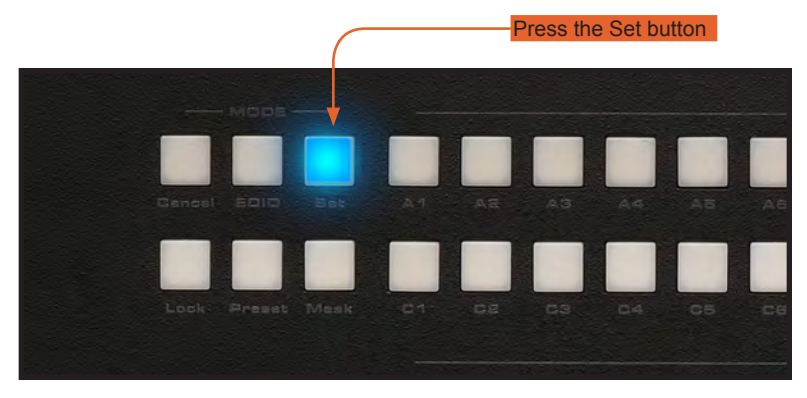

The front-panel LCD screen will indicate that the current routing state has been saved:

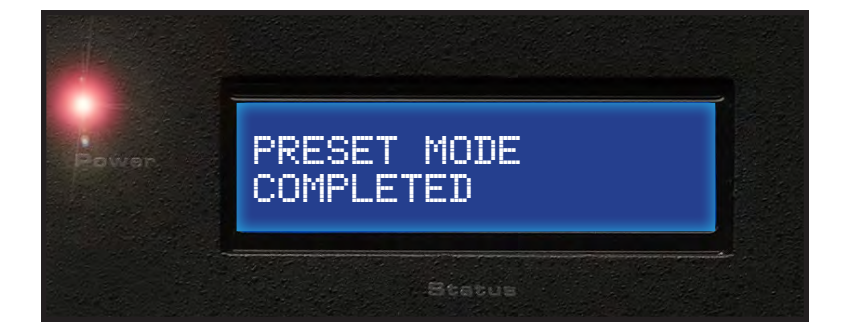

#### Recalling a stored Routing State

1. Press the **PreSet** button once to activate Recall Preset Mode.

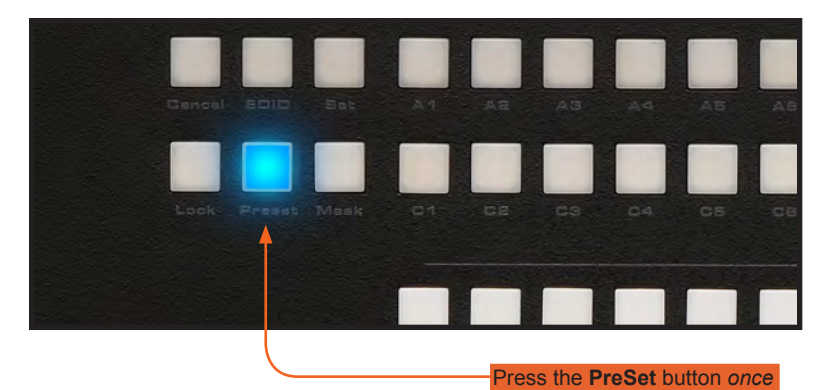

The following will be displayed on the front-panel LCD screen:

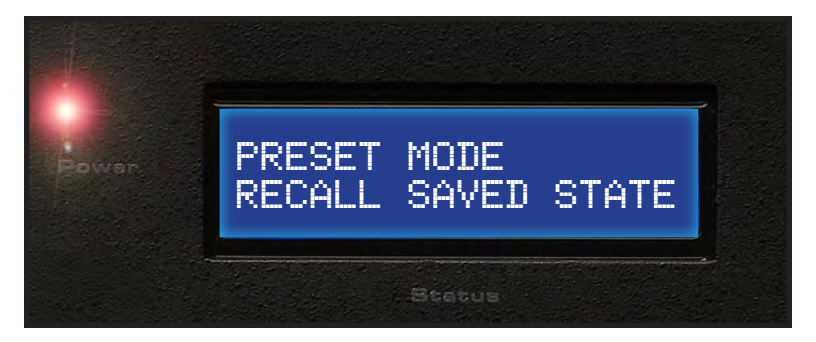

2. Press the Input button (A1 - D8) of the routing state to be recalled.

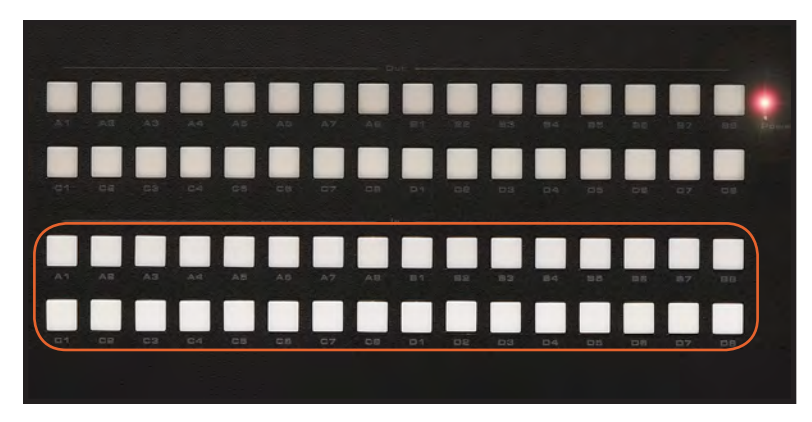

3. Press the **Set** button to complete the operation. The system will remain in Save Current Preset Mode.

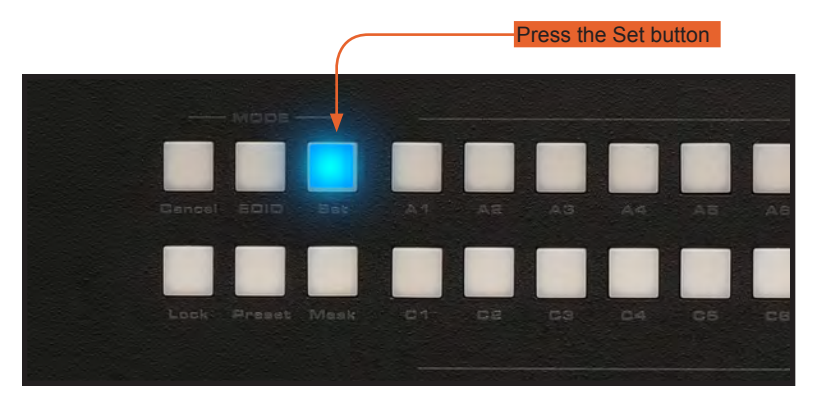

The front-panel LCD screen will indicate that the current routing state has been recalled:

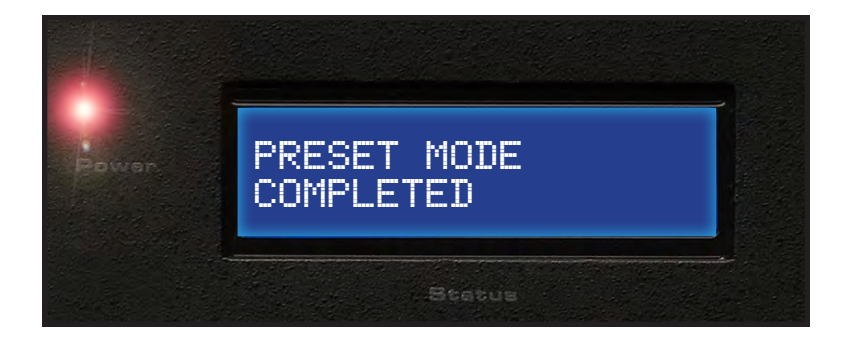
# Masking Outputs

Masking prevents the output device (display, etc) from receiving an output signal, instead of powering-down the output device. The masking process is identical for masking or unmasking outputs.

1. Press the Mask button to activate Mask Mode.

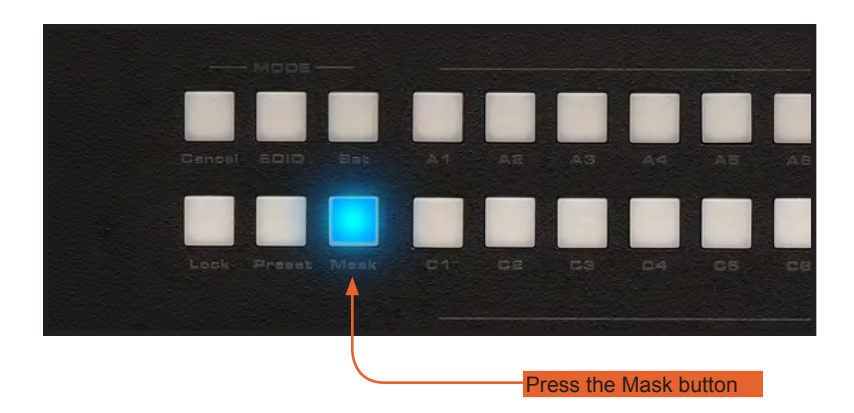

The front-panel LCD screen will indicate that the 32x32 Modular Matrix is in Mask Mode:

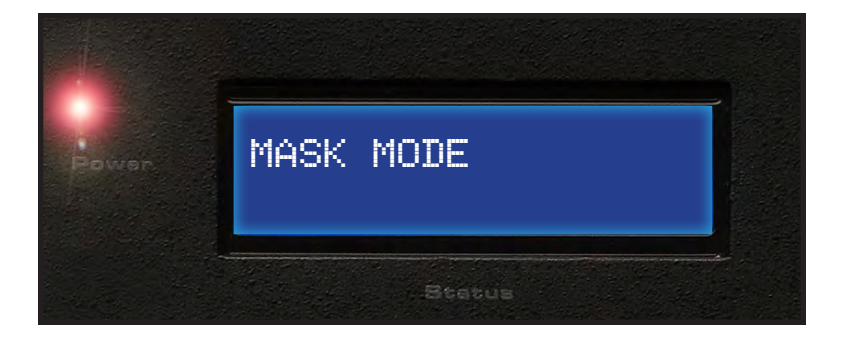

2. Select the Output (A1 - D8) to be masked:

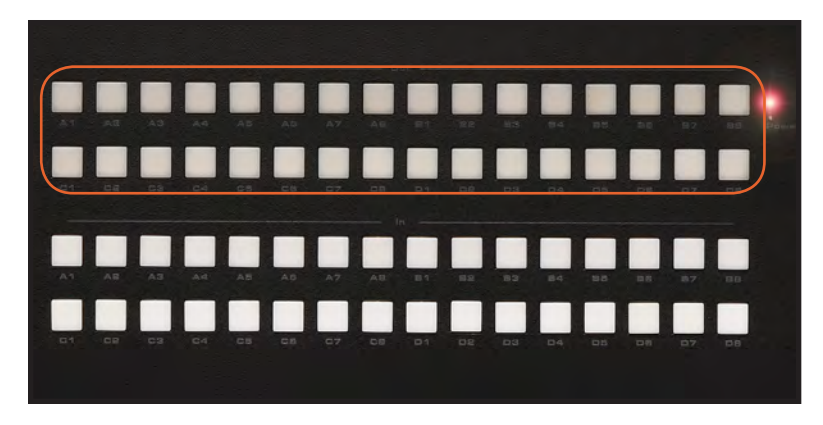

3. Press the **Set** button to complete the operation.

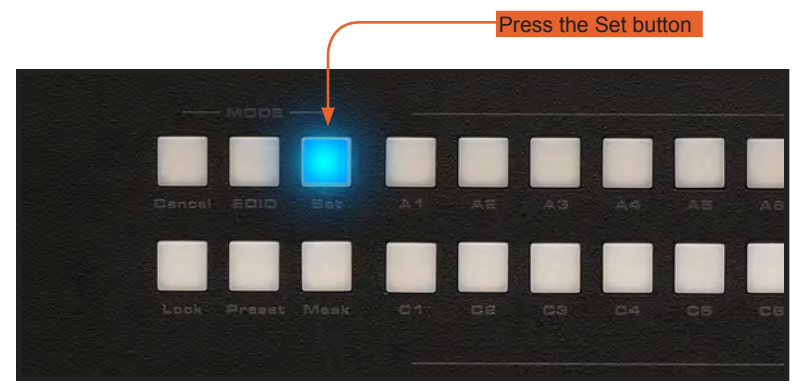

The front-panel LCD screen will indicate that the selected output has been masked:

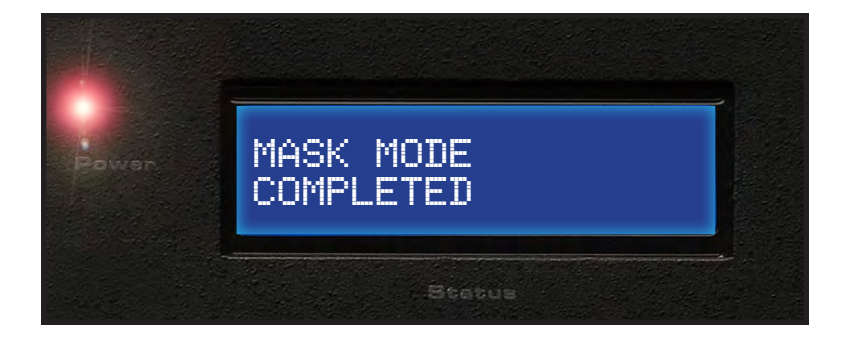

# Managing EDID

Saving the Downstream EDID data to Local memory:

1. Press EDID button once to activate DSTOLO (Downstream To Local) Mode.

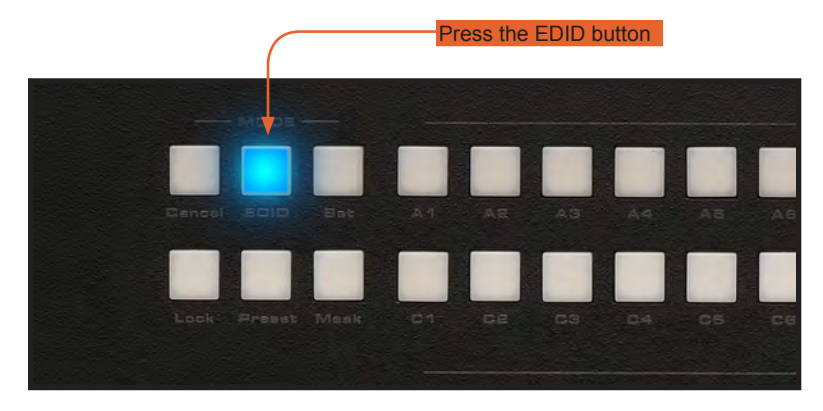

The front-panel LCD display will show the following:

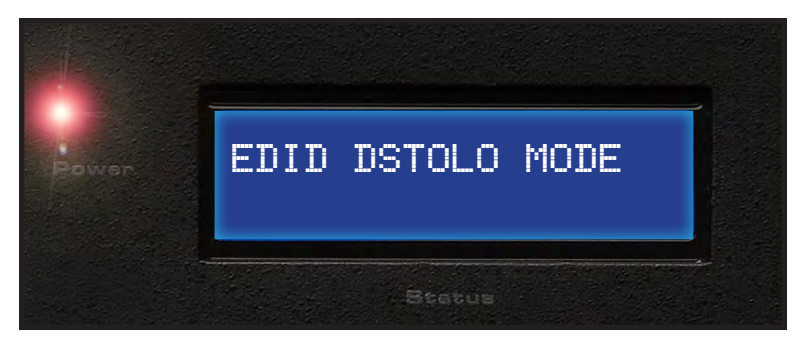

2. Press the Output button (A1 - D8) to select the EDID source:

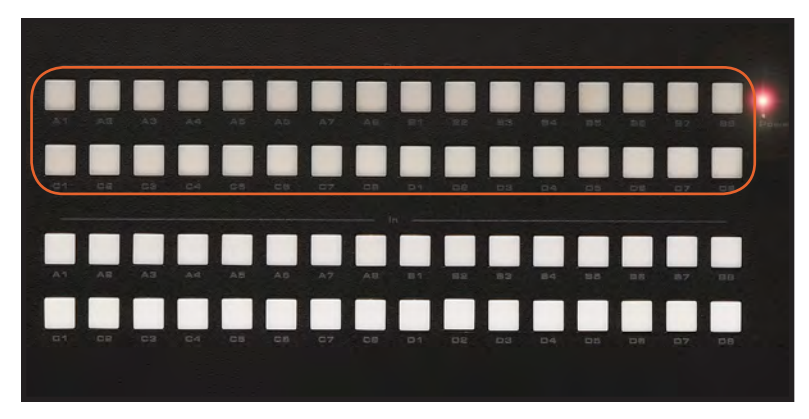

3. Press any Input button (A1 - D8) to select the EDID data destination:

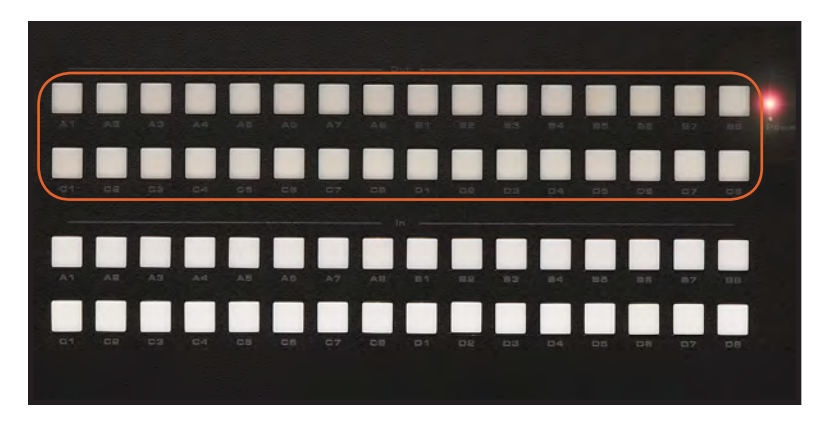

4. Press the **Set** button to complete the operation.

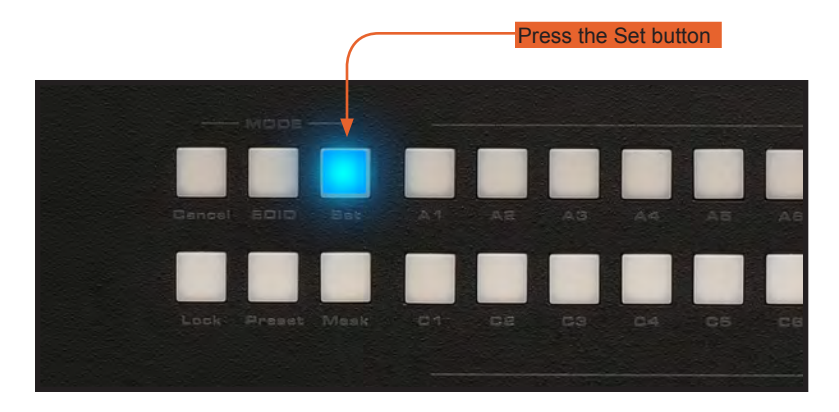

# OPERATING THE 32X32 MODULAR MATRIX

Saving the Default EDID data to Local memory

1. Press the EDID button twice to activate DETOLO (Default To Local) Mode.

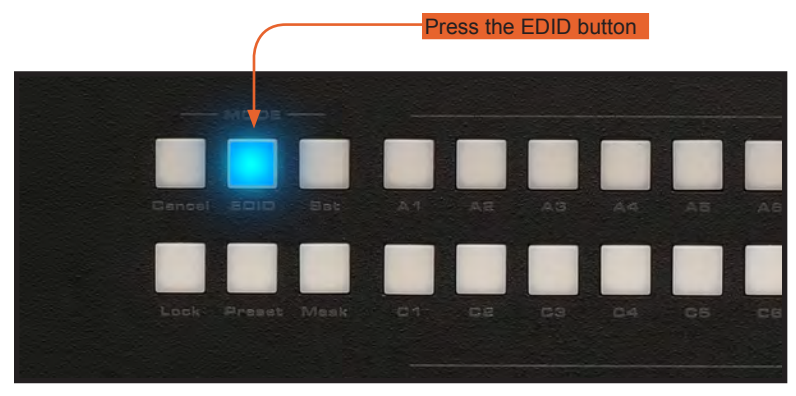

The front-panel LCD will display the following:

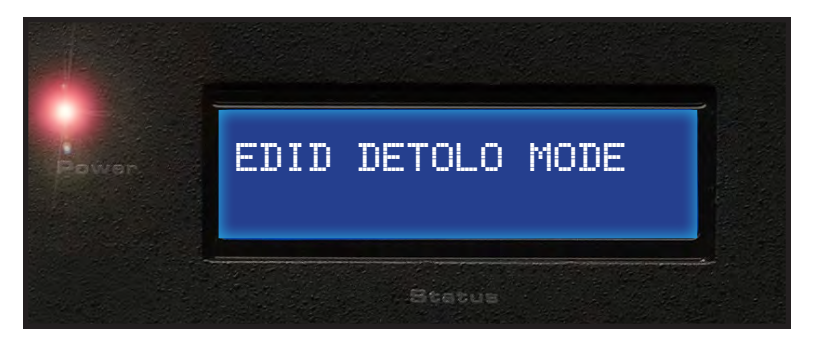

2. Press any Input button(s) (A1 - D8) to select the EDID data destination(s).

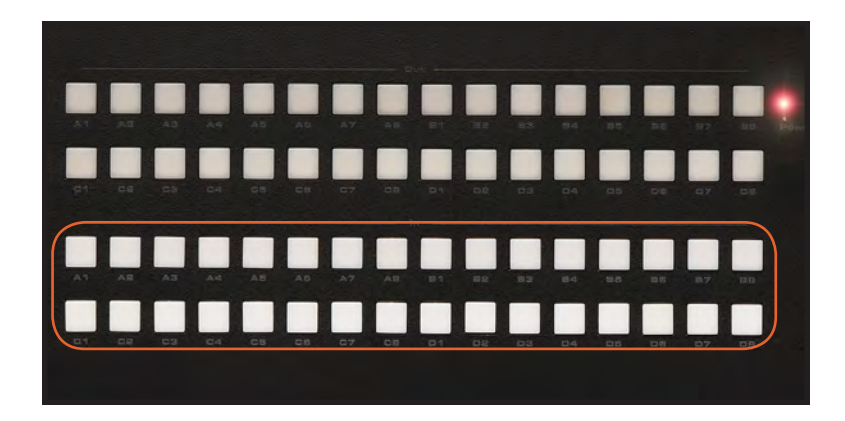

3. Press the **Set** button to copy the default EDID to the selected Input.

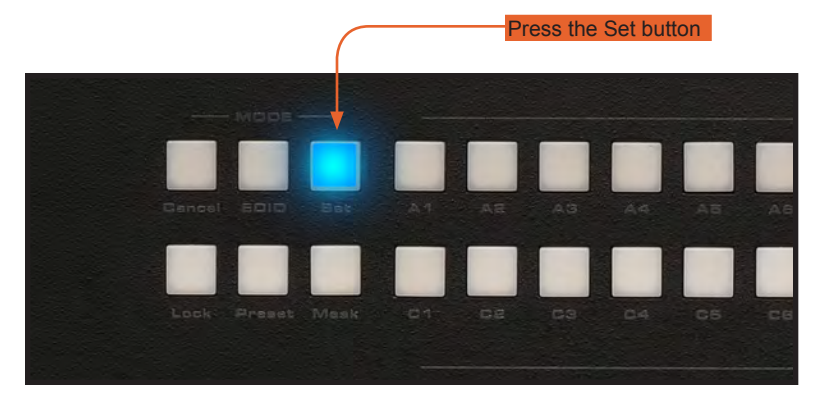

The front-panel LCD will indicate that the EDID is being copied:

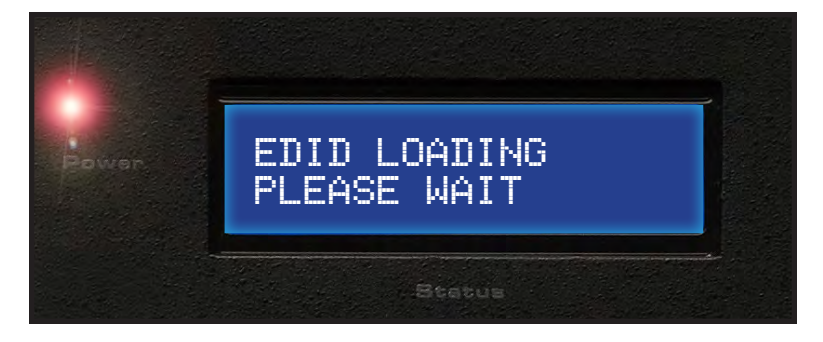

After a few moments, the front-panel LCD will indicate that the EDID copy process has completed:

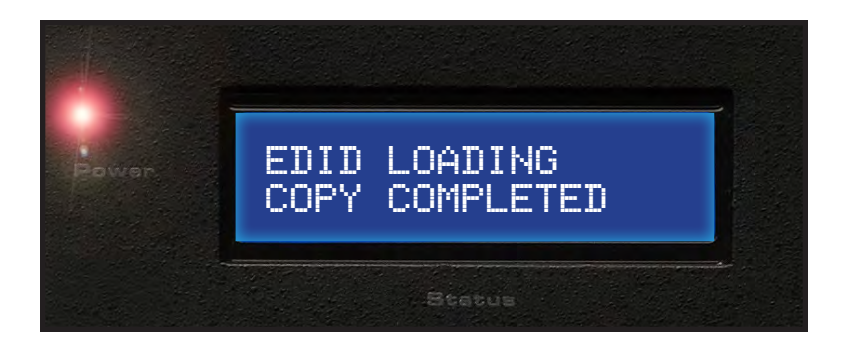

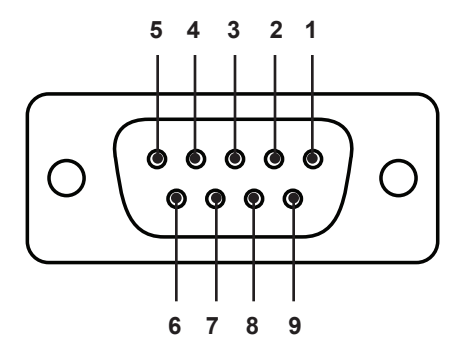

### **RS-232** Interface

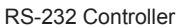

Matrix

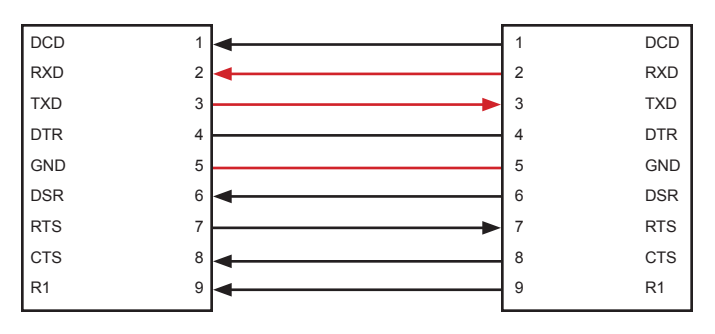

Only TXD, RXD, and GND are used.

# **RS232 Settings**

| Baud rate    | 19200 |
|--------------|-------|
| Data bits    | 8     |
| Parity bits  | None  |
| Stop bits    | 1     |
| Flow Control | None  |

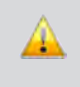

**IMPORTANT:** When sending RS-232 commands, a carriage return must be included at the end of the command. A space *must* be included between the command and the parameter.

# **IP Configuration**

The 32x32 Modular Matrix supports IP-based control using Telnet, UDP, or the built-in Web-based GUI. To set up IP control, the network settings for the 32x32 Modular Matrix must be configured via RS-232. The default network settings for the matrix are as follows:

| IP Address:  | 192.168.1.72  |
|--------------|---------------|
| Subnet:      | 255.255.255.0 |
| Gateway:     | 192.168.1.254 |
| HTTP Port:   | 80            |
| Telnet Port: | 23            |

- 1. Connect an RS-232 cable from the PC to the *32x32 Modular Matrix*. Also make sure that an Ethernet cable is connected between the matrix and the network.
- 2. Launch a terminal emulation program (e.g. HyperTerminal) and use the RS-232 settings listed on page 37.

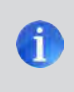

**NOTE:** Depending upon the network, all related IP, Telnet, and UDP settings will need to be assigned. Consult your network administrator to obtain the proper settings.

- 3. Set the IP address for the matrix using the #sipadd command (see page 55 for details).
- 4. Set the subnet mask using the #snetmask command (see page 55 for details).
- 5. Set the gateway (router) IP address using the #sgateway command (see page 53 for details).
- Set the Telnet listening port using the #set\_tcp\_term\_port command (see page 51 for details).
- Set the HTTP listening port using the #set\_http\_port command (see page 50 for details).
- 8. Power-cycle the matrix to reboot and complete all IP setting changes.
- 9. Type the IP address that was specified in step 3, in a web browser to access the Web GUI or use the same IP address to Telnet to the matrix.

# **UDP Configuration**

- 1. Set the UDP remote IP address for the matrix using the <code>#set\_udp\_rip</code> command (see page 52 for details).
- Set the UDP listening port for the matrix using the #set\_udp\_port command (see page 52 for details).
- 3. Set the UDP remote port for the matrix using the #set\_udp\_rport command (see page 53 for details).

### RS-232 / Telnet Commands

| EDID Management |                                                           |  |  |  |  |
|-----------------|-----------------------------------------------------------|--|--|--|--|
| Command         | Description                                               |  |  |  |  |
| #edidbatolo     | Read downstream EDID and stores in any Local Input        |  |  |  |  |
| #ediddetolo     | Set to default EDID on Local Input                        |  |  |  |  |
| #ediddstoba     | Read downstream EDID and stores in EDID Bank              |  |  |  |  |
| #ediddstolo     | Read downstream EDID and stores into a Local EDID         |  |  |  |  |
| #lock_edid      | Locks Local EDID and disables auto-loading after power-up |  |  |  |  |
| #loedidtoba     | Loads Local EDID to the specified EDID bank               |  |  |  |  |
| #loedidtolo     | Loads EDID to Local EDID                                  |  |  |  |  |
| #prbaedid       | Read downstream EDID from bank and sends to serial port   |  |  |  |  |
| #prdsedid       | Read downstream EDID and sends to serial port             |  |  |  |  |
| #predidst       | Spools the EDID details to the serial port                |  |  |  |  |
| #prloedid       | Read Input Local EDID and sends to serial port            |  |  |  |  |
| #set_bank_name  | Set the name of the specified EDID bank                   |  |  |  |  |
| #show_bank_name | Displays the name of the specified EDID bank              |  |  |  |  |

# #edidbatolo Command

The #edidbatolo command loads the EDID from the specified EDID bank and writes it to the specified input(s).

#### Syntax:

#edidbatolo param1 param2 param3...param9

#### Parameters:

| param1          | EDID bank offset | [1 20] |
|-----------------|------------------|--------|
| param2 - param9 | Input list       | [0 32] |

# Notes:

If param2 = 0, then the EDID in the specified bank is copied to all 32 inputs.

# Example:

#edidbatolo 2 3 6 7

Loading EDID bank 2 to locals Inputs: 3 6 7, please wait..... Finished Loading

# RS-232 / IP / UDP CONTROL

# #ediddetolo Command

The #ediddetolo command stores the default (Internal) EDID to the specified input(s).

# Syntax:

#ediddetolo param1 param2 param3...param9

# Parameters:

param1 - param32 Input list [1 ... 32]

# Notes:

If *param1* = 0, then the default EDID will be stored in all 32 inputs.

# Examples:

#ediddetolo 5 6 7

Loading default EDID to locals Inputs: 5 6 7, please wait..... Finished Loading

#ediddetolo 0

Loading default EDID to all locals Inputs, please wait...... Finished Loading

# #ediddstoba Command

The #edidstoba command reads the downstream EDID and stores it to the specified EDID bank.

<u>Syntax:</u>

#ediddstoba param1 param2

### Parameters:

| param1 | A downstream display | [1 32] |
|--------|----------------------|--------|
| param2 | EDID bank offset     | [1 20] |

### Example:

#ediddstoba param1 param2

Loading Downstream EDID 25 to EDID bank 20, please wait.... Finished Loading

# #ediddstolo Command

The #ediddstolo command reads the downstream EDID and stores it to a Local EDID.

# Syntax:

#ediddstolo param1 param2 param3...param9

#### Parameters:

| param1          | A downstream display | [1 32] |
|-----------------|----------------------|--------|
| param2 - param9 | Input list           | [1 32] |

#### Notes:

If *param2* = 0, then the downstream EDID is stored in all 32 inputs.

# Example:

#ediddstolo 25 6 7

Loading Downstream EDID 25 to locals Inputs: 6 7, please wait..... Finished Loading

# #lock\_edid Command

The  $\#lock\_edid$  command secures the EDID stored on all inputs. This prevents the default EDID from being loaded to all inputs during a power-up procedure. This feature can be enabled or disabled.

# Syntax:

#lock edid param1

### Parameters:

param1

| EDID lock state | [0 1]   |
|-----------------|---------|
| Value           | Meaning |
| 0               | Disable |
| 1               | Enable  |

### #loedidtoba Command

The #loedidtoba command loads an EDID file and stores it in the specified EDID bank.

### <u>Syntax:</u>

#loedidtoba param1

#### Parameters:

| param1 |  |
|--------|--|
|--------|--|

Bank

[1 ... 20]

# Example:

#loedidtoba 8

# #loedidtolo Command

The #loedidtolo command loads an EDID file and stores it in the specified input.

# <u>Syntax:</u>

#loedidtolo param1

### Parameters:

param1

Input

[1 ... 32]

<u>Notes</u>: If *param1* = 0, then the downstream EDID is stored in all 32 inputs.

### Example:

#loedidtoba 8

------

Download EDID bin file\_\_\_1

cancel\_\_\_\_

\_\_\_\_\_

Please send EDID bin file

Waiting for the file to be sent ... (press 'a' to abort)

0

# #prbaedid Command

The #prbaedid command displays the EDID stored in the specified EDID bank.

# <u>Syntax:</u>

#prbaedid param1

### Parameters:

param1

Bank

[1 ... 20]

# Example:

#prbaedid 20
Print the Bank EDID 20 on terminal screen

| 0x00 | 0xFF | 0xFF | 0xFF | 0xFF | 0xFF | 0xFF | 0x00 |
|------|------|------|------|------|------|------|------|
| 0x10 | 0xAC | 0x35 | 0x40 | 0x4C | 0x32 | 0x33 | 0x32 |
| 0x31 | 0x13 | 0x01 | 0x03 | 0x80 | 0x41 | 0x29 | 0x78 |
| 0xEA | 0x8F | 0x95 | 0xAD | 0x4F | 0x32 | 0xB2 | 0x25 |
| 0x0F | 0x50 | 0x54 | 0xA5 | 0x4B | 0x00 | 0x81 | 0x80 |
| 0xA9 | 0x40 | 0xD1 | 0x00 | 0xD1 | 0x40 | 0x71 | 0x4F |
| 0x81 | 0x00 | 0xB3 | 0x00 | 0x01 | 0x01 | 0xB0 | 0x68 |
| 0x00 | 0xA0 | 0xA0 | 0x40 | 0x2E | 0x60 | 0x30 | 0x20 |
| 0x36 | 0x00 | 0x81 | 0x90 | 0x21 | 0x00 | 0x00 | 0x1E |
| 0x00 | 0x00 | 0x00 | 0xFF | 0x00 | 0x47 | 0x35 | 0x30 |
| 0x31 | 0x48 | 0x39 | 0x43 | 0x32 | 0x32 | 0x33 | 0x32 |
| 0x4C | 0x0A | 0x28 | 0x3C | 0x80 | 0xA0 | 0x70 | 0xB0 |
| 0x23 | 0x40 | 0x30 | 0x20 | 0x36 | 0x00 | 0x81 | 0x91 |
| 0x21 | 0x00 | 0x00 | 0x1C | 0x00 | 0x00 | 0x00 | 0xFD |
| 0x00 | 0x31 | 0x56 | 0x1D | 0x71 | 0x1C | 0x00 | 0x0A |
| 0x20 | 0x20 | 0x20 | 0x20 | 0x20 | 0x20 | 0x00 | 0x41 |

# #prdsedid Command

The #prdsedid command displays the specified downstream EDID.

### Syntax:

#prdsedid param1

#### Parameters:

param1

Output

[1 ... 32]

# Example:

#prdsedid 20

Print the Downstream EDID 25 on terminal screen,, please wait... 0x00 0xFF 0xFF 0xFF 0xFF 0xFF 0xFF 0x00 0x10 0xAC 0x35 0x40 0x4C 0x32 0x33 0x32 0x31 0x13 0x01 0x03 0x80 0x41 0x29 0x78 0xEA 0x8F 0x95 0xAD 0x4F 0x32 0xB2 0x25 0x0F 0x50 0x54 0xA5 0x4B 0x00 0x81 0x80 0xA9 0x40 0xD1 0x00 0xD1 0x40 0x71 0x4F 0x81 0x00 0xB3 0x00 0x01 0x01 0xB0 0x68 0x00 0xA0 0xA0 0x40 0x2E 0x60 0x30 0x20 0x36 0x00 0x81 0x90 0x21 0x00 0x00 0x1E 0x00 0x00 0x00 0xFF 0x00 0x47 0x35 0x30 0x31 0x48 0x39 0x43 0x32 0x32 0x33 0x32 0x4C 0x0A 0x28 0x3C 0x80 0xA0 0x70 0xB0 0x23 0x40 0x30 0x20 0x36 0x00 0x81 0x91 0x21 0x00 0x00 0x1C 0x00 0x00 0x00 0xFD 0x00 0x31 0x56 0x1D 0x71 0x1C 0x00 0x0A 0x20 0x20 0x20 0x20 0x20 0x20 0x00 0x41

# #predidst Command

The #predidst command displays the EDID used by each input.

# <u>Syntax</u>:

#predidst

### Parameters:

None

# Example:

#predidst

EDID table

| Input | Source  ID  | Monitor name |
|-------|-------------|--------------|
| 1     | Default GFN | GEFEN XPT SL |
| 2     | Default GFN | GEFEN XPT SL |
| 3     | Bank 2 MEI  | PanasonicTV0 |
| 4     | Bank 2 MEI  | PanasonicTV0 |
| 5     | Bank 2 MEI  | PanasonicTV0 |
| 6     | 25  DEL     |              |
| 7     | 25  DEL     |              |
| 8     | Bank 2 MEI  | PanasonicTV0 |
| 9     | Bank 2 MEI  | PanasonicTV0 |
| 10    | Bank 2 MEI  | PanasonicTV0 |
| 11    | Default GFN | GEFEN_XPT_SL |
| 12    | Default GFN | GEFEN XPT SL |
| 13    | Default GFN | GEFEN_XPT_SL |
| 14    | Default GFN | GEFEN_XPT_SL |
| 15    | Default GFN | GEFEN_XPT_SL |
| 16    | Default GFN | GEFEN_XPT_SL |
| 17    | Default GFN | GEFEN_XPT_SL |
| 18    | Default GFN | GEFEN_XPT_SL |
| 19    | Default GFN | GEFEN_XPT_SL |
| 20    | Default GFN | GEFEN_XPT_SL |
| 21    | Default GFN | GEFEN_XPT_SL |
| 22    | Default GFN | GEFEN_XPT_SL |
| 23    | Default GFN | GEFEN_XPT_SL |
| 24    | Default GFN | GEFEN_XPT_SL |
| 25    | Default GFN | GEFEN_XPT_SL |
| 26    | Default GFN | GEFEN_XPT_SL |
| 27    | Default GFN | GEFEN_XPT_SL |
| 28    | Default GFN | GEFEN_XPT_SL |
| 29    | Default GFN | GEFEN_XPT_SL |
| 30    | Default GFN | GEFEN_XPT_SL |
| 31    | Default GFN | GEFEN_XPT_SL |
| 32    | Default GFN | GEFEN XPT SL |

# #prloedid Command

The  ${\tt \#prloedid}$  command displays the EDID stored in the specified input.

# <u>Syntax:</u>

#prloedid param1

### Parameters:

param1

Input

[1 ... 32]

# Example:

#prloedid 3

| Print | t the | local | L Inpu | at 3 d | on tei | rminal | screen, | please | wait |
|-------|-------|-------|--------|--------|--------|--------|---------|--------|------|
| 0x00  | 0xFF  | 0xFF  | 0xFF   | 0xFF   | 0xFF   | 0xFF   | 0x00    |        |      |
| 0x34  | 0xA9  | 0xAF  | 0xA0   | 0x01   | 0x01   | 0x01   | 0x01    |        |      |
| 0x00  | 0x14  | 0x01  | 0x03   | 0x80   | 0x00   | 0x00   | 0x78    |        |      |
| 0x0A  | 0xDA  | 0xFF  | 0xA3   | 0x58   | 0x4A   | 0xA2   | 0x29    |        |      |
| 0x17  | 0x49  | 0x4B  | 0x00   | 0x00   | 0x00   | 0x01   | 0x01    |        |      |
| 0x01  | 0x01  | 0x01  | 0x01   | 0x01   | 0x01   | 0x01   | 0x01    |        |      |
| 0x01  | 0x01  | 0x01  | 0x01   | 0x01   | 0x01   | 0x02   | 0x3A    |        |      |
| 0x80  | 0x18  | 0x71  | 0x38   | 0x2D   | 0x40   | 0x58   | 0x2C    |        |      |
| 0x45  | 0x00  | 0xBA  | 0x88   | 0x21   | 0x00   | 0x00   | 0x1E    |        |      |
| 0x01  | 0x1D  | 0x80  | 0x18   | 0x71   | 0x1C   | 0x16   | 0x20    |        |      |
| 0x58  | 0x2C  | 0x25  | 0x00   | 0xBA   | 0x88   | 0x21   | 0x00    |        |      |
| 0x00  | 0x9E  | 0x00  | 0x00   | 0x00   | 0xFC   | 0x00   | 0x50    |        |      |
| 0x61  | 0x6E  | 0x61  | 0x73   | 0x6F   | 0x6E   | 0x69   | 0x63    |        |      |
| 0x54  | 0x56  | 0x30  | 0x0A   | 0x00   | 0x00   | 0x00   | OxFD    |        |      |
| 0x00  | 0x17  | 0x3D  | 0x0F   | 0x44   | 0x0F   | 0x00   | 0x0A    |        |      |
| 0x20  | 0x20  | 0x20  | 0x20   | 0x20   | 0x20   | 0x01   | 0xC7    |        |      |
| 0x02  | 0x03  | 0x2A  | 0x71   | 0x49   | 0x90   | 0x05   | 0x20    |        |      |
| 0x04  | 0x03  | 0x02  | 0x07   | 0x06   | 0x01   | 0x23   | 0x09    |        |      |
| 0x07  | 0x01  | 0x73  | 0x03   | 0x0C   | 0x00   | 0x20   | 0x00    |        |      |
| 0xB8  | 0x2D  | 0x2F  | 0xC0   | 0x07   | 0x81   | 0x49   | 0x01    |        |      |
| 0xFE  | 0x06  | 0x08  | 0x00   | 0x00   | 0x00   | 0xE3   | 0x05    |        |      |
| 0x1F  | 0x01  | 0x01  | 0x1D   | 0x00   | 0x72   | 0x51   | 0xD0    |        |      |
| 0x1E  | 0x20  | 0x6E  | 0x28   | 0x55   | 0x00   | 0xBA   | 0x88    |        |      |
| 0x21  | 0x00  | 0x00  | 0x1E   | 0x8C   | 0x0A   | 0xD0   | 0x8A    |        |      |
| 0x20  | 0xE0  | 0x2D  | 0x10   | 0x10   | 0x3E   | 0x96   | 0x00    |        |      |
| 0xBA  | 0x88  | 0x21  | 0x00   | 0x00   | 0x18   | 0x8C   | 0x0A    |        |      |
| 0xD0  | 0x8A  | 0x20  | 0xE0   | 0x2D   | 0x10   | 0x10   | 0x3E    |        |      |
| 0x96  | 0x00  | 0x0B  | 0x88   | 0x21   | 0x00   | 0x00   | 0x18    |        |      |
| 0x8C  | 0x0A  | 0xA0  | 0x14   | 0x51   | 0xF0   | 0x16   | 0x00    |        |      |
| 0x26  | 0x7C  | 0x43  | 0x00   | 0xBA   | 0x88   | 0x21   | 0x00    |        |      |
| 0x00  | 0x98  | 0x00  | 0x00   | 0x00   | 0x00   | 0x00   | 0x00    |        |      |
| 0x00  | 0x00  | 0x00  | 0x00   | 0x00   | 0x00   | 0x00   | 0x76    |        |      |

# #set\_bank\_name Command

The #set\_bank\_name command sets the name of the specified EDID bank.

# Syntax:

#set bank name param1 param2

# Parameters:

| param1 | EDID Bank | [1 20]          |
|--------|-----------|-----------------|
| param2 | Name      | [20 chars max.] |

# <u>Notes</u>:

Spaces are not permitted when naming EDID banks. If a space is required, use the underscore character ("\_").

# Example:

```
#set_bank_name 3 Dell_30"
Dell_30" is assigned to bank 3
```

# #show\_bank\_name Command

The #show bank name command displays the name of the specified EDID bank.

# Syntax:

#show\_bank\_name param1

# Parameters:

param1

EDID Bank

[1 ... 20]

# Example:

#show\_bank\_name 3
Bank 3 - Dell\_30"

# RS-232 / IP / UDP CONTROL

| IP Configuration    |                                             |  |  |  |  |  |  |  |  |
|---------------------|---------------------------------------------|--|--|--|--|--|--|--|--|
| Command             | Description                                 |  |  |  |  |  |  |  |  |
| #ipconfig           | Displays the current IP configuration       |  |  |  |  |  |  |  |  |
| #resetip            | Sets IP configuration to factory settings   |  |  |  |  |  |  |  |  |
| #set_http_port      | Sets the Web server listening port          |  |  |  |  |  |  |  |  |
| #set_tcp_term_pass  | Sets the TCP terminal password              |  |  |  |  |  |  |  |  |
| #set_tcp_term_port  | Sets the TCP terminal port                  |  |  |  |  |  |  |  |  |
| #set_udp_port       | Sets the UDP port                           |  |  |  |  |  |  |  |  |
| #set_udp_rip        | Sets the remote UDP IP address              |  |  |  |  |  |  |  |  |
| #set_udp_rport      | Sets the remote UDP port                    |  |  |  |  |  |  |  |  |
| #sgateway           | Sets the IP address of the (router) gateway |  |  |  |  |  |  |  |  |
| #show_tcp_term_pass | Displays the current TCP terminal password  |  |  |  |  |  |  |  |  |
| #sipadd             | Sets the IP Address                         |  |  |  |  |  |  |  |  |
| #snetmask           | Sets the Net Mask                           |  |  |  |  |  |  |  |  |
| #use_tcp_term_pass  | Enables / disabled login credentials        |  |  |  |  |  |  |  |  |
| #use_udp_access     | Enables / disabled UDP access               |  |  |  |  |  |  |  |  |

#### #ipconfig Command

The #ipconfig command displays all TCP/IP settings.

#### Syntax:

#ipconfig

#### Parameters:

None

#### Example:

#ipconfig

----- TCP/IP settings ------MAC add = 00:1C:91:02:80:2B IP add = 192.168.1.205 Net Mask = 255.255.0 Gateway = 192.168.1.1 Web Server Port = 80 TCP Terminal Server Port = 23 UDP Server Port = 21 TCP Terminal password at login is set to OFF UDP Remote IP = 192.168.2.206 UDP Remote Port = 50021 UDP Access = Enabled

# **#resetip Command**

The #resetip command sets the current IP configuration to factory (default) settings.

# Syntax:

#resetip

# Parameters:

None

Notes:

A reboot is required after using this command.

# #set\_http\_port Command

The  $\#\texttt{set\_http\_port}$  command specifies the Web server listening port. The default port setting is 80.

# Syntax:

```
#set http port param1
```

# Parameters:

param1

Port

[0 ... 255]

# <u>Notes</u>:

A reboot is required after using this command.

# Example:

#set\_http\_port 80
New HTTP port set to: 80

### #set\_tcp\_term\_pass Command

The #set tcp term pass command sets the TCP terminal password.

### <u>Syntax:</u>

#set tcp term pass param1 param2 param3

### Parameters:

| param1 | Old password           | [20 chars max.] |
|--------|------------------------|-----------------|
| param2 | New password           | [20 chars max.] |
| param3 | New password (confirm) | [20 chars max.] |

### Notes:

A reboot is required after using this command.

# Example:

#set\_tcp\_term\_pass Admin reindeer reindeer TCP Terminal password updated to: reindeer

# #set\_tcp\_term\_port Command

The  $\#\texttt{set_tcp\_term\_port}$  command sets the TCP terminal server listening port. The default port setting is 23.

#### Syntax:

#set\_tcp\_term\_port param1

Parameters:

param1

Port

[1 ... 65535]

### Notes:

A reboot is required after using this command.

# <u>Example</u>:

#set\_tcp\_term\_port 21
New TCP Terminal port set to: 21

# #set\_udp\_port Command

The  $\#\texttt{set\_udp\_port}$  command sets the UDP server listening port. The default port setting is 21.

# <u>Syntax</u>:

#set udp port param1

#### Parameters:

param1

Port

[1 ... 65535]

Notes:

A reboot is required after using this command.

### Example:

#set\_udp\_port 56
New UDP server port set to: 56

# #set\_udp\_rip Command

The  $\#set\_udp\_rip$  command sets the remote UDP listening IP address. The IP address must be specified using dot-decimal notation. The default UDP remote IP address is 192.168.1.255.

#### Syntax:

#set\_udp\_rip param1

#### Parameters:

param1

IP Address

Notes:

A reboot is required after using this command.

# Example:

#set\_udp\_rip 192.168.1.255
New Remote UDP IP set to: 192.168.1.255

# #set\_udp\_rport Command

The  $\#\texttt{set\_udp\_rport}$  command sets the remote UDP listening port. The default UDP remote port is 50008.

# <u>Syntax</u>:

#set udp rport param1

### Parameters:

param1

Port

[1 ... 65535]

Notes:

A reboot is required after using this command.

# Example:

#set\_udp\_rport 30
New UDP Remote port set to: 30

# #sgateway Command

The #sgateway command sets the new IP gateway. The gateway must be typed using dot-decimal notation. The default gateway is 192.168.1.254.

Syntax:

#sgateway param1

# Parameters:

param1

Gateway

<u>Notes</u>:

A reboot is required after using this command.

# Example:

#sgateway 192.168.1.1 New IP Gateway set to: 192.168.1.1

#### #show\_tcp\_term\_pass Command

The <code>#show\_tcp\_term\_pass</code> command displays the current TCP terminal password. The default TCP terminal password is <code>Admin</code>.

# <u>Syntax</u>:

#show tcp term pass

# Parameters:

None

# Example:

#show\_tcp\_term\_pass
TCP Terminal password: reindeer

# #show\_user\_name Command

The <code>#show\_user\_name</code> command displays the current TCP terminal user name. The default TCP terminal user name is <code>Administrator</code>.

# Syntax:

#show\_used\_name

# Parameters:

None

# Example:

```
#show_user_name
TCP Terminal login: Administrator
```

# #sipadd Command

The #sipadd command sets the IP address of the matrix. The IP address must be typed using dot-decimal notation. The default IP address for the matrix is 192.168.1.75.

# <u>Syntax:</u>

#sipadd param1

# Parameters:

param1

IP address

<u>Notes:</u> A reboot is required after using this command.

# Example:

#sipadd 192.168.2.127 New IP set to: 192.168.1.205

# #snetmask Command

The #snetmask command sets the IP subnet mask. The net mask must be typed using dot-decimal notation. The default net mask is 255.255.0.

# <u>Syntax</u>:

#snetmask param1

#### Parameters:

param1

Net mask

<u>Notes</u>:

A reboot is required after using this command.

# Example:

#snetmask 255.255.255.0 New IP Mask set to: 255.255.255.0

### #use\_tcp\_term\_pass Command

The  $\#use\_tcp\_term\_pass$  command enables or disables the login credentials when starting a terminal session.

### <u>Syntax</u>:

#use tcp term pass param1

### Parameters:

param1

[0 ... 1]

| Value | Meaning |
|-------|---------|
| 0     | Disable |
| 1     | Enable  |

#### Notes:

A reboot is required after using this command.

# Example:

```
#use_tcp_term_pass 1
TCP Terminal password at login is set to ON
```

State

# #use\_udp\_access Command

The #use udp access command enables or disables UDP access mode.

# Syntax:

#use\_udp\_access param1

#### Parameters:

param1

State

[0 ... 1]

| Value | Meaning |
|-------|---------|
| 0     | Disable |
| 1     | Enable  |

# Notes:

A reboot is required after using this command.

# <u>Example</u>:

```
#use_udp_access 1
UDP Access is set to Enabled
```

# RS-232 / IP / UDP CONTROL

| Routing and Masking |                                                     |  |  |  |  |  |  |  |  |
|---------------------|-----------------------------------------------------|--|--|--|--|--|--|--|--|
| Command             | Description                                         |  |  |  |  |  |  |  |  |
| #callpreset         | Restores the specified routing / masking preset     |  |  |  |  |  |  |  |  |
| #maskout            | Masks the specified outputs                         |  |  |  |  |  |  |  |  |
| #prpreset           | Displays the current list of presets                |  |  |  |  |  |  |  |  |
| #savepreset         | Saves the current routing / masking preset          |  |  |  |  |  |  |  |  |
| #set_input_name     | Assigns an input with the specified name            |  |  |  |  |  |  |  |  |
| #set_output_name    | Assigns an output with the specified name           |  |  |  |  |  |  |  |  |
| #set_preset_name    | Assigns a preset with the specified name            |  |  |  |  |  |  |  |  |
| #show_input_name    | Displays the specified input name                   |  |  |  |  |  |  |  |  |
| #show_output_name   | Displays the specified output name                  |  |  |  |  |  |  |  |  |
| #show_preset_name   | Displays the specified preset name                  |  |  |  |  |  |  |  |  |
| #unmaskout          | Unmasks the specified outputs                       |  |  |  |  |  |  |  |  |
| m                   | Displays the current matrix status in tabular form  |  |  |  |  |  |  |  |  |
| r                   | Routes the specified input to the specified outputs |  |  |  |  |  |  |  |  |
| S                   | Routes the specified inputs to all outputs          |  |  |  |  |  |  |  |  |

#### #callpreset Command

The #callpreset command restores the specified routing / masking preset.

#### Syntax:

#callpreset param1

#### Parameters:

param1

Preset

[1 ... 16]

#### Notes:

If the specified preset is empty, then "Empty Set" will be returned.

### Examples:

```
#callpreset 2
Recalling the saved touting state from preset 2
```

```
#callpreset 3
Recalling the saved touting state from preset 3
Empty Set
```

# #maskout Command

The #maskout command masks the specified outputs.

# Syntax:

#maskout param1 param2 ... param8

# Parameters:

param1 - param8

Output

[1 ... 32]

# <u>Notes</u>:

If *param1* = 0, then all 32 outputs will be masked.

# Examples:

#maskout 2 3 4
Masked Outputs: 2 3 4

#maskout 0
Masked all Outputs

# **#prpreset Command**

The #prpreset command displays the current list of presets in tabular form.

### <u>Syntax:</u>

#prpreset

#### Parameters:

None

### Example:

#prpreset
Preset table

Set | Outputs 1-32

| 1  | М  | 2  | A | 2   | A | 3   | A  | 4  | М  | 5  | A  | 6  | A  | 7  | A  | 8  | A  | 9  | MI | LO | M  | 11 | A  | 12 | A1 | L3 | A  | L 4 | Al | 15  | Al | 6  |
|----|----|----|---|-----|---|-----|----|----|----|----|----|----|----|----|----|----|----|----|----|----|----|----|----|----|----|----|----|-----|----|-----|----|----|
|    | A  | L7 | A | L 8 | A | L 9 | Aź | 20 | A2 | 21 | Aź | 22 | Aź | 23 | Aź | 24 | Aź | 25 | A2 | 26 | Aź | 27 | Aź | 28 | A2 | 29 | A3 | 30  | A3 | 31  | A3 | 32 |
| 2  | Aź | 22 | A | 2   | A | 3   | A  | 4  | A  | 5  | A  | 6  | A  | 7  | A  | 8  | A  | 9  | Al | LO | A  | 11 | A  | 12 | A1 | L3 | A  | L4  | Al | L 5 | Al | 6  |
|    | A  | L7 | A | L 8 | A | L 9 | Aź | 25 | Al | L7 | Aź | 22 | Aź | 23 | Aź | 24 | A  | L7 | Aź | 26 | Aź | 27 | Aź | 28 | A2 | 29 | A  | 30  | A3 | 31  | A  | 32 |
| 3  | A  | 0  | A | 0   | A | 0   | A  | 0  | A  | 0  | A  | 0  | A  | 0  | A  | 0  | A  | 0  | A  | 0  | A  | 0  | A  | 0  | A  | 0  | A  | 0   | A  | 0   | A  | 0  |
|    | A  | 0  | A | 0   | A | 0   | A  | 0  | A  | 0  | A  | 0  | A  | 0  | A  | 0  | A  | 0  | A  | 0  | A  | 0  | A  | 0  | A  | 0  | A  | 0   | A  | 0   | A  | 0  |
| 4  | A  | 0  | A | 0   | A | 0   | A  | 0  | A  | 0  | A  | 0  | A  | 0  | A  | 0  | A  | 0  | A  | 0  | A  | 0  | A  | 0  | A  | 0  | A  | 0   | A  | 0   | A  | 0  |
|    | A  | 0  | A | 0   | A | 0   | A  | 0  | A  | 0  | A  | 0  | A  | 0  | A  | 0  | A  | 0  | A  | 0  | A  | 0  | A  | 0  | A  | 0  | A  | 0   | A  | 0   | A  | 0  |
| 5  | A  | 0  | A | 0   | A | 0   | A  | 0  | A  | 0  | A  | 0  | A  | 0  | A  | 0  | A  | 0  | A  | 0  | A  | 0  | A  | 0  | A  | 0  | A  | 0   | A  | 0   | A  | 0  |
|    | A  | 0  | A | 0   | A | 0   | A  | 0  | A  | 0  | A  | 0  | A  | 0  | A  | 0  | A  | 0  | A  | 0  | A  | 0  | A  | 0  | A  | 0  | A  | 0   | A  | 0   | A  | 0  |
| 6  | A  | 0  | A | 0   | A | 0   | A  | 0  | A  | 0  | A  | 0  | A  | 0  | A  | 0  | A  | 0  | A  | 0  | A  | 0  | A  | 0  | A  | 0  | A  | 0   | A  | 0   | A  | 0  |
|    | A  | 0  | A | 0   | A | 0   | A  | 0  | A  | 0  | A  | 0  | A  | 0  | A  | 0  | A  | 0  | A  | 0  | A  | 0  | A  | 0  | A  | 0  | A  | 0   | A  | 0   | A  | 0  |
| 7  | A  | 0  | A | 0   | A | 0   | A  | 0  | A  | 0  | A  | 0  | A  | 0  | A  | 0  | A  | 0  | A  | 0  | A  | 0  | A  | 0  | A  | 0  | A  | 0   | A  | 0   | A  | 0  |
|    | A  | 0  | A | 0   | A | 0   | A  | 0  | A  | 0  | A  | 0  | A  | 0  | A  | 0  | A  | 0  | A  | 0  | A  | 0  | A  | 0  | A  | 0  | A  | 0   | A  | 0   | A  | 0  |
| 8  | A  | 0  | A | 0   | A | 0   | A  | 0  | A  | 0  | A  | 0  | A  | 0  | A  | 0  | A  | 0  | A  | 0  | A  | 0  | A  | 0  | A  | 0  | A  | 0   | A  | 0   | A  | 0  |
|    | A  | 0  | A | 0   | A | 0   | A  | 0  | A  | 0  | A  | 0  | A  | 0  | A  | 0  | A  | 0  | A  | 0  | A  | 0  | A  | 0  | A  | 0  | A  | 0   | A  | 0   | A  | 0  |
|    |    |    |   |     |   |     |    |    |    |    |    |    |    |    |    |    |    |    |    |    |    |    |    |    |    |    |    |     |    |     |    |    |
|    |    |    |   |     |   |     |    |    |    |    |    |    |    |    |    |    |    |    |    |    |    |    |    |    |    |    |    |     |    |     |    |    |
|    |    |    |   |     |   |     |    |    |    |    |    |    |    |    |    |    |    |    |    |    |    |    |    |    |    |    |    |     |    |     |    |    |
| 30 | A  | 0  | A | 0   | A | 0   | A  | 0  | A  | 0  | A  | 0  | A  | 0  | A  | 0  | A  | 0  | A  | 0  | A  | 0  | A  | 0  | A  | 0  | A  | 0   | A  | 0   | A  | 0  |
|    | А  | 0  | А | 0   | A | 0   | A  | 0  | A  | 0  | А  | 0  | A  | 0  | А  | 0  | A  | 0  | A  | 0  | A  | 0  | А  | 0  | А  | 0  | A  | 0   | A  | 0   | А  | 0  |
| 31 | A  | 0  | A | 0   | A | 0   | A  | 0  | А  | 0  | A  | 0  | A  | 0  | A  | 0  | A  | 0  | А  | 0  | A  | 0  | A  | 0  | А  | 0  | A  | 0   | А  | 0   | A  | 0  |
|    | A  | 0  | A | 0   | A | 0   | A  | 0  | А  | 0  | A  | 0  | A  | 0  | A  | 0  | A  | 0  | А  | 0  | A  | 0  | A  | 0  | А  | 0  | A  | 0   | А  | 0   | A  | 0  |
| 32 | A  | 0  | A | 0   | A | 0   | A  | 0  | A  | 0  | A  | 0  | A  | 0  | A  | 0  | A  | 0  | A  | 0  | A  | 0  | A  | 0  | A  | 0  | A  | 0   | A  | 0   | A  | 0  |
|    | A  | 0  | A | 0   | A | 0   | A  | 0  | A  | 0  | A  | 0  | A  | 0  | A  | 0  | A  | 0  | A  | 0  | A  | 0  | A  | 0  | A  | 0  | A  | 0   | A  | 0   | A  | 0  |
|    |    | ~  |   | ~   |   | ~   |    | ~  |    | ~  |    | ~  |    | ~  |    | ~  |    | ~  |    | ~  |    | ~  |    | ~  |    | ~  |    | ~   |    | 2   |    | ~  |

#### #savepreset Command

The #savepreset command saves the current routing and masking state to a specified preset. To restore a saved preset, use the #callpreset command (see page 57).

### <u>Syntax</u>:

#savepreset param1

### Parameters:

param1

Preset

[1 ... 16]

# Example:

#savepreset 2 Current routing state is saved to preset

# #set\_input\_name Command

The #set input name command provides the specified input with a name.

### Syntax:

#set input name param1 param2

#### Parameters:

| param1 | Input | [1 32]          |
|--------|-------|-----------------|
| param2 | Name  | [20 chars max.] |

#### Example:

#set\_input\_name 17 signal\_generator
signal\_generator is assigned to input 17

# #set\_output\_name Command

The #set\_output\_name command provides the specified output with a name.

# Syntax:

#set output name param1 param2

### Parameters:

| param1 | Output | [1 32]          |
|--------|--------|-----------------|
| param2 | Name   | [20 chars max.] |

# Example:

| #set_ | out | put | _name  | 25  | Del | 1_30   |    |
|-------|-----|-----|--------|-----|-----|--------|----|
| Dell  | 30  | is  | assign | ned | to  | output | 25 |

### #set\_preset\_name Command

The #set preset name command provides a name for the specified preset.

### Syntax:

#set preset name param1 param2

#### Parameters:

| param1 | Preset | [1 16]          |
|--------|--------|-----------------|
| param2 | Name   | [20 chars max.] |

# Example:

#set\_preset\_name 2 Studio1
Studio1 is assigned to preset 2

# #show\_input\_name Command

The #show\_input\_name command displays the name of the specified input.

# <u>Syntax</u>:

#show\_input\_name param1

# Parameters:

param1

Input

[1 ... 32]

# <u>Notes</u>:

If *param1* = 0, then the name of all 32 inputs will be returned.

# Example:

```
#show_input_name 17
Input 17 - signal generator
```

# #show\_output\_name Command

The #show output name command displays the name of the specified input.

# Syntax:

#show\_output\_name param1

# Parameters:

param1

Input

[1 ... 32]

# Notes:

If *param1* = 0, then the name of all 32 outputs will be returned.

# <u>Example</u>:

#show\_output\_name 25
Output 25 - Dell 30

#### #show\_preset\_name Command

The #show preset name command displays the name of the specified preset.

# Syntax:

#show preset name param1

# Parameters:

param1

Preset

[1 ... 16]

# Example:

#show\_preset\_name 2
Preset 2 - Studio1

### #unmaskout Command

The #unmaskout command unmasks the specified outputs.

### <u>Syntax</u>:

#unmaskout param1 param2 ... param8

# Parameters:

param1

Output

[1 ... 32]

Notes:

If param1 = 0, then all outputs will be unmasked.

# Example:

#unmaskout 4 5 8 Unmasked Outputs: 4 5 8

#unmaskout 0 Unmasked all Outputs

# m Command

The  ${\tt m}$  command displays the current matrix status in tabular form. Do not precede this command with the "#" symbol.

#### Syntax:

m

# Parameters:

None

# Example:

| m         |     |      |     |     |     |      |    |     |     |     |   |     |    |    |
|-----------|-----|------|-----|-----|-----|------|----|-----|-----|-----|---|-----|----|----|
| Show the  | ma  | atri | ĹΧ  | sta | atı | ls i | Ln | tak | ou. | lar | f | orm |    |    |
| Routing : | sta | atus | s 1 | abl | Le  |      |    |     |     |     |   |     |    |    |
| Outputs   |     | +0   |     | +1  |     | +2   |    | +3  |     | +4  |   | +5  | +6 | +7 |
| 1         |     | 22   |     | 2   |     | 3    |    | 4   |     | 5   |   | 6   | 7  | 8  |
| 9         |     | 9    |     | 10  |     | 11   |    | 12  |     | 13  |   | 14  | 15 | 16 |
| 17        |     | 17   |     | 18  |     | 19   |    | 25  |     | 17  |   | 22  | 23 | 24 |
| 25        |     | 17   |     | 26  |     | 27   |    | 28  |     | 29  |   | 30  | 31 | 32 |
| Masking : | sta | atus | 5 1 | abl | Le  |      |    |     |     |     |   |     |    |    |
| Outputs   |     | +0   |     | +1  |     | +2   |    | +3  |     | +4  |   | +5  | +6 | +7 |
| 1         |     | A    |     | A   |     | A    |    | A   |     | A   |   | A   | A  | A  |
| 9         |     | A    |     | Α   |     | A    |    | A   |     | A   |   | A   | A  | A  |
| 17        |     | A    |     | A   |     | A    |    | A   |     | A   |   | A   | A  | A  |
| 25        |     | A    |     | A   |     | A    |    | A   |     | A   |   | A   | A  | A  |
| Monitor 1 | HPI | ) st | tat | cus | tä  | able | Э  |     |     |     |   |     |    |    |
| Outputs   |     | +0   |     | +1  |     | +2   |    | +3  |     | +4  |   | +5  | +6 | +7 |
| 1         |     | L    |     | L   |     | L    |    | L   |     | L   |   | L   | L  | L  |
| 9         |     | L    |     | L   |     | L    |    | L   |     | L   |   | L   | L  | L  |
| 17        |     | L    |     | L   |     | L    |    | L   |     | L   |   | L   | L  | L  |
| 25        |     | Н    |     | L   |     | L    |    | L   |     | L   |   | L   | L  | L  |

# r Command

The r command routes the specified input to the specified outputs. Only one input can be specified at a time. However, up to eight outputs can be specified at a time. Do not precede this command with the "#" symbol.

### <u>Syntax</u>:

r param1 param2 ... param9

#### Parameters:

| param1 | Input  | [1 32] |
|--------|--------|--------|
| param2 | Output | [1 32] |

### Notes:

If *param2* = 0, then the specified input will be routed to all outputs. The s command will perform this same function. See the next page for details on the s command.

### Examples:

```
r 1 2 3 7 8 9
Input 1 is routed to Outputs: 2 3 7 8 9
```

r 5 0 Input 5 is routed to all Outputs

# s Command

The  ${\rm s}$  command routes the specified inputs to all outputs. Do not precede this command with the "#" symbol.

# <u>Syntax</u>:

s paraml

# Parameters:

param1

Input

[1 ... 32]

# Notes:

If *param1* = 0, then the matrix is placed in a 1-to-1 routing state. This means that Input 1 is routed to Output 1, Input 2 is routed to Output 2, and so on.

### Examples:

s 2 Input 2 is routed to all Outputs

s 0 Routing 1-1,2-2,...
# RS-232 / IP / UDP CONTROL

| System Commands |                                                            |  |  |  |
|-----------------|------------------------------------------------------------|--|--|--|
| Command         | Description                                                |  |  |  |
| #factory_reset  | Resets the matrix to factory-default settings              |  |  |  |
| #fadefault      | Resets the routing and masking to factory-default settings |  |  |  |
| #fw_upgrade     | Used to update the 32x32 Modular Matrix firmware           |  |  |  |
| #help           | Displays a list of available RS-232 / Telnet commands      |  |  |  |
| #hpdto          | Cycles the HPD line on the specified output                |  |  |  |
| #lock_fo        | Enables / disables the power lock state                    |  |  |  |
| #reboot         | Reboots the matrix                                         |  |  |  |
| #show_temp      | Displays the temperature of each board within the matrix   |  |  |  |
| #show_ver_data  | Displays the current hardware and firmware version         |  |  |  |
| #show_voltage   | Displays the input and output board voltages               |  |  |  |
| f               | Enables / disables the +5V on the specified input          |  |  |  |

### #factory\_reset Command

The #factory\_reset command resets the matrix to factory-default settings.

#### Syntax:

#factory\_reset

#### Parameters:

None

#### Example:

#factory reset

IP configuration reset to factory default Reset to factory default, Please wait Routing 1-1,2-2,... Unmasked all Outputs

```
Loading default EDID to all locals Inputs, please wait......
Finished Loading
```

#### #fadefault Command

The #fadefault command resets the routing and masking to factory-default settings. This command is similar to the #factory\_reset command, except that the TCP/IP settings are preserved.

### Syntax:

#fadefault

#### Parameters:

None

### Example:

#fadefault

Reset to factory default, Please wait Routing 1-1,2-2,... Unmasked all Outputs

Loading default EDID to all locals Inputs, please wait...... Finished Loading

#### #fw\_upgrade Command

The  $\#fw\_upgrade$  command is used to update the 32x32 Modular Matrix firmware. See page 98 for details on using this command.

#### Syntax:

#fw upgrade

### Parameters:

None

## <u>Example</u>:

See page 98.

## #help Command

The #help command displays the list of available RS-232 / Telnet commands. The #help command can also be used to provide help on a specific command.

## Syntax:

#help [param1]

## Parameters:

param1

Command (optional)

### <u>Notes</u>:

When asking for help on a specific command, the "#" character must be included as part of the command.

### Examples:

#help #maskout

```
Cmd #maskout: Mask outputs
Syntax: #maskout param1..param8
Param1 = 0 (All outputs)
Param1..Param8 = 1-32 (Outputs)
e.g: #maskout 5 6 7
```

#help

Available cmds:

```
#help
#ipconfig
#sipadd
#snetmask
#sgateway
#set http port
#set tcp term port
#set udp port
#show user name
#show tcp term pass
#set tcp term pass
. . .
. . .
#fadefault
#factory reset
#fw upgrade
```

#### #hpdto Command

The #hpdto command cycles the HPD line on the specified input. This command is the equivalent of performing a physical hot-plug (disconnecting and reconnecting) on the source device.

#### Syntax:

#hpdto param1

#### Parameters:

param1

Input

[1 ... 32]

### Example:

#hpdto 17 HPD cycle on input 17

### #lock\_fo Command

The  $\#lock_fo$  enables/disables the power lock state. Enabling this feature will store the +5V status for each input prior to powering-down the matrix. The +5V state is preserved when the matrix is powered.

### Syntax:

#lock fo param1

### Parameters:

#### param1

State

[0 ... 1]

| Value | Meaning |
|-------|---------|
| 0     | Disable |
| 1     | Enable  |
|       |         |

#### Example:

```
#lock_fo 1
`+5V' on inputs is locked
```

#### #reboot Command

The #reboot command reboots the matrix. This is the equivalent of physically disconnecting and reconnecting the AC power cord to the matrix. *param1* must be included as part of the command at all times.

### Syntax:

#reboot param1

### Parameters:

param1 Constant 10 Example: #reboot 10 The system will reboot itself, please wait GEFEN Modular MultiMatrix UI FW version: 0.3.38 \*\*\*\*\* Establish connection with Input Board 1 Board Type: DP input 8 channels Board SN: 959793 FW ver:0.3.8 Establish connection with Input Board 2 Board Type: DP input 8 channels Board SN: 959800 FW ver:0.3.8 Establish connection with Input Board 3 Board Type: DVI input 8 channels Board SN: 954849 FW ver:0.3.8 . . . . . . Establish connection with BP Board Board Type: BP 32 Board SN: 953703 FW ver:0.3.43 Init Routing, Please wait . . . . . . . Loading Downstream EDID 25 to all locals Inputs, please wait..... Finished Loading

#### #show\_temp Command

The #show temp command displays the temperature of each board within the matrix.

#### Syntax:

#show\_temp

#### Parameters:

None

### Example:

```
#show temp
Temperature result [C deg] for UI board:34
Temperature result [C deg] for BP board
sensor1 (Mindspeed) - 47
sensor2 (power)
                 - 39
Temperature result [C deg] for Inputs board
Board| 1 | 2
    1 | 42 | 34
    2139 133
    3|38 |33
    4|37 |35
Temperature result [C deg] for Outputs board
Board| 1 | 2
    1|51 |43
    2|53 |38
    3|52 |38
    4 | 47 | 39
```

#### #show\_ver\_data Command

The #show ver data command displays the current hardware and firmware version.

#### Syntax:

#show ver data

#### Parameters:

None

### Example:

```
#show_ver_data
Firmware Release version 0.3.38
Release date: Nov 20 2012
Release time: 15:00:38
```

#### #show\_voltage Command

The #show voltage command displays the input and output board voltages.

### Syntax:

#show\_voltage

#### Parameters:

None

### Example:

#show\_voltage

```
ADC UI measurment result:
VCC CORE 1.8, Value = 1845 mVolt
PSU1 - DS460
PSU1 PSOK, Value = 1038 mVolt
PSU1 Imon, Value = 519 mV -> 5 A
PSU2 - DS460
PSU2 PSOK, Value = 2625 mVolt
PSU2 Imon, Value = 496 mV -> 5 A
Power result [mV] for all boards:
Power result [mV] for BP board
5V |3.3V|1.2V|1.2V
5056|3326|1212|1210
Power result [mV] for Inputs board
Board|3.3/5|1.2/3.3|1.8V
    1| 3290| 1201|0
    2| 3398| 1204|0
    3| 5126|
              3388|1810
             3342|1807
    4 | 5080 |
Power result [mV] for Outputs board
Board|1/5 |3.3 |1.8V
    1| 5072|
              3282|1807
   2| 1009|
              3342|1815
    3| 1012|
              3350|1823
    4 | 5078 | 3302 | 1793
```

## f Command

The  ${\rm f}$  command enables / disables the +5V on the specified input.

**WARNING:** Use caution when applying power to inputs. If the source device supplies +5V on the input, then enabling the +5V may cause damage to the source and/or the 32x32 Modular Matrix.

## Syntax:

f param1 param2

## Parameters:

|        | Value | Meaning |        |
|--------|-------|---------|--------|
| param2 | State |         | [0 1]  |
| param1 | Input |         | [1 32] |

| Value | Meaning |  |
|-------|---------|--|
| 0     | Disable |  |
| 1     | Enable  |  |

## Example:

f 15 1

## Using the Built-in Web server

The Web GUI is divided into four main pages: **Routing**, **Status**, **Manage EDID**, and **Configuration**. Each of these pages is represented by a tab. Click on the desired tab to open the its page. Each page also has it's own set of tabs which can be accessed. When the Web GUI is opened, the **Routing** page / tab will be displayed.

## Routing >> Routing

#### Tabs

Click a tab to open the desired page.

| R                                                                                                    | outing                                                    | Sta                                                                                                    | tus | Manage               | EDID          | Conf      | iguratio                  |
|----------------------------------------------------------------------------------------------------|-----------------------------------------------------------|----------------------------------------------------------------------------------------------------|-----|----------------------|---------------|-----------|---------------------------|
|                                                                                                    | Routing Prese                                             |                                                                                                    |     | Names                | I/O Na        | mes       | +5V                       |
| Gefer<br>Routing to<br>Routing                                                                                                    | PRO<br>Nor Manage EDD Configur<br>Preset Names 10 Names 4 | elion<br>IV Cutput Masks                                                                                                    |     |                      | -             | 32x32     | Modular Matrix<br>Log Dut |
| LDCK Meese<br>STATUS<br>Output Input<br>2<br>2<br>3<br>3<br>4<br>4<br>4<br>5<br>4<br>5<br>4<br>5<br>4<br>5<br>4<br>5<br>5<br>4<br>5<br>5<br>5<br>4<br>5<br>5<br>5<br>5<br>5<br>5<br>5<br>5<br>5<br>5<br>5<br>5<br>5<br>5<br>5<br>5<br>5<br>5<br>5<br>5                                                                                                    | ero outrouts                                              | Name         Name         Input           Datyst_1         mpd_1         0           Datyst_2         mpd_2         0           Datyst_3         mpd_3         0           Datyst_3         mpd_4         0           Datyst_3         mpd_4         0           Datyst_3         mpd_4         0           Datyst_4         mpd_4         0 | PTS |                      |               |           |                           |
|                                                                                                    |                                                           | And had had had had had had had had had ha                                                                                                    |     |                      |               |           |                           |
| 17 10<br>18 10<br>10 20 20<br>21 17<br>22 22<br>25 25<br>25 25<br>25<br>25 25<br>25<br>25 25<br>25<br>25<br>25<br>25<br>25<br>25<br>25<br>25<br>25<br>25<br>25<br>25<br>2 | S                                                         | TATUS                                                                                                    |     |                      |               |           |                           |
| 25, 26<br>11, 41<br>26, 26<br>24, 26<br>24, 26<br>24, 31, 31,                                                                                                    | Output                                                    | Input                                                                                                    | HPD |                      |               |           |                           |
|                                                                                                    | 1                                                         | 22                                                                                                    | Off |                      |               |           |                           |
|                                                                                                    | 2                                                         | 2                                                                                                    | Off |                      |               |           |                           |
| Pande                                                                                                    | 3                                                         | 3                                                                                                    | Off |                      |               |           |                           |
|                                                                                                    | 4                                                         | 4                                                                                                    | Off | LOCK                 | /latrix       |           |                           |
|                                                                                                    | 5                                                         | 5                                                                                                    | Off | Locks /<br>Matrix is | unlocks the   | matrix. W | hen the                   |
| L                                                                                                    | 6                                                         | 6                                                                                                    | Off | be made              | e using the \ | Neb GUI.  | JII3 Gall                 |

### Output

The port number of the output. The blue highlight indicates that the output has been masked. See page 83 for more information on masking outputs.

### Input

Displays the input that has been routed to the output. In the illustration above, Input 22 has been routed to Output 1.

### HPD

Indicates the Hot Plug Detect (HPD) status of the input.

## OUTPUTS

Provides information on each Output on the matrix.

|                                                                                                    |                                  | OUTP | UTS   |           |
|----------------------------------------------------------------------------------------------------|----------------------------------|------|-------|-----------|
| Setten PRO<br>Routing Datus Manage EDD Configuration.<br>Routing Preset Names 10 Names 45V Cutput Masks                                                                                                    | Туре                             | Out  | put # | Name      |
| LOCK Marin                                                                                                    | up.its                           | 1    |       | Output_1  |
| Output         Input         MPD         Spec         Output if         A         Name         Input           10         20         04         1         Cutput if         A         Name         Input         Input         <                                                            |                                  | 2    |       | Output_2  |
| 8         5         0*         1         0         0000,0           8         6         0*         FOPT_DUT         8         0000,0         0000,0           8         6         0*         FOPT_DUT         8         0000,0         0000,0           8         6         0*         FOPT_DUT         8         0000,0         0000,0           7         7         0*         7         5         0000,7         0007,7                                                                                                    |                                  | 3    |       | Output_3  |
| A         DB         A         Dotation         Point ()           4         0         07         V         D         Output ()         Point ()           0         05         000         00         D         Output ()         Point ()         Point ()           11         11         07         11         D         Dubuit, 11         Point ()         Point ()                                                                                                    | FORT OUT                         | 4    |       | Output_4  |
| 0         0         0         0         0         0         0         0         0         0         0         0         0         0         0         0         0         0         0         0         0         0         0         0         0         0         0         0         0         0         0         0         0         0         0         0         0         0         0         0         0         0         0         0         0         0         0         0         0         0         0         0         0         0         0         0         0         0         0         0         0         0         0         0         0         0         0         0         0         0         0         0         0         0         0         0         0         0         0         0         0         0         0         0         0         0         0         0         0         0         0         0         0         0         0         0         0         0         0         0         0         0         0         0         0         0         0                                                                                                            | FOP1_001                         | 5    |       | Output_5  |
| 17         17         07           18         06         16         0.0894.17         mpst.17         mpst.17 | 0<br>9<br>30                     | 6    |       | Output_6  |
| 21.         (17)         08         LUA_GUI         27         2         Output_21         Hpd_21         Hpd_22         Hpd_22         Hpd_22         Hpd_22         Hpd_22         Hpd_22         Hpd_22         Hpd_22         Hpd_22         Hpd_22         Hpd_22         Hpd_22         Hpd_23         Hpd_23         <                | 27<br>22<br>23<br>24             | 7    |       | Output_7  |
| JI         II         D         D                                                                                                    | 25<br>26<br>10<br>10<br>10<br>10 | 8    |       | Output_8  |
| 20         90         00         10         100         100         100         100         100         100         100         100         100         100         100         100         100         100         100         100         100         100         100         100         100         100         100         100         100         100         100         100         100         100         100         100         100         100         100         100         100         100         100         100         100         100         100         100         100         100         100         100         100         100         100         100         100         100         100         100         100         100         100         100         100         100         100         100         100         100         100         100         100         100         100         100         100         100         100         100         100         100         100         100         100         100         100         100         100         100         100         100         100         100         100         100         100                                                                                                    | 10<br>21<br>50                   | 9    |       | Output_9  |
| EAVE & RECALL ROUTING PRESETS<br>Son Earling Preset                                                                                                    | L free,                          | 10   |       | Output_10 |
| Theat Theory Projet. 1 - Proved, 1 +                                                                                                    | - North                          | 11   |       | Output_11 |
| Anna D Hilbourd B anto D will B to B antonny                                                                                                    |                                  | 12   |       | Output_12 |
|                                                                                                    | ELR_OUT                          | 13   |       | Output_13 |
|                                                                                                    |                                  | 14   |       | Output_14 |
|                                                                                                    |                                  |      |       |           |
| Type<br>Displays the type of output card used in slot.<br>FOPT_OUT: Modular Matrix 8 DVI Sender over 1FO (GEF-DVI-8FO-S)<br>ELR_OUT: Modular Matrix 8 DVI Sender over CAT-5 Card (GEF-DVI-8ELR-S)<br>DVI_OUT: Modular Matrix 8 DVI Output Card (GEF-MOD-8DVI-O)                                                                                                    |                                  |      |       |           |
|                                                                                                    |                                  |      |       | Output #  |

Click to place a check mark in the box and select the desired output. Multiple outputs can be selected at a time.

#### Name

Displays the current name of the output. The name of each output can be changed. See page 80 for details.

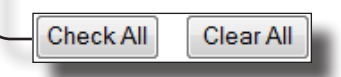

### Check All

Places a check mark in each box under the Output # column.

## Clear All

Clears all check marks from the Output # column.

#### INPUTS

I.

Provides information on each Input on the matrix.

| Routing Status<br>Routing Status                           | Manage EDD Configuration<br>Names 10 Names 457 OV | rput Masks                                                                                                    |            |            |      | 32x32 Moclular M                        |
|------------------------------------------------------------|---------------------------------------------------|----------------------------------------------------------------------------------------------------|------------|------------|------|-----------------------------------------|
| LOCK Matrix                                                |                                                   |                                                                                                    |            |            |      |                                         |
| STATUS<br>Output Input HPD                                 | OUTPUTS<br>Rom Dutput / Name                      | ENPUTS                                                                                                    |            |            |      |                                         |
| 1 2 04<br>0 2 04                                           | 1 D. Origin, 1<br>2 Origin, 2<br>3 D. Origin, 3   | 1004_1 12 1<br>1004_2 12 2<br>1004_2 12 2                                                                                                    |            |            |      |                                         |
| A A OF<br>A 1 OF                                           | POPT_OUT A CAMPA A                                | ingent a la car par                                                                                                    |            |            |      |                                         |
| 7 7 07                                                     | 7 0 0.000.7<br>8 0 0.000.5                        | host i in the second second se |            |            |      |                                         |
| 10 10 OF                                                   | ¥ 17 Oxput 9<br>10 Oxput 18                       | hour 9 to 8<br>Head_10 to 10                                                                                                    |            |            |      |                                         |
| 10 10 0#                                                   | ELR_OUT 12 C 0404.12                              | 1004.12 1 12 09.00                                                                                                    |            |            |      |                                         |
| 10 15 OF                                                   | ts Cuput ts                                       | 1004_15 1/ 18<br>1004_15 1/ 18                                                                                                    |            | IN         | PUTS | 3 ←                                     |
| 17 17 07<br>18 08<br>10 07                                 | 17 Output 17<br>58 Output 18<br>19 D Output 18    | Pepal 17 # 07<br>Pepal 18 11 18<br>Paul 19 01 19                                                                                                    |            |            |      | -                                       |
| 20 25 07<br>21 17 08                                       | LUR_OUT 25 04(pd_2)                               | 1994,20 20 20 204,30<br>1994,21 1 21 21                                                                                                    | Name       | Inp        | ut # | Type                                    |
| 25 23 07<br>24 24 07                                       | 23 E Genera 23<br>24 Output 24                    | equit 23 (* 23<br>reput 24 24                                                                                                    |            |            |      | .,,,,,,,,,,,,,,,,,,,,,,,,,,,,,,,,,,,,,, |
| 25 17 08<br>36 36 08<br>37 21 08                           | 21 Output, 25<br>26 Output, 26<br>27 Output, 27   | Pp4_20 0 25<br>Rp4_26 28<br>Pp4_27 0 0                                                                                                    | Input 1    | $\bigcirc$ | 1    |                                         |
| 28 28 08<br>77 71 07<br>30 80 08                           | 2N_001 2N 0000.2N<br>2P 0 04940,2N                | 1004_23 21 201_01<br>1004_23 1- 20                                                                                                    |            | ~          |      |                                         |
| 11 /1 OF<br>32 42 OF                                       | 31 5 Output 31<br>32 1 Output 32                  | 8494.31 8 81<br>894.32 83                                                                                                    | Input_2    | $\odot$    | 2    |                                         |
|                                                            | Discast Case AL                                   | UTINO PRESETS                                                                                                    | Input 3    |            | 3    |                                         |
|                                                            | See Entry Paset 1-Per                             | -(1 - <u>-</u>                                                                                                    | mput_0     | 0          |      |                                         |
|                                                            | theat Issuing Prope. 1 - Pres                     | et.) - Decel                                                                                                    | Input 4    | $\odot$    | 4    |                                         |
|                                                            |                                                   |                                                                                                    | Incrust E  | 0          | -    | DP_IN                                   |
| Passas D Pro                                               | Lound B motol C all B to 1                        | and Sharey                                                                                                    | input_5    | $\odot$    | э    |                                         |
| Ť                                                          |                                                   |                                                                                                    | Input 6    | $\bigcirc$ | 6    |                                         |
|                                                            |                                                   |                                                                                                    | pui_o      | ~          | -    |                                         |
|                                                            |                                                   |                                                                                                    | Input_7    | $\odot$    | 7    |                                         |
|                                                            |                                                   |                                                                                                    | Input 8    |            | 8    |                                         |
| _                                                          |                                                   |                                                                                                    | input_o    | 0          | 0    |                                         |
| R                                                          | oute                                              |                                                                                                    | Input 9    | $\odot$    | 9    |                                         |
|                                                            |                                                   |                                                                                                    | 1          | 0          | 40   |                                         |
| Route                                                      |                                                   |                                                                                                    | input_10   | 0          | 10   |                                         |
| Click this button to route<br>the current input and output |                                                   | Input 11                                                                                                    | $\bigcirc$ | 11         |      |                                         |
|                                                            |                                                   | input_rt                                                                                                    | ~          |            |      |                                         |
|                                                            |                                                   | Input_12                                                                                                    | $\odot$    | 12         |      |                                         |
| electio                                                    | n(s).                                             |                                                                                                    | Input 13   |            | 13   | DP_IN                                   |
|                                                            |                                                   |                                                                                                    | input_13   | 0          | 10   |                                         |
|                                                            |                                                   |                                                                                                    | Input 1/   | 0          | 1/   |                                         |

## Name

Displays the current name of the input. The name of each input can be changed. See page 80 for details.

#### Input #

Click the radio button next to the desired input to be routed. Only one input can be selected at a time.

#### Туре

Displays the type of input card used in slot. DVI\_IN: Modular Matrix 8 DVI Input Card (GEF-MOD-8DVI-I) DP OUT: Modular Matrix 8 DisplayPort Card (GEF-MOD-8DP-I)

## Legend

Provides color-coded information on the status of each Input and Output.

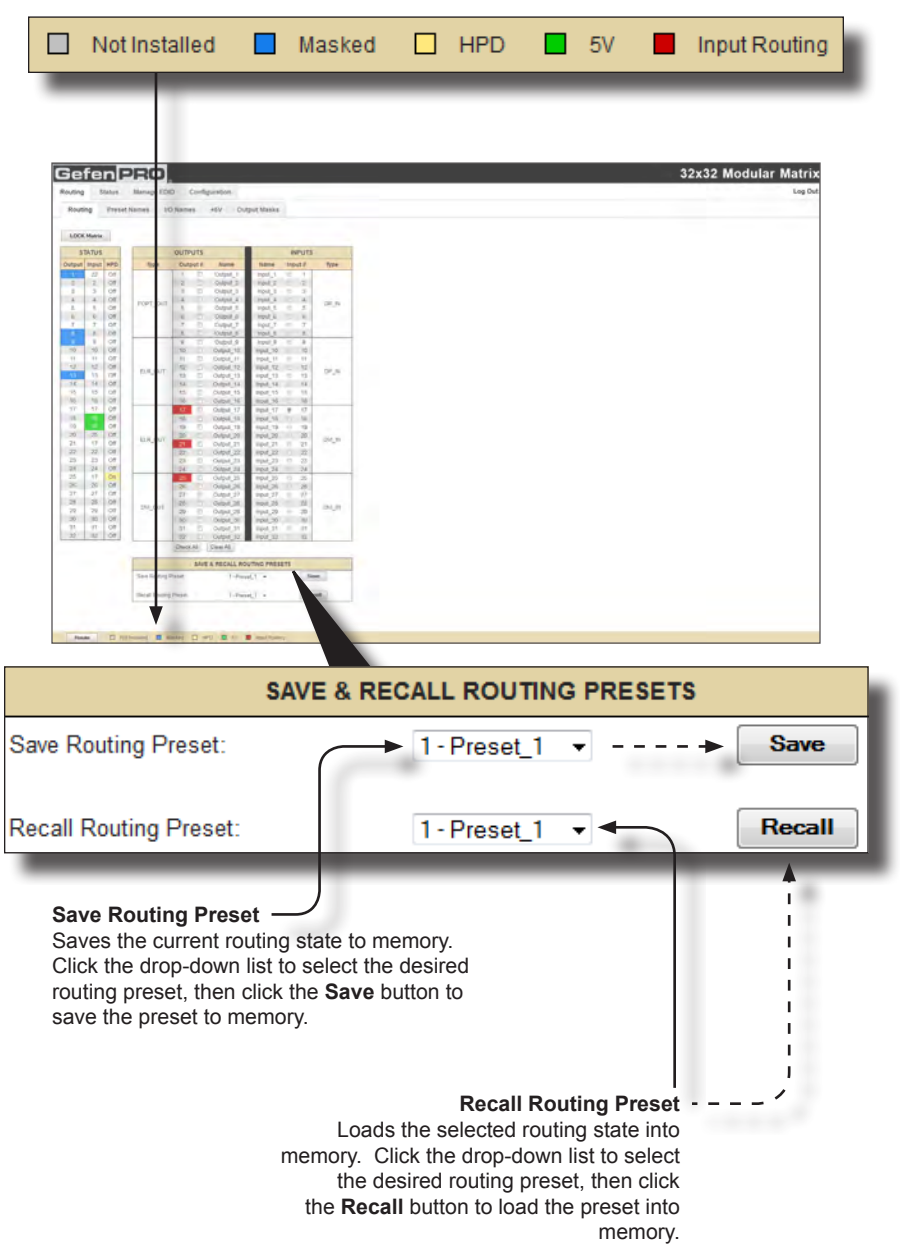

## Routing >> Preset Names

#### Refresh

Updates the Web page to reflect the new Preset Name.

| efen PRO                                       | 32x32 Modular N                        |
|------------------------------------------------|----------------------------------------|
| omg Preset Names 10 Juanes will Curgut Ranka   |                                        |
| LECT FASES LANCE                               |                                        |
| Press<br>Press<br>America<br>America           |                                        |
| Refres                                         | h                                      |
| Prod/F<br>Prod/F<br>Marg/L/0<br>Also/L/0       |                                        |
| Ania 3<br>Ania 4<br>Ania 4<br>Ania 4<br>Ania 4 | EDIT PRESET NAMES                      |
| Preset #                                       | Name                                   |
| 1                                              | Preset_1                               |
| 2                                              | Preset_2                               |
| 3                                              | Preset_3                               |
| 4                                              | Preset_4                               |
| 5                                              | Preset_5                               |
| 6                                              | Preset_6                               |
| 7                                              | Preset 7                               |
|                                                |                                        |
| Name ———                                       |                                        |
| lype the desired                               | a name of the Preset in this field.    |
| Name. Click the                                | e Cancel button to restore the         |
| previous name.                                 |                                        |
|                                                |                                        |
|                                                |                                        |
|                                                |                                        |
|                                                |                                        |
| Save Changes                                   | Cancel                                 |
| care changes                                   | Galicer                                |
| ve Changes Cancel                              |                                        |
| ves the current changes. Restore               | es the previous names for each Preset. |
| if a cha                                       | nge was made.                          |

## Routing >> I/O Names

Refresh

Updates the Web page to reflect the new Input and/ or Output Name.

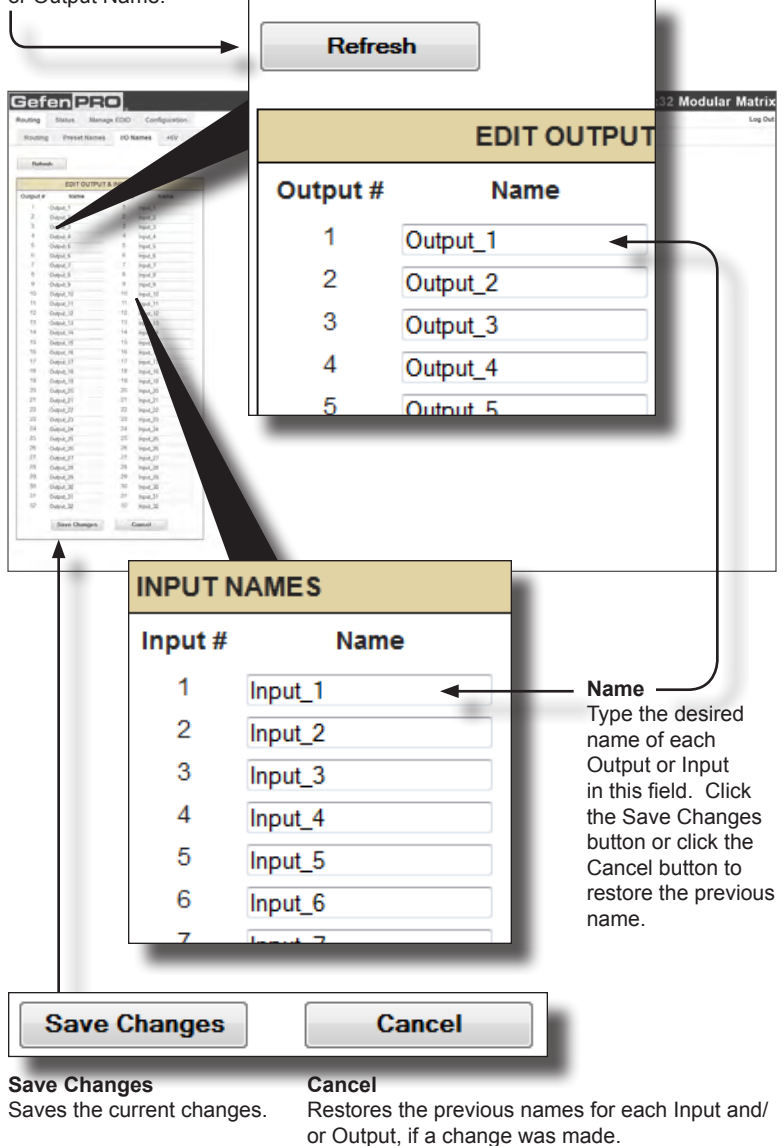

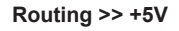

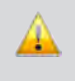

**WARNING:** Use caution when applying power to inputs. If the source device supplies +5V on the input, then enabling the +5V may cause damage to the source and/or the 32x32 Modular Matrix.

## Refresh

Updates the Web page to reflect the new Input and/or Output Name.

Refresh

#### LOCK Power

Enables/disables the power lock state. See the RS-232 command #lock\_fo command on page 70 for more information.

|                                                                                                    | LC      | CK Power |               |
|----------------------------------------------------------------------------------------------------|---------|----------|---------------|
| stan IRRO                                                                                                    | _       | 32x3     | 32 Modular Ma |
| ng Preset Name (G Name at/) Dupp(Mains                                                                                                    |         | +5 VOLT  |               |
| 49 1967<br>1 1966 - 41 7                                                                                                    | Input # | Name     | +5 V          |
|                                                                                                    | 1       | Input_1  |               |
| 1994.5 C2<br>1997.7 D<br>1997.7 D                                                                                                    | 2       | Input_2  |               |
| 1996, U. D.<br>1997, U. D.<br>1997, S. D.<br>1997, S. D.<br>1997,                                                                                               | 3       | Input_3  |               |
| αρατά α<br>βαλία Ο<br>μαλία Ο<br>μαλία Ο                                                                                                    | 4       | Input_4  |               |
| 1941 (1) (2)<br>1942 (2) (2)<br>1942 (2) (2)<br>1942 (2) (2)                                                                                                    | 5       | Input_5  |               |
| Nex, 22 C                                                                                                    | 6       | Input_6  |               |
| 100423 CT<br>100422 C<br>100423 C<br>100423 C<br>10042 | 7       | Input_7  |               |
| Topol D C                                                                                                    | 8       | Input_8  |               |
| ter Zower 10 tria                                                                                                    | 9       | Input_9  |               |
| out #                                                                                                    | 10      | Input_10 |               |
| dicates the number of each Input.                                                                                                    | 44      | Input 11 |               |
| the input has +5V enabled, it will be                                                                                                    | 1 16    | INDUL TO |               |
|                                                                                                    | 17      | Input 17 |               |
| ame                                                                                                    | 18      | Input 18 | <b>V</b>      |
|                                                                                                    | 19      | Input 19 | <b>V</b>      |
| $\mathbf{W}$                                                                                                    | 20      | Input 20 |               |
| electing an input does <i>not</i> automatically                                                                                                    | 21      | Input 21 |               |
| hable the $+5V$ . Use the <b>Set</b> button to                                                                                                    | 22      | Input 22 |               |
|                                                                                                    |         |          |               |

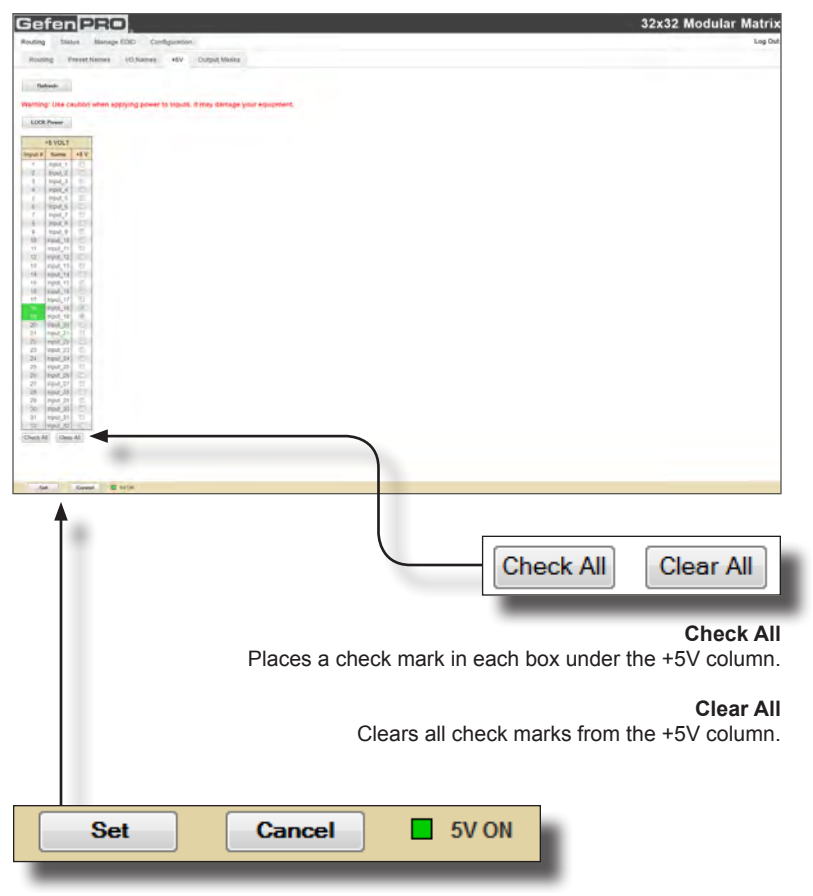

### Set

Click this button to enable +5V on the selected input(s). See the previous page for information on selecting inputs.

## Cancel

Restores the previous +5V state for each input, if a change was made.

### 5V ON (legend)

If +5V has been enabled on any of the inputs, these inputs will be highlighted in green. See the previous page for more information.

## Routing >> Output Masks

## Refresh

Updates the Web page to reflect the new Input and/or Output Name.

| Refresh                                                                                                    |              |           |          |
|----------------------------------------------------------------------------------------------------|--------------|-----------|----------|
|                                                                                                    | OUTPUT MASKS |           |          |
|                                                                                                    | Output #     | Name      | Mask     |
| Sefen PRO                                                                                                    | 1            | Output_1  | <b>V</b> |
| Routing Status Manuage (CCC Configurations)                                                                                                    | 2            | Output_2  |          |
| Robust                                                                                                    | 3            | Output_3  |          |
| Corque de Annue Mank<br>Corque de Annue Mank<br>Corque de Annue Mank | 4            | Output_4  |          |
| 4         Dayar, 4         -           5         Oppic, 3         E           R         Oppic, 1         E           4         Oppic, 1         F                                                                                                    | 5            | Output_5  |          |
| Constant 2     Constant 2     Constant 4     Constant 4     C                                                                                                    | 6            | Output_6  |          |
| 1.0 Obve 0.0 P<br>M. Obve 1.0 C<br>15 Obve 1.1 C<br>15 Obve 1.1 C                                                                                                    | 7            | Output_7  |          |
| 0 Gulad 1 E                                                                                                    | 8            | Output_8  | <b>V</b> |
| AT (Annex, R) コン<br>3 (Subul, 2) デ<br>34 (Subul, 2) デ<br>2 (Subul, 2) (1)                                                                                                    | 9            | Output 9  | <b>v</b> |
| 3:         Output M           1:         Output M           1:         Output M           1:         Output M           1:         Output M           1:         Output M           1:         Output M           1:         Output M           1:         Output M                                                                                                    | 10           | Output 10 |          |
| M Charl, M III III Charl, M III III Charl, M III III Charl, M III III Charl, M III III III Charl, M III III IIII III Charl, M IIII IIII IIII IIII IIII IIII IIII                                                                                                    | 11           | Output 11 |          |
|                                                                                                    | 12           | Output 12 |          |
|                                                                                                    | 13           | Output_13 | <b>V</b> |
| an Cont E Same                                                                                                    | 14           | Output_14 |          |
|                                                                                                    | 15           | Output 15 |          |
|                                                                                                    | 16           | Output 16 |          |
| Output #                                                                                                    | 17           | Output 17 |          |
| Indicates the number of each output.                                                                                                    | 18           | Output_18 |          |
| be highlighted in blue (as shown).                                                                                                    | 19           | Output_19 |          |
|                                                                                                    | 20           | Output_20 |          |
| Name<br>The current name of each output                                                                                                    | 21           | Output_21 |          |
|                                                                                                    | 22           | Output_22 |          |
| Mask<br>Click to select the desired Output(s)                                                                                                    | 23           | Output 23 |          |
| to be masked. Selecting an output                                                                                                    | 24           | Output 24 |          |
| does <i>not</i> automatically enable                                                                                                    | 25           | Output 25 |          |
| used to enable masking. To disable                                                                                                    | 26           | Output 26 |          |
| nasking, deselect the desired outputs<br>and press the <b>Set</b> button.                                                                                                    | 27           | Output_27 |          |
| •                                                                                                    |              |           |          |

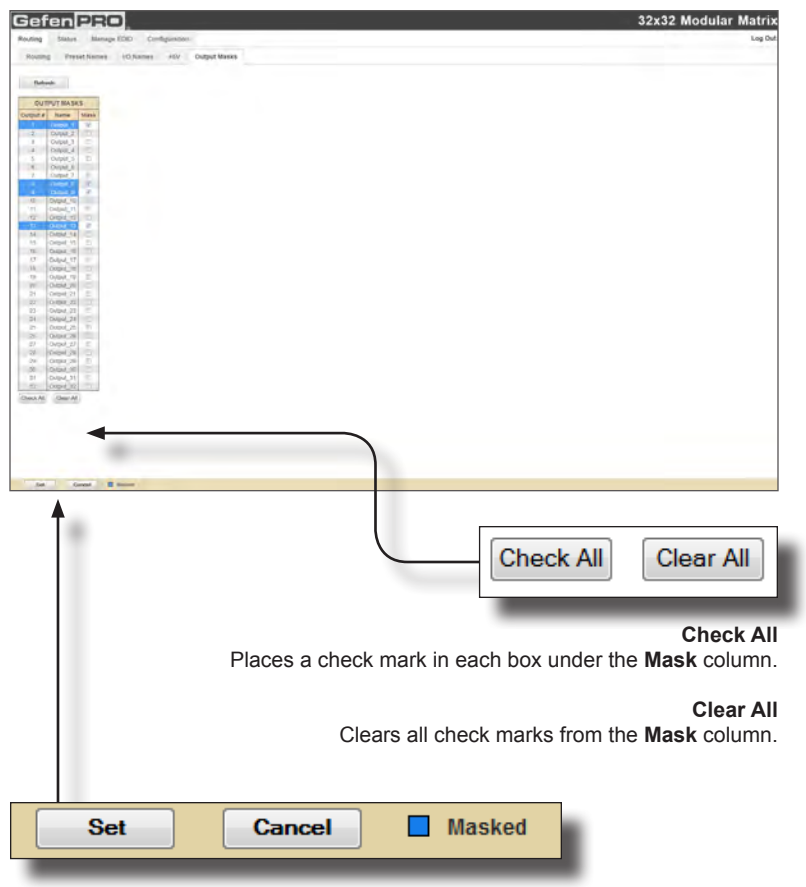

## Set

Click this button to enable masking on the selected output(s). See the previous page for information on selecting inputs.

## Cancel

Restores the previous masking state for each output, if a change was made.

### Masked (legend)

If masking has been enabled on any of the outputs, then these outputs will be highlighted in blue.

## Status >> In/Out

The **Status >> In/Out** tab provides information on the hardware and firmware of the 32x32 Modular Matrix. The OUTPUTS column lists each Output Card that is installed. The INPUTS column lists each Input Card that is installed.

The information presented on this screen is used by Gefen Technical Support for troubleshooting purposes, only.

| Gefen 220                                                                                                    |                                                                                                    |            | 32x32 Modular Matrix |  |
|----------------------------------------------------------------------------------------------------|----------------------------------------------------------------------------------------------------|------------|----------------------|--|
| Routing Status Manage EDID<br>In/Out System                                                                                                    | Configuration                                                                                                    |            | Log Out              |  |
| Automatic           Automatic         Automatic           Automatic         Automatic           Automa | 2003<br>2019<br>2019 |            |                      |  |
|                                                                                                    | HAR                                                                                                    | DWARE      |                      |  |
| C                                                                                                    | OUTPUTS                                                                                                    | I          | NPUTS                |  |
|                                                                                                    | А                                                                                                    |            | А                    |  |
| S/N                                                                                                    | 981708                                                                                                    | S/N        | 959793               |  |
| Туре                                                                                                    | FOPT_OUT                                                                                                    | Туре       | DP_IN                |  |
| F/W Ver                                                                                                    | 0.03.08                                                                                                    | F/W Ver    | 0.03.08              |  |
| Temp1                                                                                                    | 49 C deg                                                                                                    | Temp1      | 40 C deg             |  |
| Temp2                                                                                                    | 41 C deg                                                                                                    | Temp2      | 32 C deg             |  |
| Connection                                                                                                    | 1                                                                                                    | Connection | 1                    |  |
| Power 3.3v                                                                                                    | 3282 mv                                                                                                    | Power 3.3v | 1207 mv              |  |
| Power 5.0v                                                                                                    | 5064 mv                                                                                                    | Power 5.0v | 3360 mv              |  |
| Power 1.8v                                                                                                    | 1806 mv                                                                                                    | Power 1.8v | 0 mv                 |  |
|                                                                                                    | В                                                                                                    |            | В                    |  |
| S/N                                                                                                    | 981809                                                                                                    | S/N        | 959800               |  |
| Туре                                                                                                    | ELR_OUT                                                                                                    | Туре       | DP_IN                |  |
| F/W Ver                                                                                                    | 0.03.08                                                                                                    | F/W Ver    | 0.03.08              |  |
| Temp1                                                                                                    | 50 C deg                                                                                                    | Temp1      | 37 C deg             |  |
| Temp2                                                                                                    | 35 C deg                                                                                                    | Temp2      | 30 C deg             |  |
| Connection                                                                                                    | 1                                                                                                    | Connection | 1                    |  |
| Power 3.3v                                                                                                    | 3334 mv                                                                                                    | Power 3.3v | 1204 mv              |  |
| Power 5.0v                                                                                                    | 1008 mv                                                                                                    | Power 5.0v | 3400 mv              |  |
| Power 1.8v                                                                                                    | 1814 mv                                                                                                    | Power 1.8v | 0 mv                 |  |
|                                                                                                    | C                                                                                                    |            | C                    |  |

## Status >> System

The **Status >> System** tab provides additional detailed information on the 32x32 Modular Matrix hardware. The information presented on this screen is used by Gefen Technical Support for troubleshooting purposes, only.

| Gefen PRO                                                                                                    |            | 32x32 Modular M |
|----------------------------------------------------------------------------------------------------|------------|-----------------|
| INON System                                                                                                    |            |                 |
| BACKITI ENE                                                                                                    |            |                 |
| AdDrep:         4.0 Day           Plang:         III: Seg.           Power 3:h         3251 Jr           Power 3:h         3052 Jrs           Examination 1000 (1000 (1                                                                                                    | BACK       | PLANE           |
| Tend D/T<br>Tend D/T<br>Tend O/T                                                                                                    | S/N        | 953703          |
| The second second secon | F/W Ver    | 0.03.43         |
| 11501 11574 8%<br>278-0 3843 9%<br>Decisi 98-70                                                                                                    | MSTemp     | 44 C deg        |
|                                                                                                    | PTemp      | 36 C deg        |
|                                                                                                    | Power 3.3v | 3326 mv         |
|                                                                                                    | Power 5.0v | 5042 mv         |
|                                                                                                    | Core Power | 1211 mv         |
|                                                                                                    | IO Power   | 1211 mv         |
|                                                                                                    | Fans1      | OFF             |
|                                                                                                    | Fans2      | OFF             |
|                                                                                                    | Fans3      | OFF             |
|                                                                                                    |            |                 |
|                                                                                                    | CONTRO     | L BOARD         |
|                                                                                                    | S/N        | 953540          |
|                                                                                                    | F/W Ver    | 0.03.38         |
|                                                                                                    | Temp       | 31 C deg        |
|                                                                                                    | Power      | 1848 mv         |
|                                                                                                    | PSU1       | 1074 mv         |
|                                                                                                    | PSU2       | 2612 mv         |
|                                                                                                    | Serial     | RS232           |

## Manage EDID >> Assign

#### EDID Lock

Secures the Local EDID and disables the automatic loading after power-up. See the  $\#lock\_edid$  command on page 42 for more information.

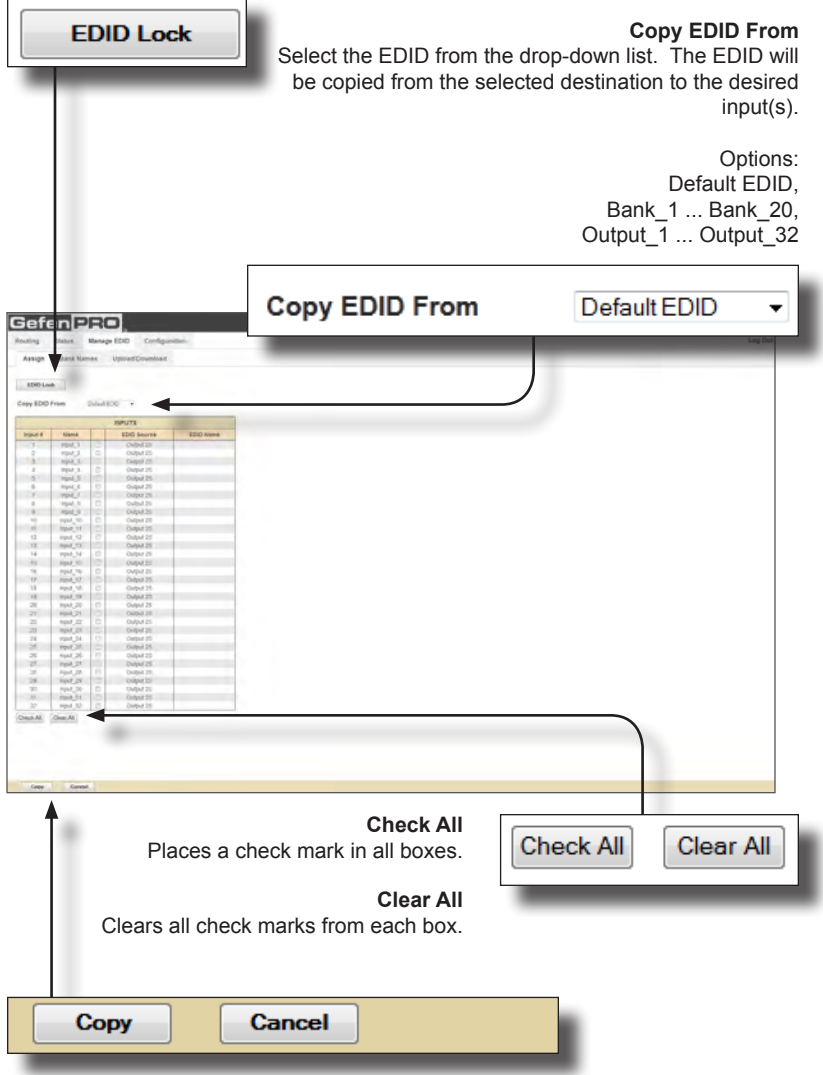

#### Сору

Copies the EDID source to the selected input(s).

#### Cancel

Clears all check marks from each box.

| Assign               | ETEN PRO                         |                                                      |            |         |          | 52X32 m |
|----------------------|----------------------------------|------------------------------------------------------|------------|---------|----------|---------|
| epy EDG              | Prem Date                        | . 001                                                |            | Input # | Name     |         |
| Input #              | tiana                            | EDIG Sourtiè                                         | EDID Asimi | •       |          |         |
| -                    | epit,1 0<br>epit,1 0             | Oxput IS<br>Oxput /IT                                |            | 1       | Input_1  |         |
| 4                    | repl.3<br>repl.3<br>repl.3       | Output 25<br>Output 21<br>Output 25                  |            | 2       | Input 2  |         |
|                      | red t C                          | Overv 25                                             |            | ~       | mput_z   |         |
| 10<br>12             | TRA 11                           | Contra                                               |            | 3       | Input_3  |         |
| 2.2                  | April 14<br>April 15<br>April 15 | Output 25<br>Output 25<br>Output 25                  |            | 4       | Input 4  |         |
| 15                   | red of c                         | Output 25<br>Output 25                               |            |         |          |         |
| 28                   | Hps1_20<br>Hps1_20<br>Hps1_21    | Output 25<br>Output 25<br>Output 21                  |            | 5       | Input_5  |         |
| 21<br>23<br>24<br>35 | ripit_21<br>ripit_34<br>ripit_34 | Delpot 25<br>Delpot 25<br>Corput 25<br>Delpot 25     |            | 6       | Input 6  |         |
| 25                   | Apat.20                          | Disput 22<br>Disput 25                               |            |         | input_0  |         |
| 10<br>20<br>20       | Fight_28<br>Fight_28<br>Fight_39 | Dorgani 20<br>Dorgani 20<br>Dorgani 20<br>Dorgani 20 |            | 7       | Input_7  |         |
| 32<br>Deck AL        | Tepd 32 2<br>One: AL             | Dirthof 25                                           |            | 8       | Input 8  |         |
|                      |                                  |                                                      |            | 9       | Input 9  |         |
| Gener                | Gerent                           |                                                      |            | 10      | Input 10 |         |
|                      |                                  |                                                      |            | 10      | input_10 |         |
|                      |                                  |                                                      |            | 11      | Input_11 |         |
|                      |                                  |                                                      |            | 40      | land 40  |         |

| INPUTS      |           |  |  |
|-------------|-----------|--|--|
| EDID Source | EDID Name |  |  |
| Output 25   |           |  |  |
| Output 25   |           |  |  |
| Output 25   |           |  |  |
| Output 25   |           |  |  |
| Output 25   |           |  |  |
| Output 25   |           |  |  |
| Output 25   |           |  |  |
| Output 25   |           |  |  |
| Output 25   |           |  |  |

## EDID Source

Displays the EDID source used by the input. In the illustration above, the EDID source is Output 25.

#### **EDID Name**

Displays the name of the EDID.

#### Checkbox -

Click to select the Input(s) to where the EDID source will be copied. Selecting an input does *not* automatically copy the EDID source. Click the **Copy** button to copy the EDID to the input.

#### Input #

Indicates the number of each input.

#### Name

The current name assigned to each input.

## Manage EDID >> Bank Names

| Sefen PRO                                                                                                    |                                           | 32x32 Mod     | ular Ma |  |
|----------------------------------------------------------------------------------------------------|-------------------------------------------|---------------|---------|--|
| Realing Status Manage ECRD Configure<br>Assign Bank Names Upstart/Doumload                                                                                                    |                                           |               | La      |  |
| EDIT ROOKS MARKET                                                                                                    |                                           |               |         |  |
|                                                                                                    | EDI                                       | T BANKS NAMES |         |  |
| * 10.1<br>* 10.1<br>* 50.3<br>* 50.0<br>* 10.0                                                                                                    | Bank #                                    | Name          | L       |  |
| 5 800,0<br>7 800,0<br>9 800,0<br>8 800,0<br>8 800,0                                                                                                    | 1                                         | Bank_1        |         |  |
| 17 Back,0<br>18 Back,0<br>19 Back,0<br>20 Back,0                                                                                                    | 2                                         | Bank_2        |         |  |
| Save Dualges                                                                                                    | 3                                         | Bank_3        |         |  |
| Te                                                                                                    | 4                                         | Bank_4        |         |  |
|                                                                                                    | 5                                         | Bank_5        |         |  |
|                                                                                                    | 6                                         | Bank_6        |         |  |
| -                                                                                                    | 7                                         | Bank_7        | ÷       |  |
|                                                                                                    | 8                                         | Bank_8        |         |  |
|                                                                                                    | 9                                         | Bank_9        |         |  |
|                                                                                                    | 10                                        | Bank_10       |         |  |
|                                                                                                    | 11                                        | Bank_11       |         |  |
|                                                                                                    | 12                                        | Bank 12       |         |  |
|                                                                                                    | Bank #<br>Indicates the EDID bank number. |               |         |  |
| Type the desired name of the EDID bank in this field.<br>Click the <b>Save Changes</b> button to save the bank name.<br>Click the Cancel button to restore the previous name.            |                                           |               |         |  |
| Save Changes Cancel                                                                                                    |                                           |               |         |  |
| Save Changes         Cancel           Saves the current name         Restores the previous names for each EDID           shange to the EDID bank(s).         bank, if a change was made. |                                           |               |         |  |

# Manage EDID >> Upload/Download

| fen PRO                                                                                                    | 32x32 Modular Matrix                                                                                                    |  |  |  |
|----------------------------------------------------------------------------------------------------|----------------------------------------------------------------------------------------------------|--|--|--|
| next Ready RDD Configuration pr Rest Ready UpgadCounties                                                                                       | Log Lot                                                                                                    |  |  |  |
| References                                                                                                    | UPLOAD EDID                                                                                                    |  |  |  |
| New Care of Select EDID File to Upload                                                                                                    | Select EDID File to Upload:                                                                                                    |  |  |  |
| Brow                                                                                                    | Browse_                                                                                                    |  |  |  |
| Select Bank Location:                                                                                                    |                                                                                                    |  |  |  |
| Upload                                                                                                    |                                                                                                    |  |  |  |
| DOWNLOAD EDID                                                                                                    |                                                                                                    |  |  |  |
| SAVED EDIDS 🗸                                                                                                    |                                                                                                    |  |  |  |
| Download                                                                                                    |                                                                                                    |  |  |  |
| <b>Upload</b><br>Click this button to upload the EDID<br>to the specified bank.                                                                | Browse<br>Click this button to<br>select the EDID file to<br>be uploaded.                                                                           |  |  |  |
| I<br>Select Bank Location<br>Click this drop-down list to select the bank<br>to where the EDID will be uploaded.<br>Options:<br>Bank_1 Bank_20 | Drop-down list<br>Click this box to select the<br>EDID that is to be saved<br>to a file. The EDID file will<br>be saved in binary format<br>(.bin). |  |  |  |
| Download<br>Click this button to download the<br>selected EDID to a file.                                                                      | Options:<br>Bank_1 Bank_20,<br>Output_1 Output_32,<br>Input_1 Input_32                                                                              |  |  |  |

## Configuration

## CHANGE IP SETTINGS

Assigns IP address, subnet, gateway, HTTP listening port, Telnet port, and UDP port. The MAC address cannot be changed.

Click the **Save Settings** button to apply changes. Click the Set Defaults button to restore the factory-default IP settings. The 32x32 Modular Matrix must be rebooted for any changes to take effect.

| CHANGE IP SETTINGS                                                                                                    |                                |  |  |  |
|----------------------------------------------------------------------------------------------------|--------------------------------|--|--|--|
| IAC Address:                                                                                                    | 00:1C:91:02:80:2B              |  |  |  |
| P Address:                                                                                                    | 192.168.1.205                  |  |  |  |
| Subnet:                                                                                                    | 255.255.255.0                  |  |  |  |
| Bateway:                                                                                                    | 192.168.1.1                    |  |  |  |
| ITTP Port:                                                                                                    | 80                             |  |  |  |
| CP/Telnet Terminal Port:                                                                                                    | 23                             |  |  |  |
| IDP Port:                                                                                                    | 21                             |  |  |  |
| Save Settings                                                                                                    | Set Defaults                   |  |  |  |
| CONCENTRATION         CONCENTRATION         CONCENTRATION <td< th=""><th>32x32 Modular Matrix<br/>Log Od</th></td<> | 32x32 Modular Matrix<br>Log Od |  |  |  |

## TCP/Telnet Terminal LOGIN SETTINGS

Sets the user name and password for Telnet sessions to the 32x32 Modular Matrix. Click the **Save Settings** button to apply changes.

Click the **Force Password on Connect** check box to have the 32x32 Modular Matrix prompt for a password each time a Telnet session is started.

| TCP/Telnet Terminal LOGIN SETTINGS |               |  |  |  |  |
|------------------------------------|---------------|--|--|--|--|
| User Name:                         | Administrator |  |  |  |  |
| Old Password:                      |               |  |  |  |  |
| New Password:                      |               |  |  |  |  |
| Confirm New Password:              |               |  |  |  |  |
| Force Password on Connect:         |               |  |  |  |  |
|                                    |               |  |  |  |  |
| UDP Connection SETTINGS            |               |  |  |  |  |
| Remote UDP IP Address:             | 192.168.2.206 |  |  |  |  |
| Remote UDP Port:                   | 50021         |  |  |  |  |
| Enable UDP Access:                 |               |  |  |  |  |
| Save Settings                      |               |  |  |  |  |

## UDP Connection SETTINGS

Sets the remote UDP IP Address and Port. Click the **Save Settings** button to apply changes.

Click the Enable UDP Access check box to...

## WEB LOGIN SETTINGS

Sets the user name and password for Web Interface sessions using the 32x32 Modular Matrix. Click the **Save Settings** button to apply changes.

| WEB LOGIN SETTINGS                                                                                                    |                                                                                                    |  |  |
|----------------------------------------------------------------------------------------------------|----------------------------------------------------------------------------------------------------|--|--|
| Username:                                                                                                    | )perator 👻                                                                                                    |  |  |
| Old Password:                                                                                                    |                                                                                                    |  |  |
| New Password:                                                                                                    |                                                                                                    |  |  |
| Confirm New Password:                                                                                                    |                                                                                                    |  |  |
| Save Settings                                                                                                    |                                                                                                    |  |  |
| Interview       Interview       Interview |                                                                                                    |  |  |
| SYSTEM CONFIG                                                                                                    | URATION                                                                                                    |  |  |
| Download Current Configuration                                                                                                    | ► Download                                                                                                    |  |  |
| Restore Configuration Browse_                                                                                                    |                                                                                                    |  |  |
| Warning: All current settings will be lost                                                                                                    | Restore -                                                                                                    |  |  |
| <b>SYSTEM CONFIGURATION</b><br>Allows saving and loading of<br>configuration files. This feature<br>allows the current state of the<br>32x32 Modular Matrix to be saved<br>as a file. This file can then be<br>used to restore any previous<br>configuration changes.                                                                                     | Restore<br>Uploads the selected<br>configuration file to the<br>32x32 Modular Matrix.<br>Download<br>Click this button to<br>download the current |  |  |

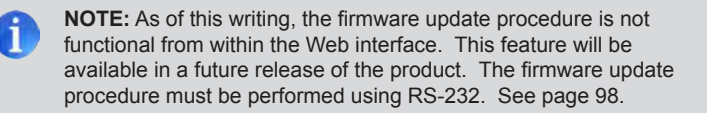

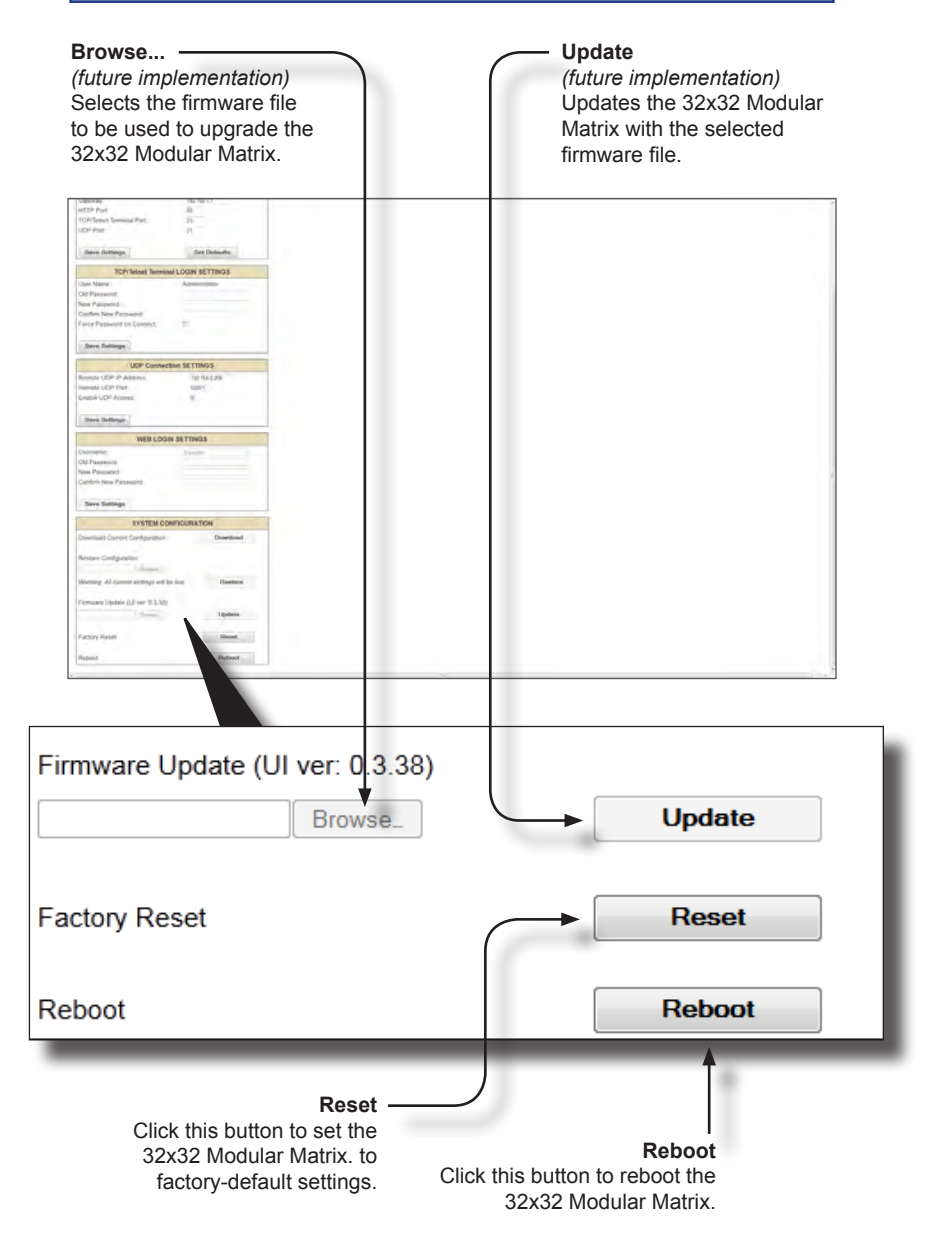

## Card Removal and Installation

Although each 32x32 Modular Matrix is sold pre-configured, both input and output cards can be removed or added to fit the needs of the application. Each module can easily be removed and installed without using any special tools.

**IMPORTANT:** Modules are sensitive to Electrostatic Discharge (ESD) which can damage the module. Avoid touching the module contacts or the components on the module. Always hold modules by the edges or by the knobs on the front of the module. Never slide a module over any surface. When installing/replacing modules, do not install an input module in to an output slot (or vice versa). This will damage the matrix and void the warranty.

- 1. Power-off the matrix.
- 2. Turn the matrix around so that you are facing the back of the unit.

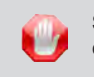

**STOP:** Before installing modules and prevent the risk of poss ble electrical shock, unplug the AC power cord from back of the matrix.

3. Loosen the fastening screws on both sides of the card (or cover plate) to be removed. Each card / cover plate has two fastening screws.

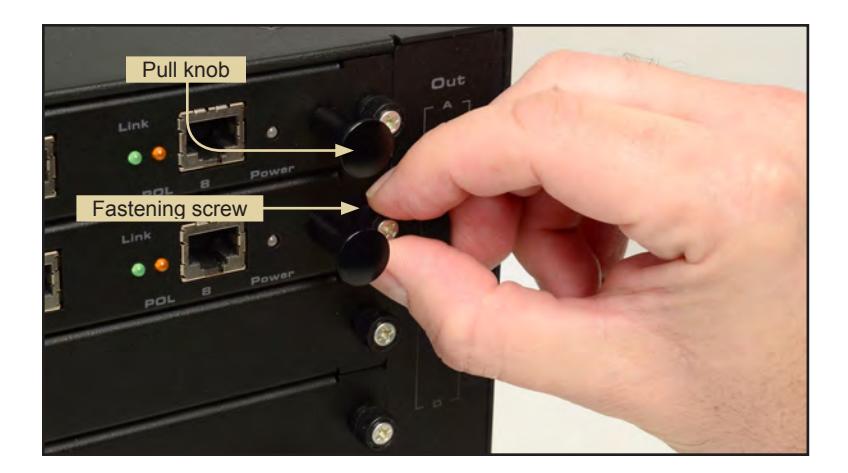

4. Grab the knobs on both sides of the card, between the thumb and index finger, and gently pull to remove the card from the matrix, as shown on the next page. If a cover plate is being removed, then loosen the fastening screws on both sides of the cover plate and gently remove the cover plate.

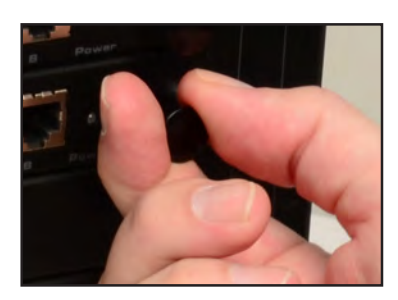

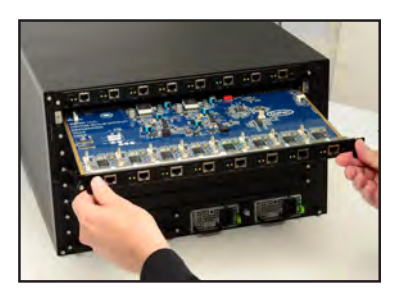

5. Locate the grooved metal track on either side of the expansion bay.

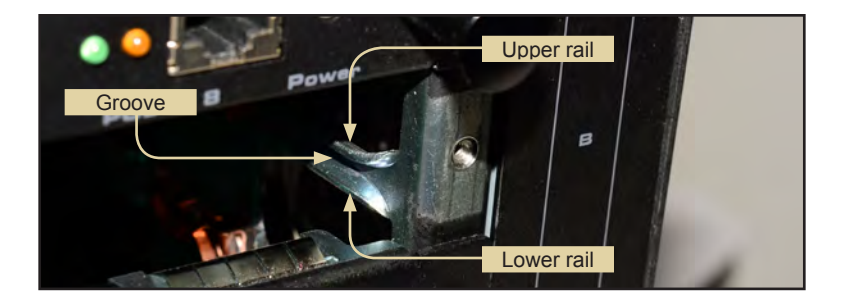

Carefully position the card between the upper and lower rail on each track and slowly push the card forward.

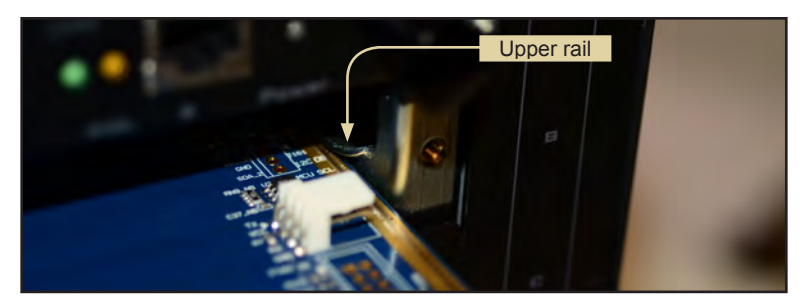

7. Position either hand on both sides of the matrix and firmly push the card with both thumbs until it snaps in place.

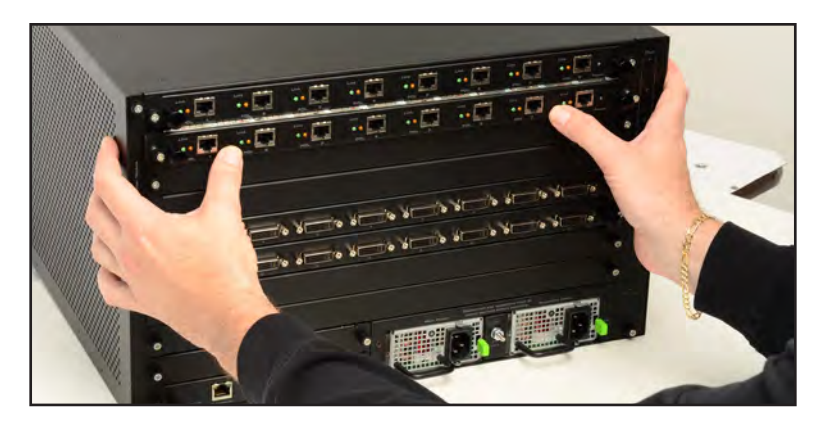

8. Secure the card by hand-tightening the fastening screws. Do not overtighten the screws. To prevent damage to the screws, do not use pliers or other high-torque devices.

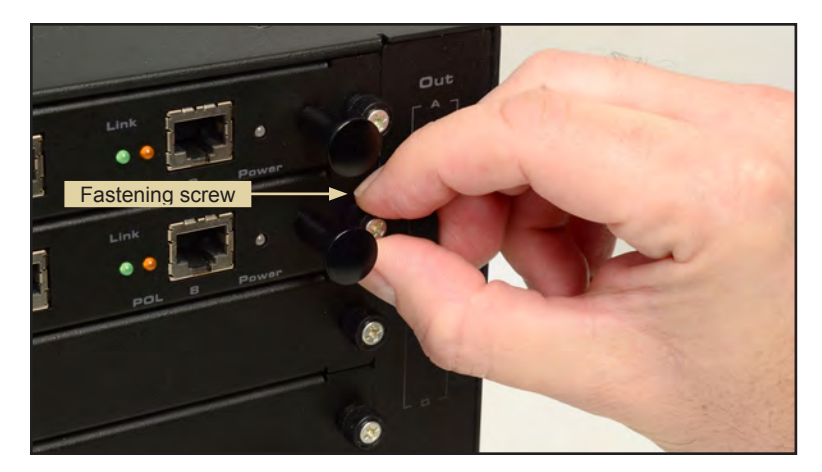

#### **Firmware Update Procedure**

The following items are required to update firmware:

- GefenPRO 32x32 Modular Matrix
- Computer running Windows XP
- Terminal-emulation program (e.g. HyperTerminal)
- RS-232 cable (do not use a null-modem cable)

```
• Firmware files: MMTX_BP_[version].bin,

MMTX_DVIinout_[version].bin,

MMTX_UI [version].bin
```

To begin the update procedure use the  $\#fw\_update$  command. The following set of instructions will be using Hyperterminal.

- 1. Power-on the matrix.
- 2. Connect an RS-232 cable to the PC and open the terminal program using the following settings:

Baud rate:19200Stop bits:1Data bits:8Flow control:None

- 3. Type the command: #fw update.
- 4. The following will be displayed on the terminal screen:

| Download | new | FW | 1 |
|----------|-----|----|---|
| cancel   |     | _  | 0 |
|          |     |    |   |

5. Press the '1' on the computer keyboard to select Download new FW.

The following will be displayed:

Please send new FW bin file Waiting for the file to be sent ... (press `a' to abort)

- 6. In HyperTerminal, click Transfer --> Send File...
- 7. Select the firmware file: MMTX\_BP\_e\_[version].bin
- 8. Select YModem from the Protocol drop-down list.
- 9. Click the OK button.

The firmware update procedure will begin. This process should take a couple of minutes and will update the back panel boards. After the firmware update is successful, the following will be displayed in the terminal program:

```
Verify Check sum, please wait
Download Completed Successfully!
MMTX BP e 0 3 43.bin
 Size: 50688
                 Bytes
Activate boot loader for BP board
Please wait.....The system will reboot itself, please
wait
. .
GEFEN
Modular MultiMatrix
UI FW version: 0.3.38
Establish connection with Input Board 1
 Board Type: DP input 8 channels
 Board SN: 959800
 FW ver:0.3.8
Establish connection with Input Board 2
 Board Type: DP input 8 channels
 Board SN: 959793
 FW ver:0.3.8
Establish connection with Input Board 3
 Board Type: DVI input 8 channels
 Board SN: 954849
 FW ver:0.3.8
Establish connection with Input Board 4
 Board Type: DVI input 8 channels
 Board SN: 954759
 FW ver:0.3.8
Establish connection with Output Board 1
 Board Type: FO output 8 channels
 Board SN: 981708
 FW ver:0.3.8
           . . .
           . . .
           . . .
Establish connection with BP Board
 Board Type: BP 32
 Board SN: 953703
 FW ver:0.3.43
Init Routing, Please wait
. . . . . . .
Loading default EDID to all locals Inputs, please wait.....
Finished Loading
```

 Repeat steps 3 through 9 using the MMTX\_DVIinout\_[version].bin file. The update process for the Input / Output boards may take several minutes. After the update process is complete, the following will be displayed in the terminal window:

Verify Check sum, please wait Download Completed Successfully! MMTX DVIinout e 0 3 8.bin Size: 68640 Bytes Activate boot loader for all IN/OUT boards Please wait.... Finished loading new FW version to all IN/OUT boards The system will reboot itself, please wait \*\*\*\*\* GEFEN Modular MultiMatrix UI FW version: 0.3.38 \*\*\*\*\* Establish connection with Input Board 1 Board Type: DP input 8 channels Board SN: 959800 FW ver:0.3.8 Establish connection with Input Board 2 Board Type: DP input 8 channels Board SN: 959793 FW ver:0.3.8 Establish connection with Input Board 3 Board Type: DVI input 8 channels Board SN: 954849 . . . . . . . . . Establish connection with BP Board Board Type: BP 32 Board SN: 953703 FW ver:0.3.43 Init Routing, Please wait . . . . . . . Loading default EDID to all locals Inputs, please wait..... Finished Loading

11. Finally, repeat steps 3 through 9 using the MMTX\_UI\_[version].bin file. This file updates the Web UI. This file is relatively large and this process may take several minutes. After the update process is complete, the following will be displayed in the terminal window:

Verify Check sum, please wait Download Completed Successfully! MMTX UI e 0 3 38.bin Size: 498240 Bytes Activate boot loader for UI board Please wait ... \_\_\_\_\_ == Gefen MMTX Boot Loader == v 3.7 == Checking program CS in SPI flash, Please wait Erasing internal FLASH, please wait ... Writing internal FLASH, please wait ..... Download Completed Successfully! GEFEN Modular MultiMatrix UI FW version: 0.3.38 \*\*\*\*\* Establish connection with Input Board 1 Board Type: DP input 8 channels Board SN: 959800 FW ver:0.3.8 Establish connection with Input Board 2 Board Type: DP input 8 channels Board SN: 959793 . . . Establish connection with BP Board Board Type: BP 32 Board SN: 953703 FW ver:0.3.43 Init Routing, Please wait . . . . . . . Loading default EDID to all locals Inputs, please wait..... Finished Loading

12. The firmware update process is complete.

- a. Maximum recommended ambient temperature: 45 °C (104 °F).
- b. Increase the air flow as needed to maintain the recommended temperature inside the rack.
- c. Do not exceed maximum weight loads for the rack. Install heavier equipment in the lower part of the rack to maintain stability.
- d. Consideration should be given to the connection of the equipment to the supply circuit and the effect that overloading of circuits might have on overcurrent protection and supply wiring.
- e. Connect a bonding wire between an approved safety ground and the grounding screw on the chassis.
## SPECIFICATIONS

| imum Pixel Clock               | 165 MHz                                                                                                    |
|--------------------------------|----------------------------------------------------------------------------------------------------|
| It Video Signal                |                                                                                                    |
| Input Connectors               | (32), organized into banks of 8 depending upon the type of input card used:                                                                                                    |
| DVI: (8) DVI-I, 29-pin, female |                                                                                                    |
| DisplayPort: (8) female        |                                                                                                    |
|                                |                                                                                                    |
| out Connectors                 | depending upon the type of output card used:                                                                                                    |
| DVI: (8) DVI-I, 29-pin, female |                                                                                                    |
| ELR: (8) RJ-45                 |                                                                                                    |
| Fiber: (8) SC                  |                                                                                                    |
|                                |                                                                                                    |
| 232 serial port                | DB-9, female                                                                                                    |
| ernet (IP control) port        | RJ-45 jack (100BaseT)                                                                                                    |
|                                | imum Pixel Clock<br>It Video Signal<br>Input Connectors<br>DVI: (8) DVI-I, 29-pin, female<br>DisplayPort: (8) female<br>put Connectors<br>DVI: (8) DVI-I, 29-pin, female<br>ELR: (8) RJ-45<br>Fiber: (8) SC<br>232 serial port<br>ernet (IP control) port |

| Power Supplies         | (2) 100 - 240V AC (dual IEC hot-swappable)       |
|------------------------|--------------------------------------------------|
| Rack-Mountable         | 6U rack height, rack ears included               |
| Dimensions (W x H x D) | . 17.6" x 10.5" x 19" D (447mm x 266mm x 482mm ) |
| Shipping Weight        |                                                  |

Gefen warrants the equipment it manufactures to be free from defects in material and workmanship.

If equipment fails because of such defects and Gefen is notified within two (2) years from the date of shipment, Gefen will, at its option, repair or replace the equipment, provided that the equipment has not been subjected to mechanical, electrical, or other abuse or modifications. Equipment that fails under conditions other than those covered will be repaired at the current price of parts and labor in effect at the time of repair. Such repairs are warranted for ninety (90) days from the day of reshipment to the Buyer.

This warranty is in lieu of all other warranties expressed or implied, including without limitation, any implied warranty or merchantability or fitness for any particular purpose, all of which are expressly disclaimed.

- 1. Proof of sale may be required in order to claim warranty.
- 2. Customers outside the US are responsible for shipping charges to and from Gefen.
- 3. Copper cables are limited to a 30 day warranty and cables must be in their original condition.

The information in this manual has been carefully checked and is believed to be accurate. However, Gefen assumes no responsibility for any inaccuracies that may be contained in this manual. In no event will Gefen be liable for direct, indirect, special, incidental, or consequential damages resulting from any defect or omission in this manual, even if advised of the possibility of such damages. The technical information contained herein regarding the features and specifications is subject to change without notice.

For the latest warranty coverage information, refer to the Warranty and Return Policy under the Support section of the Gefen Web site at www.gefen.com.

## PRODUCT REGISTRATION

## Please register your product online by visiting the Register Product page under the Support section of the Gefen Web site.

IwIP is licenced under the BSD licence:

Copyright (c) 2001-2004 Swedish Institute of Computer Science. All rights reserved.

Redistribution and use in source and binary forms, with or without modification, are permitted provided that the following conditions are met:

- 1. Redistributions of source code must retain the above copyright notice, this list of conditions and the following disclaimer.
- Redistributions in binary form must reproduce the above copyright notice, this list of conditions and the following disclaimer in the documentation and/or other materials provided with the distribution.
- 3. The name of the author may not be used to endorse or promote products derived from this software without specific prior written permission.

THIS SOFTWARE IS PROVIDED BY THE AUTHOR ``AS IS" AND ANY EXPRESS OR IMPLIED WARRANTIES, INCLUDING, BUT NOT LIMITED TO, THE IMPLIED WARRANTIES OF MERCHANTABILITY AND FITNESS FOR A PARTICULAR PURPOSE ARE DISCLAIMED. IN NO EVENT SHALL THE AUTHOR BE LIABLE FOR ANY DIRECT, INDIRECT, INCIDENTAL, SPECIAL, EXEMPLARY, OR CONSEQUENTIAL DAMAGES (INCLUDING, BUT NOT LIMITED TO, PROCUREMENT OF SUBSTITUTE GOODS OR SERVICES; LOSS OF USE, DATA, OR PROFITS; OR BUSINESS INTERRUPTION) HOWEVER CAUSED AND ON ANY THEORY OF LIABILITY, WHETHER IN CONTRACT, STRICT LIABILITY, OR TORT (INCLUDING NEGLIGENCE OR OTHERWISE) ARISING IN ANY WAY OUT OF THE USE OF THIS SOFTWARE, EVEN IF ADVISED OF THE POSSIBILITY OF SUCH DAMAGE.

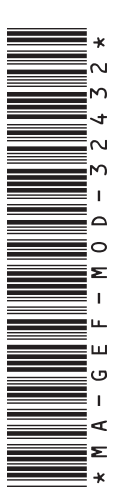

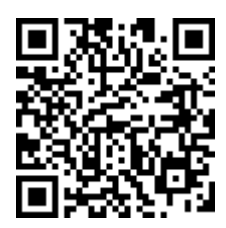

20600 Nordhoff St., Chatsworth CA 91311 1-800-545-6900 818-772-9100 fax: 818-772-9120 www.gefenpro.com support@gefenpro.com

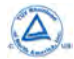

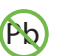

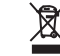

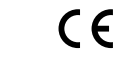

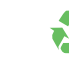

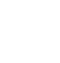

This product uses UL or CE listed power supplies.